# kindle DX

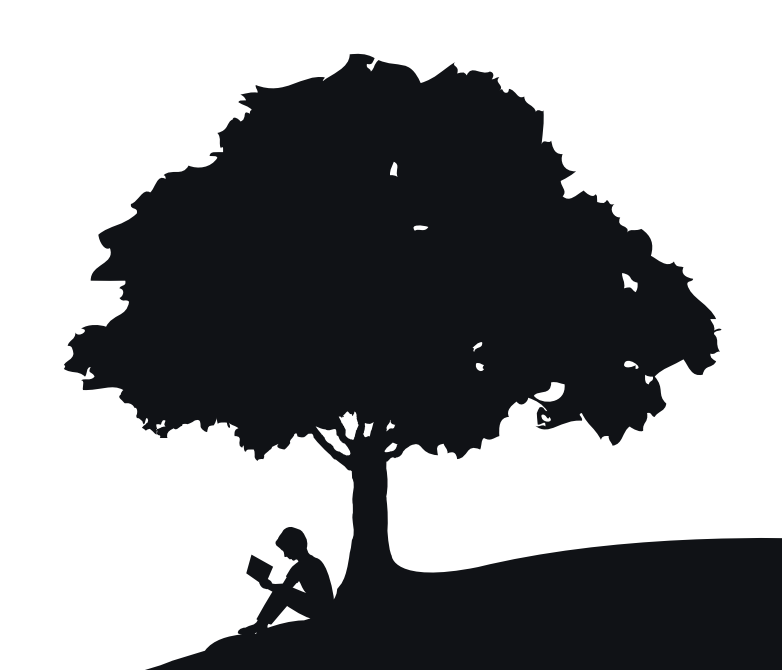

# guia do usuário 4<sup>a</sup> edição

# Índice

| BEM VINDO                                                                       | 9                          |
|---------------------------------------------------------------------------------|----------------------------|
| CAPÍTULO 1:<br>Introdução ao Kindle                                             | 20                         |
| 1.1 Vistas do Kindle DX<br>Vista Frontal<br>Vista de Cima<br>Vista do Fundo     | 20<br>20<br>23<br>24       |
| 1.2 Movimentando-se                                                             | 25<br>25<br>25<br>25<br>27 |
| 1.3 Inserindo Texto<br>Maiúsculas e Minúsculas<br>Números, Pontuação e Símbolos | 28<br>28<br>29             |
| 1.4 Rotação da Tela                                                             | 30                         |
| 1.5 Indicadores de Status                                                       | 31<br>31<br>32<br>32       |

### CAPÍTULO 2: Conhecendo o Conteúdo do Kindle

| 2.1 A Tela Home (Início)        | 3 |
|---------------------------------|---|
| Recursos da Tela Home (Início)3 | 5 |
| Opções de Ordem                 | 6 |
| O Menu da Tela Home (Início)3   | 9 |
|                                 |   |

| 2.2 Organização com Coleções.    40      Criando uma Coleção    40      Adicionando um Item a Coleções    41      Adicionando Vários Itens a uma Coleção    42      Exibindo Detalhes de Coleções    43      Renomeando uma Coleção    43      Excluindo Coleções    43      Adicionando Coleções    43 |  |
|----------------------------------------------------------------------------------------------------|--|
| 2.3 Gerenciando Conteúdos    45      Removendo Conteúdos do Kindle    45      Mais sobre Gerenciamento de Itens    46      Entrega Internacional Wireless    46                                                                                                    |  |
| CAPÍTULO 3:<br>Lendo no Kindle 47                                                                                                    |  |
| 3.1 Tipos de Conteúdo.47Livros47Jornais47Revistas47Blogs.48Documentos Pessoais48Audiobooks49Música de Fundo49                                                                                                    |  |
| 3.2 Formatação do Conteúdo no Kindle    49      Indicador de Progresso    50      Alterando o Tamanho do Texto    51      Ajustando o Número de Palavras por Linha    52                                                                                                    |  |
| 3.3 Indo de um Lugar para Outro    53      Usando o Menu para se Movimentar    53      Navegando dentro de um Periódico    59      Selecionando Links Internos    62      Exibindo uma Tabela    62      Lendo em Diversos Kindles    62                                                                |  |

| 3.4      | Procurando Definições                                                                                                    | ;3<br>;3                         |
|----------|----------------------------------------------------------------------------------------------------|----------------------------------|
| 3.5      | Anotações e Recortes    6      Usando Realces    6      Exibindo Realces Populares em um Livro    6      Atualizando Realces Populares em um Livro    6      Usando Anotações    7      Usando Recortes    7 | i4<br>i6<br>i8<br>i9<br>i0<br>70 |
| 3.6      | Compartilhando Anotações e Realces com Redes Sociais                                                                                                    | 5<br>6<br>6                      |
| 3.7      | Lendo Arquivos PDF                                                                                                    | 8<br>0<br>2                      |
| 3.8      | Ouvindo Conteúdo de Áudio                                                                                                    | 3<br>4<br>5<br>6                 |
| CA<br>Pe | APÍTULO 4:<br>squisando no Kindle 8                                                                                                    | 8                                |
| 4.1      | Introdução à Pesquisa8<br>Tipos de Pesquisas                                                                                                    | 8<br>8<br>9                      |
| 4.2      | Página de Resultados da Pesquisa                                                                                                    | 0<br>1<br>3                      |
| 4.3      | Fazendo Pesquisas Remotas 9   Pesquisando na Wikipedia 9   Pesquisando na Web 9   Pesquisando na Kindle Store 9                                                                                              | 4                                |

# CAPÍTULO 5: A Kindle Store

| 5.1 | Introdução à Kindle Store                             | <br>    | <br>    | 96  |
|-----|-------------------------------------------------------|---------|---------|-----|
|     | Conectando-se à Kindle Store                          | <br>• • | <br>• • | 96  |
| 5.2 | Páginas da Kindle Store                               | <br>    | <br>    | 96  |
|     | A Kindle Storefront                                   | <br>    | <br>    | 97  |
|     | O Menu Store (Loja)                                   | <br>    | <br>    | 98  |
|     | Percorrendo a Loja                                    | <br>    | <br>    | 100 |
|     | Obtendo os Detalhes                                   | <br>    | <br>    | 101 |
|     | Adicionando Itens à sua Lista de Desejos              | <br>    | <br>    | 104 |
| 5.3 | Recomendações, Resenhas e Classificações              | <br>    | <br>    | 104 |
|     | Recomendado para Você                                 | <br>    | <br>    | 104 |
|     | Consultando Resenhas                                  | <br>    | <br>    | 105 |
|     | Escrevendo as suas Próprias Classificações e Resenhas | <br>    | <br>    | 106 |
|     | Inserindo uma Classificação e Resenha                 | <br>    | <br>    | 107 |
| 5.4 | Fazendo Compras                                       | <br>    | <br>    | 107 |
|     | Avaliando a Amostra de um Livro                       | <br>    | <br>    | 107 |
|     | Comprando as suas Seleções                            | <br>    | <br>    | 107 |
|     | Devolvendo um Item                                    | <br>    | <br>    | 108 |
|     |                                                       |         |         |     |

### CAPÍTULO 6: Acessando a Web

| 6.1 | Usando o Basic Web                                                  | 109 |
|-----|---------------------------------------------------------------------|-----|
|     | Inserindo um URL                                                    | 109 |
|     | Usando Marcadores e Adicionando os seus Próprios                    | 110 |
|     | Usando Next Page (Próxima Página) e Previous Page (Página Anterior) | 111 |
|     | Selecionando Links, Botões e Caixas                                 | 111 |
|     | Usando o Histórico                                                  | 112 |
|     | O Menu Basic Web                                                    | 113 |
| 6.2 | Outros Recursos                                                     | 115 |
|     | Tamanho do Texto                                                    | 115 |
|     | Baixando Arquivos                                                   | 115 |
|     | Configurações do Basic Web                                          | 116 |

# CAPÍTULO 7: Configurações e Experimental

| 7.1 | Ajustando as Configurações do Kindle       | . 118 |
|-----|--------------------------------------------|-------|
|     | Personalizando o Kindle                    | . 122 |
|     | Senha - Protegendo o Kindle                | . 123 |
|     | Escolhendo o Dicionário Principal          | . 125 |
|     | Alterando Backup de Anotações              | . 125 |
|     | O Menu Settings (Configurações)            | . 126 |
| 7.2 | Experimental                               | . 128 |
| CA  | PÍTULO 8:                                  |       |
| O ł | Kindle e o seu Computador                  | 129   |
| 8.1 | Início                                     | . 129 |
|     | Requisitos do Sistema                      | . 129 |
|     | Estabelecendo a Conexão                    | . 129 |
| 8.2 | Transferindo Arquivos do Computador        | . 131 |
|     | Gerenciando Documentos                     | . 131 |
|     | Transferindo Recortes                      | . 131 |
| 8.3 | Convertendo e Transferindo seus Documentos | . 132 |
|     | Formatos Suportados para Conversão         | . 132 |
|     | Enviando seus Documentos para Conversão    | . 133 |
| 8.4 | Audiobooks e MP3                           | . 134 |
|     | Audiobooks da Audible.com                  | . 134 |
|     | Transferindo MP3                           | . 136 |

# CAPÍTULO 9: O Kindle e a Amazon.com

| 9.1       | Comprando Conteúdo do Kindle na Amazon.com<br>Navegando na Kindle Store<br>Pesquisando na Kindle Store<br>Obtendo os Detalhes.<br>Comprando Conteúdo.             | . 137<br>. 137<br>. 137<br>. 138<br>. 138 |
|-----------|----------------------------------------------------------------------------------------------------|-------------------------------------------|
| 9.2       | Gerenciando o Kindle na Amazon.com                                                                                                    | . 139<br>. 139<br>. 140<br>. 141          |
| 9.3       | Contato com o Suporte do Kindle<br>Endereço do Suporte do Kindle na Web:<br>Endereço de e-mail do suporte do Kindle:<br>Números de Telefone de Suporte do Kindle: | . 141<br>. 141<br>. 141<br>. 141<br>. 141 |
| CA<br>Tra | PÍTULO 10:<br>Ansferindo Conteúdos para o Novo Kindle                                                                                                    | 142                                       |
| 10        | 1 Transferinde Livree                                                                                                    | 140                                       |
| 10.       |                                                                                                    | . 142                                     |
| 10.       | 2 Transferindo Assinaturas de Periódicos                                                                                                    | . 143                                     |
| 10.       | 3 Transferindo Documentos Pessoais                                                                                                    | . 144                                     |
| 10.       | 4 Transferindo Audiobooks                                                                                                    | . 145                                     |
| 10.       | 5 Transferindo MP3                                                                                                    | . 146                                     |
| CA<br>So  | NPÍTULO 11:<br>Jução de Problemas                                                                                                    | 147                                       |

# **APÊNDICE**

| Informações importantes: Kindle DX com dispositivo Sem fio internacional – |
|----------------------------------------------------------------------------|
| Modelo D00801                                                              |
| Manutenção do seu Kindle152                                                |
| Especificações do produto                                                  |
| ACORDO DE LICENÇA E TERMOS DE USO DO KINDLE                                |
| GARANTIA LIMITADA DE UM ANO                                                |
| Aviso sobre patente                                                        |
| Copyright e avisos de marca comercial166                                   |
| Outras versões de idioma                                                   |

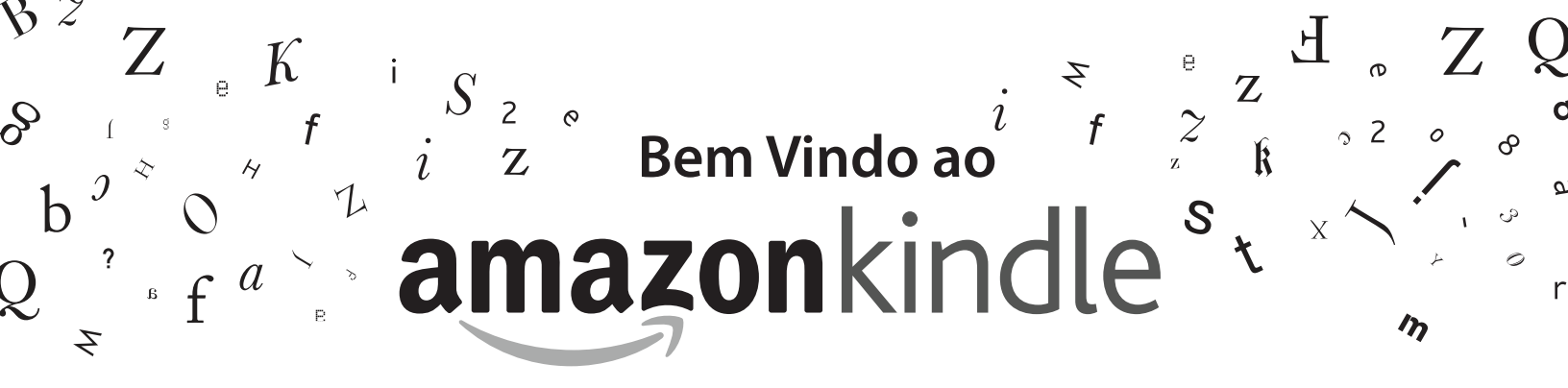

Obrigado por adquirir o Amazon Kindle DX. Você está lendo a seção Boas-vindas do *Guia do Usuário do Kindle DX*. Esta seção oferece uma visão geral do Kindle DX e realça alguns recursos básicos para que você possa começar a ler o mais depressa possível.

Você pode sair deste guia a qualquer momento, pressionando o botão Home (Início) do seu Kindle. Para passar para a próxima página, pressione o botão Next Page (Próxima Página).

Se o seu Kindle foi um presente, você precisará registrar o seu dispositivo. Consulte as instruções de *Introdução* que vieram com o Kindle para obter informações sobre como registrar o seu dispositivo.

# Parabéns!

Você está lendo no seu novo Kindle DX.

Se você ainda não o fez, siga as instruções de Introdução que vieram com o seu Kindle e ligue o Kindle em uma fonte de alimentação para carregar a bateria. A luz indicadora de carga do lado de baixo do Kindle fica amarela e um raio aparece no ícone da bateria no alto da tela. A carga total da bateria deve levar menos de três horas e você pode continuar a ler enquanto ela carrega.

A Dica: A luz indicadora de carga fica verde quando a bateria está totalmente carregada.

Se preferir ler o Guia do Usuário do Kindle DX lado a lado com o dispositivo, você pode baixar e imprimir uma cópia em PDF de:

http://www.amazon.com/kindledocuments

### **Movimentando-se**

Você navega pelo Kindle usando o controlador 5-way; os botões Home (Início), Menu, Back (Voltar) e Next/Previous Page (Pagina Anterior e Próxima), e o teclado:

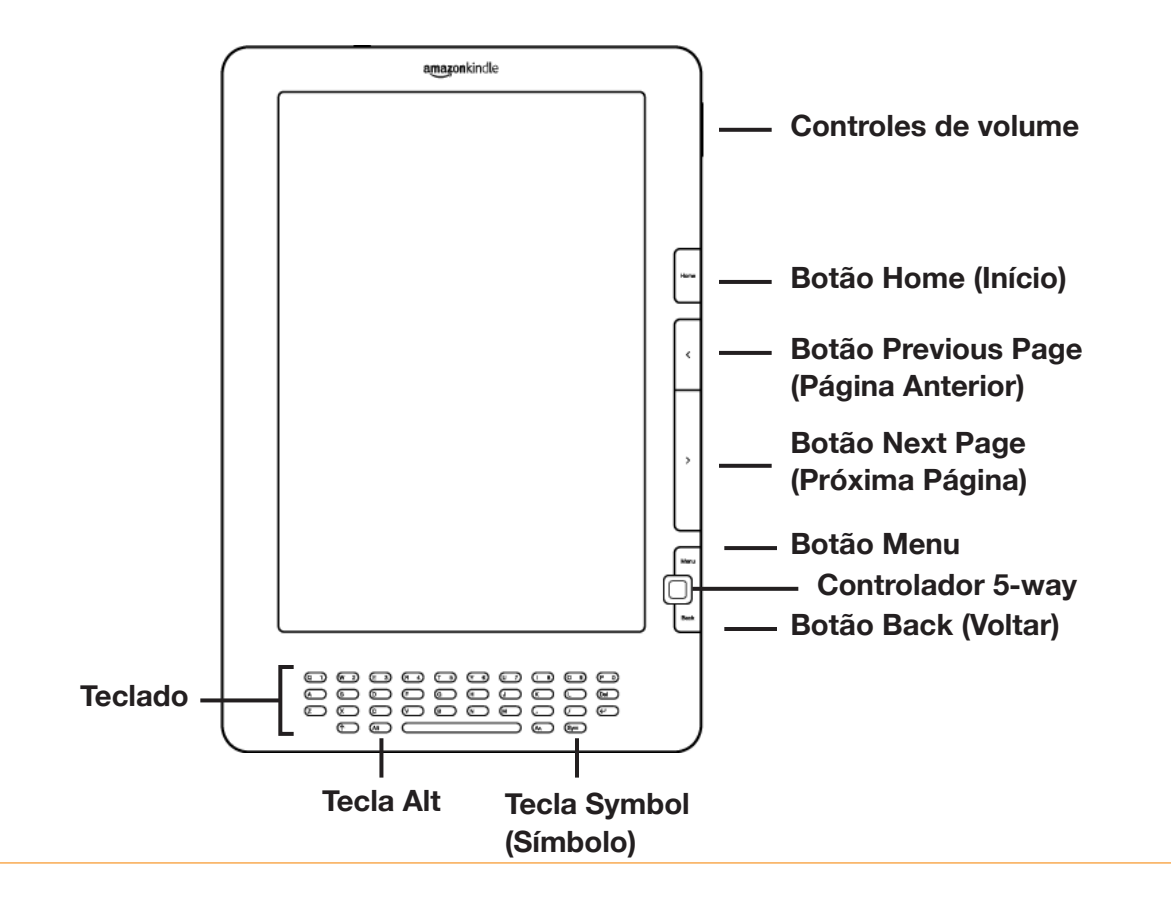

Para selecionar um determinado item, como uma opção de menu ou uma determinada palavra no material de leitura, mova o controlador 5-way para cima, para baixo, para a esquerda ou para a direita para realçar a sua opção e depois pressione para selecionar.

Você pode pressionar o botão Next ou Previous Page (Próxima Página e Página Anterior) para avançar ou voltar o material de leitura, e pressionar o botão Back (Voltar) para rastrear os seus passos anteriores no Kindle. Use o teclado para digitar palavras ou frases ao pesquisar material de leitura ou itens na Kindle Store. Você também pode usar o teclado para criar anotações durante a leitura. Tudo isso é tratado em mais detalhes mais adiante neste guia.

## Tela de Fácil Leitura

O Kindle usa uma tecnologia de tela de alta resolução, que é chamada de papel eletrônico. Ela funciona usando tinta, exatamente como os livros e jornais, mas exibe as partículas de tinta eletronicamente. O flash de página que você vê ao virar as páginas é parte do processo de colocação da tinta.

O papel eletrônico é reflexivo, o que significa que, ao contrário da maioria dos visores, você pode ler claramente mesmo na luz do sol. Além disso, o papel eletrônico não precisa de energia para fixar a tinta, o que estende a vida da bateria do Kindle.

## **Acesso Wireless com o Whispernet**

Usando o serviço de wireless Amazon Whispernet, a Amazon entrega o conteúdo no seu Kindle quando e onde você desejar, dentro da área de cobertura, usando a mesma tecnologia dos telefones celulares. Por padrão, o Kindle já vem com o Whispernet ativado. Para ativar e desativar o Whispernet, pressione o botão Menu, mova o controlador 5-way para cima para sublinhar "Turn Wireless On/Off" (Ligar/Desligar Wireless), depois pressione o 5-way.

# Sua Escolha de Tamanho de Texto

Para otimizar a experiência de leitura, o Kindle oferece uma maneira rápida de ajustar o texto de leitura em oito tamanhos diferentes.

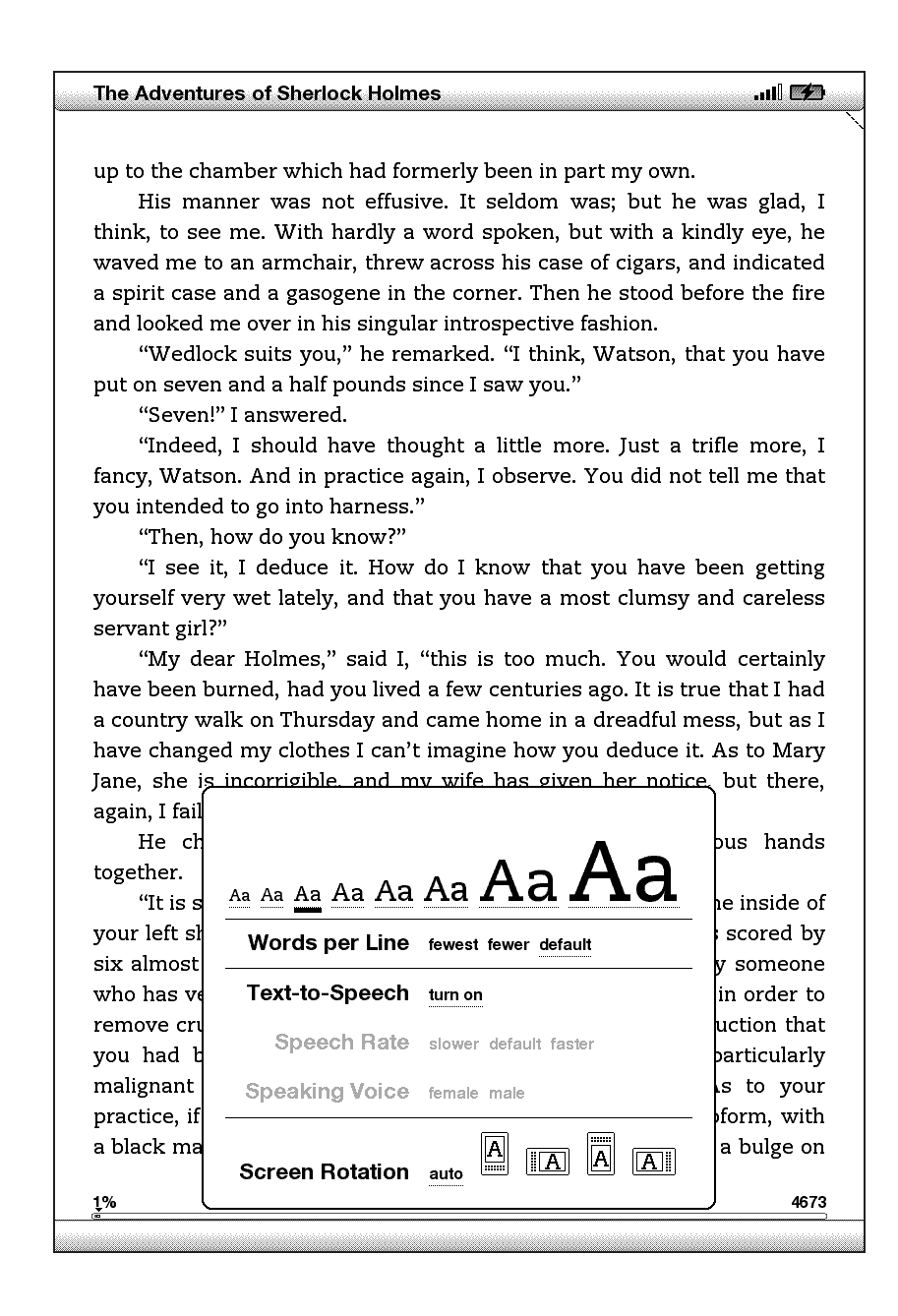

Em um livro ou periódico que esteja lendo no momento, você pode alterar o tamanho do texto, pressionando a tecla Text (Texto) (A) e movendo o controlador 5-way, para escolher o tamanho que você prefere, e depois pressionar o 5-way. O texto muda para o tamanho novo. Repita as mesmas etapas para voltar ao tamanho anterior ou alterar para um tamanho que seja confortável para leitura.

## Sua Escolha de Número de Palavras por Linha

Você pode alterar o número de palavras por linha no livro ou periódico que estiver lendo no momento. Pressione a tecla Text (Texto) (A.), mova o controlador 5-way para escolher o número de palavras que preferir e pressione o 5-way para selecionar. Isso altera a largura das margens. Você pode descobrir que lê mais depressa com menos palavras por linha. Experimente para ver o que funciona melhor para você.

# Ajuste da Rotação da Tela

A imagem da tela do Kindle DX pode ser girada automaticamente para corresponder à maneira como você está segurando o Kindle, para que possa ver toda a largura da página de Web ou aumentar a página de um arquivo PDF. A tela muda automaticamente quando você gira o Kindle de retrato para paisagem ou vice-versa. Ou, você pode travar a tela em uma determinada orientação para se ajustar à sua posição de leitura. Pressione a tecla Text (Texto) (A) e mova o controlador 5-way para selecionar a rotação da tela que você deseja. Pressione o 5-way para selecionar.

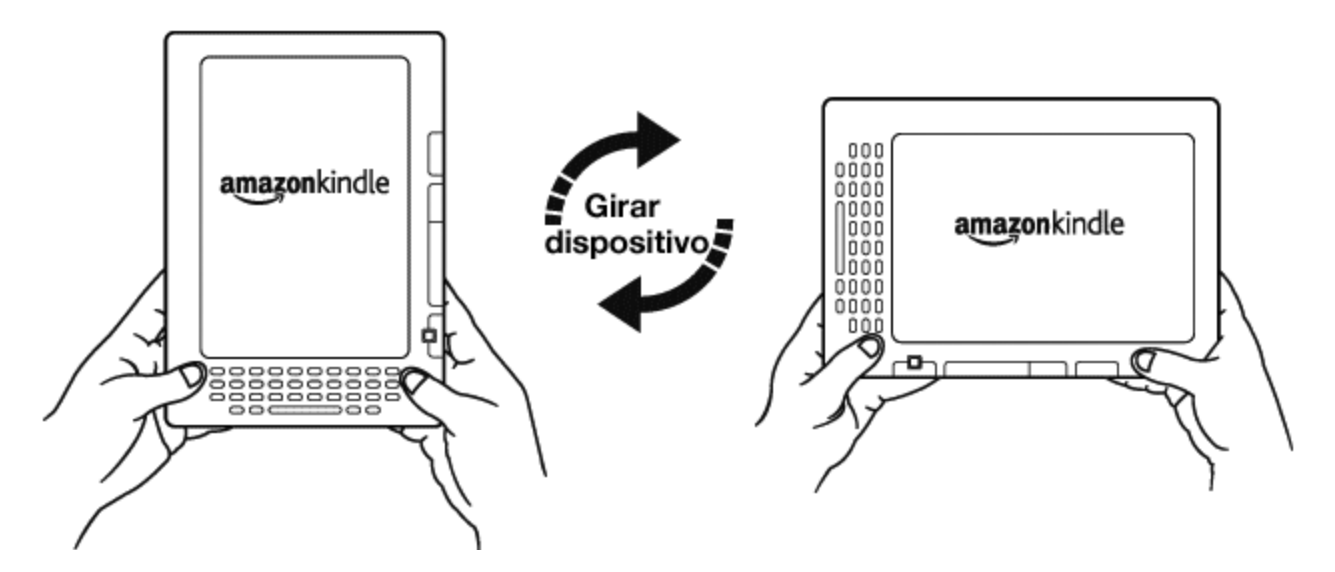

## Ler Arquivos PDF

O Kindle DX pode exibir um documento PDF sem perder a formatação do arquivo original. Basta arrastar os arquivos PDF por USB ou enviá-los por e-mail para o seu endereço de e-mail dedicado do Kindle [encontrado na página Settings (Configurações) do Kindle ou na página Manage Your Kindle (Gerenciar o seu Kindle) na Amazon.com]. Nós entregaremos o arquivo original por conexão wireless diretamente ao seu Kindle mediante uma taxa. Para obter detalhes, consulte"Sending Personal Documents to Your Kindle (Enviando Documentos Pessoais para o Kindle)" na Amazon.com.

# Deixe o Kindle Ler para Você

Você também pode ativar o aplicativo experimental Text-to-Speech (Texto para Fala), que lê em voz alta livros (quando permitido pelo detentor dos direitos), jornais, blogs e documentos pessoais. Pressione a tecla Text (Texto) (A), mova o 5-way para baixo de forma que a opção Text-to-Speech (Texto para Fala) esteja sublinhada. Pressione o 5-way para selecionar "turn on" (ligar). Você pode ouvir pelos altofalantes externos do Kindle ou conectar fones de ouvido na entrada de headphone. Enquanto o Text-to-Speech (Texto para Fala) está tocando, a tela passa as páginas automaticamente para que você acompanhe o que o áudio está tocando. Você tem a opção de ouvir o conteúdo em uma voz masculina ou feminina e também pode otimizar ainda mais a experiência desacelerando ou aumentando a velocidade da fala.

# **Procure no Dicionário**

O Kindle inclui o *The New Oxford American Dictionary*. Você pode procurar facilmente uma determinada palavra no dicionário sem sair do conteúdo. Basta usar o controlador 5-way para posicionar o cursor em frente da palavra cuja definição você deseja. Uma definição da palavra aparece na base da tela. Para exibir a definição inteira, pressione a tecla Enter do teclado. Para voltar para o texto que estava lendo, pressione o botão Back (Voltar).

## Leve Tudo com Você

O Kindle DX pode armazenar mais de 3500 livros digitais, documentos pessoais, jornais, blogs e revistas, que são chamados coletivamente de "conteúdo" em todo este guia. Uma cópia de todos os seus livros e números recentes de jornais e revistas, comprados na Kindle Store é mantida na Amazon.com.

Para abrir conteúdo no Kindle, pressione o botão Home (Início). Isso exibe uma lista do conteúdo do Kindle. Mova o controlador 5-way para cima ou para baixo para sublinhar o item que você deseja abrir e depois pressione o 5-way para abrir o item. Para excluir conteúdo do Kindle, mova o controlador 5-way para cima ou para baixo para sublinhar o item que deseja excluir. Mova o 5-way para a esquerda ou para a direita e pressione o 5-way para concluir a remoção do item.

Para mover conteúdo anteriormente excluído da Amazon.com de volta para o Kindle, o Whispernet deve estar ativado. Em Home (Início), selecione "Archived Items" (Itens Arquivados). Isso mostra todo o conteúdo armazenado na Amazon.com. Sublinhe o item que você deseja mover de volta para o Kindle, mova o 5-way para a direita e pressione o 5-way para iniciar a transferência. Em menos de um minuto, o item torna a ser baixado para o Kindle e aparece na lista de conteúdo em Home (Início).

# **Compre a Qualquer Hora, em Qualquer Lugar**

Se você tiver o Whispernet ativado e selecionar "Shop in Kindle Store" (Comprar na Kindle Store) em qualquer menu, o Kindle o conecta a uma grande variedade de ofertas de material de leitura, incluindo livros, jornais, blogs e revistas. Você pode navegar por categoria ou dar uma olhada nos mais novos bestsellers, itens novos e itens especiais ou recomendações personalizadas. Você pode ver detalhes sobre um item, ler as resenhas dos clientes e até mesmo baixar amostras gratuitas dos livros que lhe interessam. Se desejar comprar um item, o Kindle usa o seguro Amazon 1-Click e depois o Whispernet entrega o item ao seu Kindle, normalmente em menos de um minuto.

### Entrega Automática

Como o Kindle se conecta à rede Whispernet, nós entregamos os seus periódicos favoritos pelo ar para o seu dispositivo assim que eles são publicados, muitas vezes antes mesmo de estarem disponíveis na versão impressa. Por exemplo, se você assinar a edição do Kindle do The New York Times, a última edição é enviada a você por conexão wireless durante a noite para que você possa lê-la toda manhã. Seus periódicos favoritos o seguem onde quer que você vá na ampla área de cobertura do Whispernet, quer você esteja em casa ou em viagem.

## Folhei seus Periódicos

Da mesma forma que você folhearia um jornal ou revista para localizar um artigo de seu interesse, o Kindle fornece atalhos de navegação para que você possa encontrar rapidamente um artigo de interesse. Movendo o controlador 5-way para a direita ou para a esquerda, você pode ir para o próximo artigo ou para o artigo anterior, e pressionar o 5-way exibe a lista das seções do periódico.

### Pesquise a sua Palavra

Quando estiver em Home (Início), na Kindle Store ou lendo conteúdo, você pode usar o recurso de pesquisa do Kindle. No teclado, comece a digitar o que gostaria de procurar e depois, usando o controlador 5-way, selecione o intervalo da sua pesquisa. Se você começar a pesquisa estando em Home (Início) ou com o conteúdo aberto, você tem a opção de pesquisar o item em todos os seus livros, jornais, blogs, documentos pessoais e anotações. Você também tem a opção de concentrar a pesquisa no dicionário interno, na Kindle Store, na Wikipedia e na Web.

# Coleções

Para personalizar e organizar itens, você pode adicionar os seus livros, jornais, revistas e documentos pessoais às coleções da sua tela Home (Início). Crie uma nova coleção na tela Home (Início), pressionando o botão Menu e selecionando "Create New Collection" (Criar Nova Coleção), e depois digite o nome da coleção. Você pode adicionar tantos itens quantos quiser a cada coleção, e pode até adicionar um item a mais de uma coleção para ter uma organização mais flexível.

### **Recorte as suas Passagens Favoritas**

Já aconteceu de você estar lendo um livro ou jornal e querer recortar e salvar algumas palavras para referência futura? Com o Kindle, basta selecionar "Add a Note or Highlight" (Adicionar uma Anotação ou Realce) no menu e usar o 5-way para realçar o conteúdo que você deseja recortar e depois pressionar o 5-way para salvar a seleção. O recorte é adicionado a um arquivo em Home (Início), chamado "My Clippings" (Meus Recortes). Você pode rever os seus recortes mais tarde, pesquisar palavras ou termos recortados e transferir o arquivo "My Clippings" (Meus Recortes) para o seu computador. Essa é uma maneira excelente de capturar as suas citações favoritas para compartilhar com outras pessoas.

## **Realces Populares**

Veja que passagens a comunidade do Kindle acha mais interessantes nos livros que você está lendo. Se vários outros leitores tiverem realçado uma determinada passagem, ela será realçada no seu livro juntamente com o número total de pessoas que a realçaram.

### Coloque um Marcador na sua Leitura

O Kindle salva automaticamente a sua posição em qualquer livro que você esteja lendo, mas você também pode colocar um marcador em qualquer página de um livro ou documento PDF, pressionando o botão Menu e selecionando "Add a Bookmark" (Adicionar um Marcador). Você pode ver que o canto superior direito da página fica com uma orelha. O Kindle armazena todos os seus marcadores para o conteúdo atual nas suas anotações. Você pode exibi-las a qualquer momento, pressionando o botão Menu no livro que está lendo e selecionando "View My Notes & Marks" (Exibir Minhas Anotações e Marcas).

# Adicionar as suas Próprias Anotações

Você gosta de tomar notas e fazer comentários enquanto lê? Você pode adicionar anotações a qualquer conteúdo no Kindle. A Amazon armazena automaticamente todas as suas anotações do seu livro no arquivo "My Clippings" (Meus Recortes) e mantém uma cópia delas nos servidores da Amazon para que não se percam.

Por exemplo, esta frase está realçada e tem uma anotação anexada a ela, como indicado pelo número 1 sobrescrito à direita deste texto.<sup>1</sup> Usando o controlador 5-way, passe o cursor sobre o número para ver a anotação. Para adicionar a sua própria anotação, mova o cursor para a palavra onde você deseja adicionar os seus pensamentos e comece a digitar a sua anotação. Depois, use o 5-way novamente para realçar o botão "save note" (salvar anotação) na tela e pressione o 5-way para selecionar. Posteriormente, você pode exibir, editar ou remover uma anotação, ou ver todas as suas anotações, pressionando o botão Menu e selecionando "View My Notes & Marks" (Exibir Minhas Anotações e Marcas).

# **Redes Sociais**

Compartilhe as suas anotações e realces com os amigos, redes sociais como o Twitter. Sempre que você criar uma anotação ou realce, pressione as teclas Alt + ENTER (Att + ← para compartilhá-la com a sua rede social.

Para configurar as suas contas de rede social no Kindle, vá para a tela Settings (Configurações) e selecione "manage" (gerenciar) ao lado de Social Networks (Redes Sociais). O navegador será iniciado e permitirá que você vincule as suas contas de rede social ao seu Kindle.

# **Fique Sincronizado**

A tecnologia Whispersync salva e sincroniza a sua posição na leitura entre os seus Kindles e outros dispositivos. Por exemplo, você pode ler algumas páginas no seu iPhone e continuar de onde parou quando voltar para o Kindle.

### **Converter os seus Próprios Documentos**

Além de todo o excelente material de leitura que você pode comprar na Kindle Store, a Amazon também pode converter os seus próprios documentos e lê-los no Kindle. Você pode enviar arquivos Microsoft Word, TXT, RTF, HTML ou de imagem, como JPEGs e GIFs, para o seu endereço de e-mail dedicado do Kindle [encontrado na página Settings (Configurações) do Kindle ou na página Manage Your Kindle (Gerenciar o seu Kindle) na Amazon.com]. Nós converteremos o documento para o formato do Kindle e o entregaremos diretamente ao seu Kindle por wireless cobrando uma taxa ou de volta para o seu computador gratuitamente. Se você enviar um PDF para o seu Kindle DX, ele será enviado para o seu dispositivo sem conversão.

### Mais Informações

Aqui termina a sua breve introdução a apenas alguns dos recursos do Kindle. Os capítulos que se seguem dão uma visão mais completa desses e de outros recursos. Lembre-se, você sempre pode pesquisar sobre um determinado recurso ou aprender mais sobre como executar uma determinada tarefa, abrindo este guia e digitando no teclado para ativar a Pesquisa.

O Índice do *Guia do Usuário do Kindle DX* mostra todos os tópicos tratados neste guia. Você pode obter o menu, pressionando o botão Menu em qualquer página, selecionando "Go to..." (Ir para...) e depois 'table of contents' (índice) e pressionando novamente o 5-way.

Você também pode navegar, clicando em uma palavra ou palavras sublinhadas, como "Table of Contents" (Índice) acima. Palavras sublinhadas indicam um link para outro local do material que você está lendo, como uma nota de rodapé, um capítulo ou um site. No exemplo acima, quando você passar o controlador 5-way sobre uma das palavras sublinhadas, um ícone de mão aparecerá . Pressionar o 5-way o levará para o início do índice. Pressione o botão Back (Voltar) para voltar ao ponto em que estava lendo. Se você comprou o Kindle com a sua conta da Amazon, ele já está registrado com as suas informações de contato e você está pronto para começar. Quando você for até a tela Home (Início), verifique o canto superior esquerdo da tela para ver se o seu nome na Amazon (o mesmo que aparece quando você faz compras na Amazon.com) aparece. Se estiver aparecendo "My Kindle" (Meu Kindle) em vez do seu nome na conta Amazon, você precisará registrar o Kindle. Para se registrar, primeiro pressione Home (Início) para exibir a tela Home (Início) e depois pressione o botão Menu. Selecione "Settings" (Configurações) e depois selecione "register" (registrar) na página que aparece para inserir o seu nome de usuário e a sua senha na Amazon. Se o seu nome de usuário e senha na Amazon contiverem caracteres que não existem no teclado do Kindle, pressione a tecla Symbol (Símbolo) (Sym) na parte de baixo do teclado para ver um menu dos caracteres estendidos e use o 5-way para selecionar o caractere necessário. Ou então, você pode registrar o seu Kindle, visitando a página Manage Your Kindle (Gerenciar o seu Kindle) na Amazon.com em:

### http://www.amazon.com/manageyourkindle

Você pode deixar o Guia do Usuário do Kindle, ou qualquer item que você esteja lendo, a qualquer momento, pressionando o botão Home (Início). Se você tiver terminado de ler, pode colocar o Kindle para dormir, deslizando e soltando o botão de energia no lado do Kindle (você acorda o Kindle da mesma maneira). Colocar o Kindle para dormir estende a vida da bateria e também trava todas as teclas e botões para que você não pressione alguma inadvertidamente quando não estiver usando o Kindle. Quando o Kindle estiver dormindo, você verá uma imagem na tela. Para desligar o Kindle completamente, deslize e mantenha o botão de energia pressionado por quatro segundos, depois solte. A tela do Kindle ficará em branco e o dispositivo será desligado. Se você precisar de assistência, pode usar a Internet ou o telefone para entrar em contato conosco. Consulte o Capítulo 9 para ver todas as opções de contato com o Suporte do Kindle.

# CAPÍTULO 1: Introdução ao Kindle

No capítulo de Boas-vindas do *Guia do Usuário do Kindle DX*, você leu sobre muitas coisas que pode fazer com o Kindle. Este capítulo repassa todas as características físicas do Kindle e abrange os conceitos básicos do uso dos botões, dos menus e do teclado do Kindle.

# 1.1 Vistas do Kindle DX

### **VISTA FRONTAL**

A frente do Kindle contém a tela, o teclado e os controles de navegação. Esses recursos são ilustrados abaixo e explicados na lista que vem a seguir.

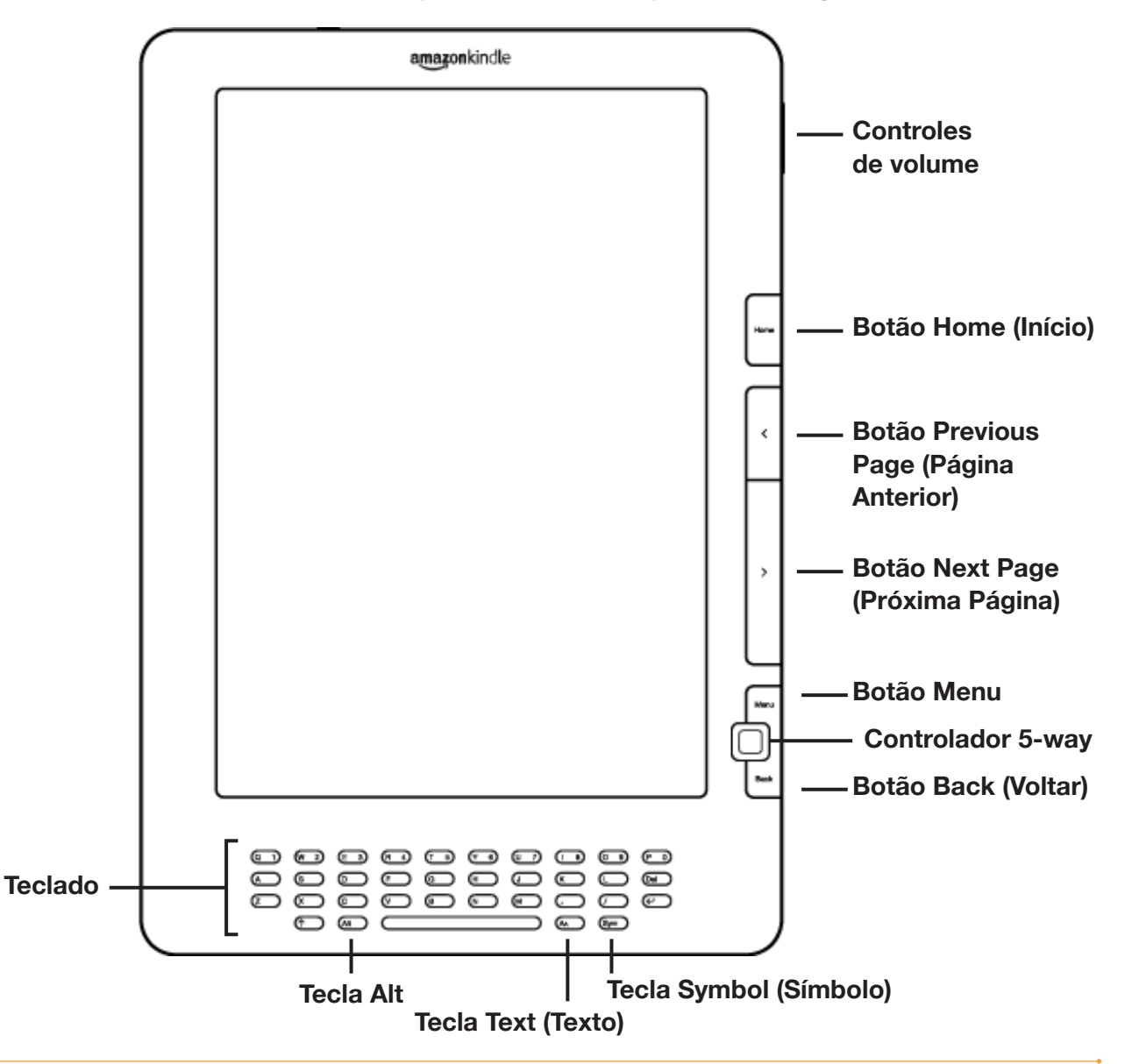

**Controle de volume** — controlam o volume do headphone ou dos alto-falantes para audiobooks, música de fundo e text-to-speech (texto para fala).

**Botão Home (Início)** — mostra o conteúdo armazenado no Kindle, além do conteúdo arquivado na Amazon.com.

**Botão Previous Page (Página Anterior)** — leva você para a página anterior do material de leitura. Mantenha o botão pressionado para voltar páginas continuamente.

**Botão Next Page (Próxima Página)** — leva você para a próxima página do material de leitura. Mantenha o botão pressionado para adiantar páginas continuamente.

**Botão Menu** — exibe as opções de aplicativo e navegação relacionadas à tela que você está exibindo.

**Controlador 5-way** — seleciona um item ou ação, quando pressionado. Move o realce ou o cursor da tela para cima e para baixo quando é movido para cima ou para baixo, respectivamente. Move o realce ou cursor da tela de um lado para outro quando é movido para a esquerda ou para a direita. Manter pressionado o controlador 5-way para cima ou para baixo, sem liberá-lo, acelera o movimento do cursor, fazendo com que seja mais rápido navegar pelas listas ou pelo texto.

**Botão Back (Voltar)** — refaz os seus passos no Kindle, exatamente como o botão Back (Voltar) de um navegador da web. Por exemplo, você pode seguir um link em um livro e depois pressionar o botão Back (Voltar) para retornar ao ponto em que estava.

**Teclado** — use para inserir termos de pesquisa, observações no conteúdo, URLs para sites, etc.

**Tecla Symbol (Símbolo)** (Sym) — apresenta um menu com sinais de pontuação e símbolos. Mova o controlador 5-way para selecionar o símbolo desejado e pressione o 5-way para selecioná-lo.

**Tecla Alt** (Att — oferece uma maneira de inserir números. Mantenha pressionada a tecla Alt e pressione a letra apropriada na linha de cima do teclado para inserir o número que você deseja. Ou então, você pode pressionar e soltar a tecla Alt e depois pressionar a letra desejada.

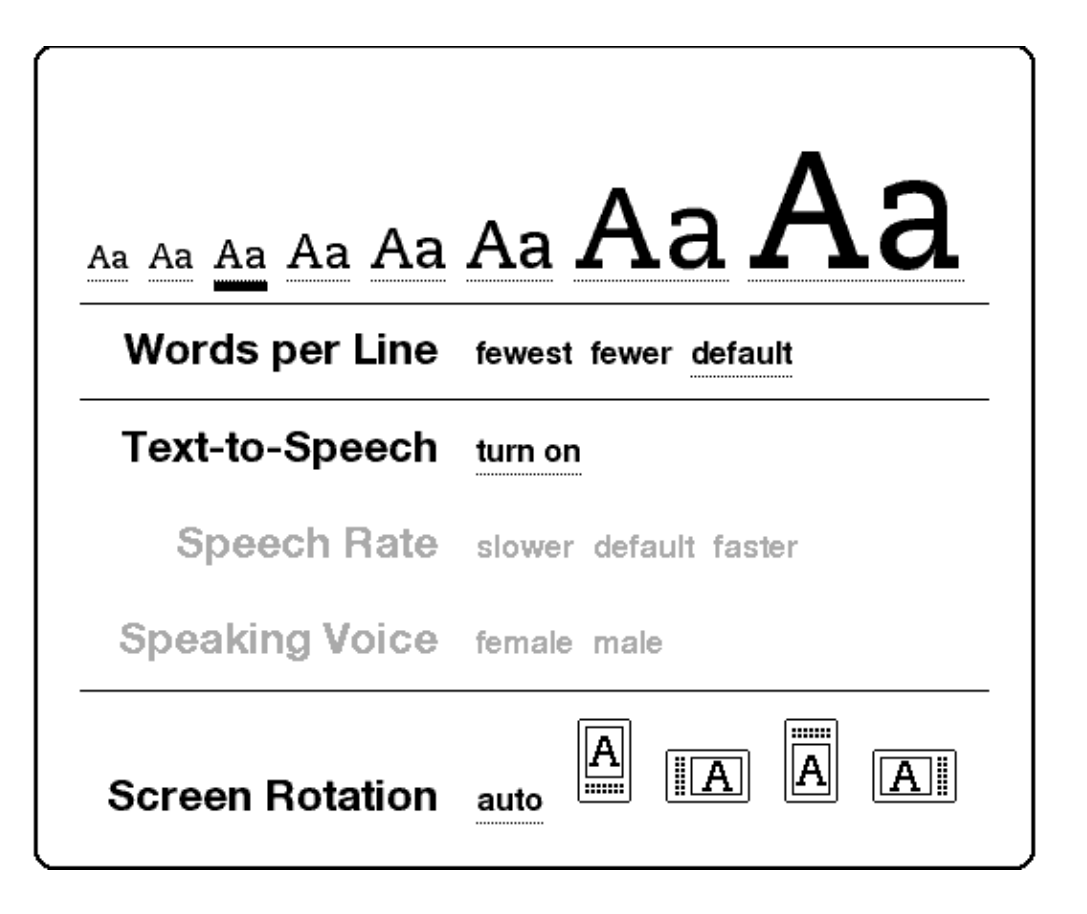

**Tecla Text (Texto)** — ajusta o tamanho da fonte e o número de palavras por linha para se adequar às suas preferências de leitura. Ela permite também que você ative e desative o Text-to-Speech (Texto para Fala), amplie documentos PDF e altere as configurações de rotação da tela.

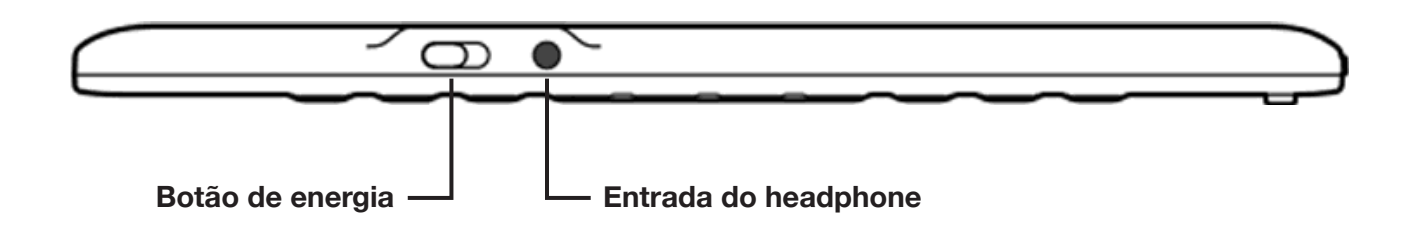

**Botão de energia** — coloca o Kindle para dormir, acorda-o, liga e desliga o Kindle. Para colocar o Kindle para dormir, deslize e solte o botão de energia; a imagem de tela inteira aparece na tela. Enquanto o Kindle está adormecido, outras teclas e botões ficam travados para que você não mude acidentalmente a posição na leitura. Para desligar o Kindle, deslize e pressione o botão de energia durante quatro segundos, até que a tela fique em branco, e depois solte. Para despertar ou ligar o Kindle, deslize e depois solte novamente o botão de energia. Se você definiu uma senha, será pedido que você digite a senha depois de ligar o Kindle ou de acordá-lo.

Se o seu Kindle não ligar ou parar de responder durante o uso, tente reiniciar o dispositivo, desconectando o Kindle de qualquer fonte de energia ou porta USB, deslizando e pressionando o botão de energia por 15 segundos antes de soltar.

Dica: O Kindle também adormece sozinho depois de vinte minutos sem ser usado. Se o wireless estiver acionado antes de o Kindle adormecer, ele continuará a receber as suas assinaturas agendadas regularmente durante o sono.

**Entrada de headphones** — conecte headphones para ouvir um audiobook, música de fundo ou conteúdo lido em voz alta através do text-to-speech (texto para fala). Quando headphones são conectados, os alto-falantes embutidos são desativados.

### **VISTA DO FUNDO**

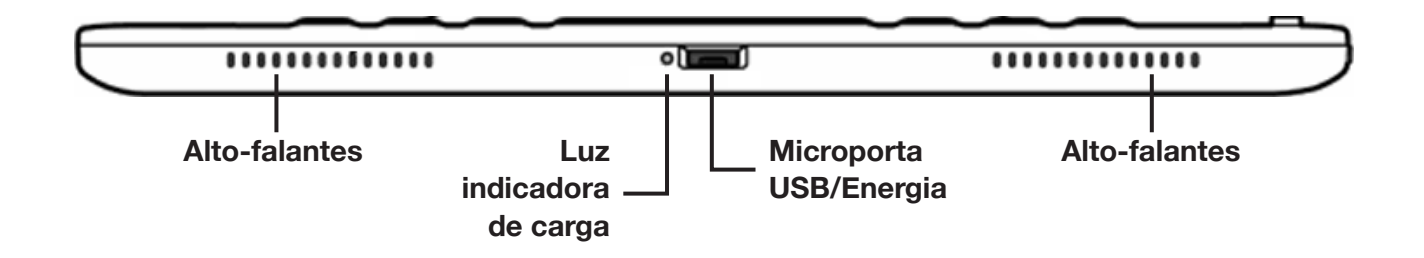

O fundo do Kindle contém uma luz indicadora de carga, uma microporta USB e dois alto-falantes.

**Microporta USB/energia** — conecte o cabo USB que veio com o Kindle à microporta USB/energia e ao adaptador de energia\* do Kindle. Conecte o adaptador a uma tomada elétrica compatível com o padrão dos EUA para carregar a bateria do Kindle. Você também pode carregar o Kindle, desconectando o cabo USB do adaptador e conectando-o à porta USB do computador ou ao hub USB alimentado. A luz de status da carga ficará amarela, indicando que a bateria está sendo carregada; você pode continuar a usar o Kindle enquanto a bateria carrega. Uma luz verde indica que a bateria está totalmente carregada.

Verifique se o adaptador de energia não está coberto por algo que possa causar seu superaquecimento. Se a luz do indicador de carga não acender, verifique se o cabo USB está totalmente inserido no Kindle e no adaptador de energia ou porta USB. Se o Kindle continuar a não carregar, experimente usar outra tomada elétrica ou outra porta USB.

Para transferir conteúdo entre o computador e o Kindle, conecte o cabo USB fornecido ao Kindle e à porta USB do computador.

\* Nem todas as versões vêm com um adaptador de energia.

# 1.2 Movimentando-se

Para se movimentar pelo Kindle, use os botões, os menus e o teclado, todos eles explicados aqui.

### **USANDO OS BOTÕES**

Na seção de Boas-vindas, você aprendeu sobre os botões de navegação [Previous Page (Voltar), Next Page (Próxima Página) e Back (Próxima Página)]. Para obter uma explicação de cada botão, consulte "Vista Frontal" do Kindle no Capítulo 1.

### **USANDO OS MENUS**

Além dos botões físicos, você também navega pelo Kindle usando os menus. Os menus do Kindle são sensíveis ao contexto, mas todos funcionam da mesma maneira.

Você usa o controlador 5-way para navegar dentro do menu e pressiona o 5-way para selecionar um item.

A ilustração abaixo mostra o menu Home (Início); a linha em negrito abaixo de "Shop in Kindle Store" (Comprar na Kindle Store) indica que ele está pronto para ser selecionado.

| 1,418 MB free                         | 3:18 PM                 | œ .ııl 🗖                        |
|---------------------------------------|-------------------------|---------------------------------|
| Showing All 15 Items                  | ſ                       |                                 |
| <sup>new</sup> The New York Times     |                         | Turn Wireless Off               |
| Pride and Prejudice                   |                         | Shop in Kindle Store            |
| Team of Rivals: The I                 | Political Genius of A   | View Archived Items             |
| The Adventures of Sh                  | erlock Holmes           | Search<br>Create New Collection |
| <sup>pdf</sup> Food Labels            | U.S. I                  | Sync & Check for Items          |
| por Healthy Recipes                   |                         | Settings                        |
| The Autobiography c                   | <br>f Benjamin Frankliı | Experimental                    |
| My Favorite Books (1)                 |                         | ,                               |
| sample Cul De Sac                     |                         | <b>Richard Thompson</b>         |
| The New Yorker                        |                         | Mon, Feb 15, 2010               |
| <sup>audio</sup> The Water Horse: Fre | e Extract               | Nathaniel Parker                |
| Dracula                               |                         | Bram Stoker                     |
| San Francisco Chroni                  | cle                     | Wed, Feb 10, 2010               |
| The New Oxford Ame                    | erican Dictionary       |                                 |
| My Clippings                          |                         |                                 |
| Periodicals: Back Issu                | ıes (11)                |                                 |
|                                       |                         |                                 |
| Page 1 of 2                           |                         |                                 |

### O MENU APPLICATION (APLICATIVO)

Você pode exibir um menu em qualquer tela do Kindle. Quando você pressiona o botão Menu, ele exibe as opções relativas à tela que está sendo exibida. O exemplo abaixo mostra a tela que você vê normalmente quando pressiona o botão Menu dentro de um livro.

| 1,434 MB free 1:24 PM                         | 36II <b>17</b>                   |
|-----------------------------------------------|----------------------------------|
| (                                             | ,                                |
| at the corner of Eighth and Jackson, with     | Turn Wireless Off                |
| law office. For the first time, he enjoyed    |                                  |
| family circle, without neglecting his d       | Shop in Kindle Store             |
| traveling on the legal circuit, and cultivati |                                  |
| was tumultuous at times, it provided Li       | Go to                            |
| from which he could come and go as he         |                                  |
| lifelong quest to become an educated per:     | Sync to Furthest Page Read       |
| The adjustment to married life was            | Book Description                 |
| husband. Raised in a Southern mansior         |                                  |
| never had to cook a meal, scrub the flo       | Secret This Beak                 |
| from the well. Nor, while living with he      | Search This Book                 |
| Springfield, had she ever worried abou        | Add a Bookmark                   |
| inviting friends for dinner parties an        | Add a Note or Highlight          |
| confronted with the innumerable chores        |                                  |
| the money Lincoln earned barely cove          | View My Notes & Marks            |
| Lincoln helped with the marketing and t       | View Popular Highlights          |
| the leanest years of his practice, that sh    |                                  |
| children, most household tasks fell on Ma     |                                  |
| Certainly such "nardsnips" were not si        | hared by the wives of Lincoln's  |
| later rivals. When Julia Coalter married a    | Iron close the house plant the   |
| upward of twenty slaves to flurse the child   | the carringes After Pater        |
| emancipated his slaves in the 1850s sever     | rel remained with the family as  |
| freedman and women while additional se        | arrents were found among the     |
| Irish and German immigrants in St. Lou        | is For Frances Seward there      |
| was never a time when she was left alon       | e to handle household chores     |
| When she and Seward agreed to live in h       | er father's Auburn estate she    |
| inherited the faithful servants who had       | worked in the hig house for      |
| decades As governor Seward was suppli-        | worked in the big house for      |
| household servants: while in Washington       | he maintained a live-in staff to |
| accommodate and entertain the endless         | s stream of guests at dinner     |
| parties and receptions. When Frances          | s suffered from migraine         |
| headaches, she could take to her be           | l without worrying that the      |
|                                               |                                  |
|                                               |                                  |

# **1.3 Inserindo Texto**

Para usar o teclado do Kindle, as pessoas acham mais fácil colocar o dispositivo sobre uma mesa e usar as pontas dos dedos para pressionar as teclas.

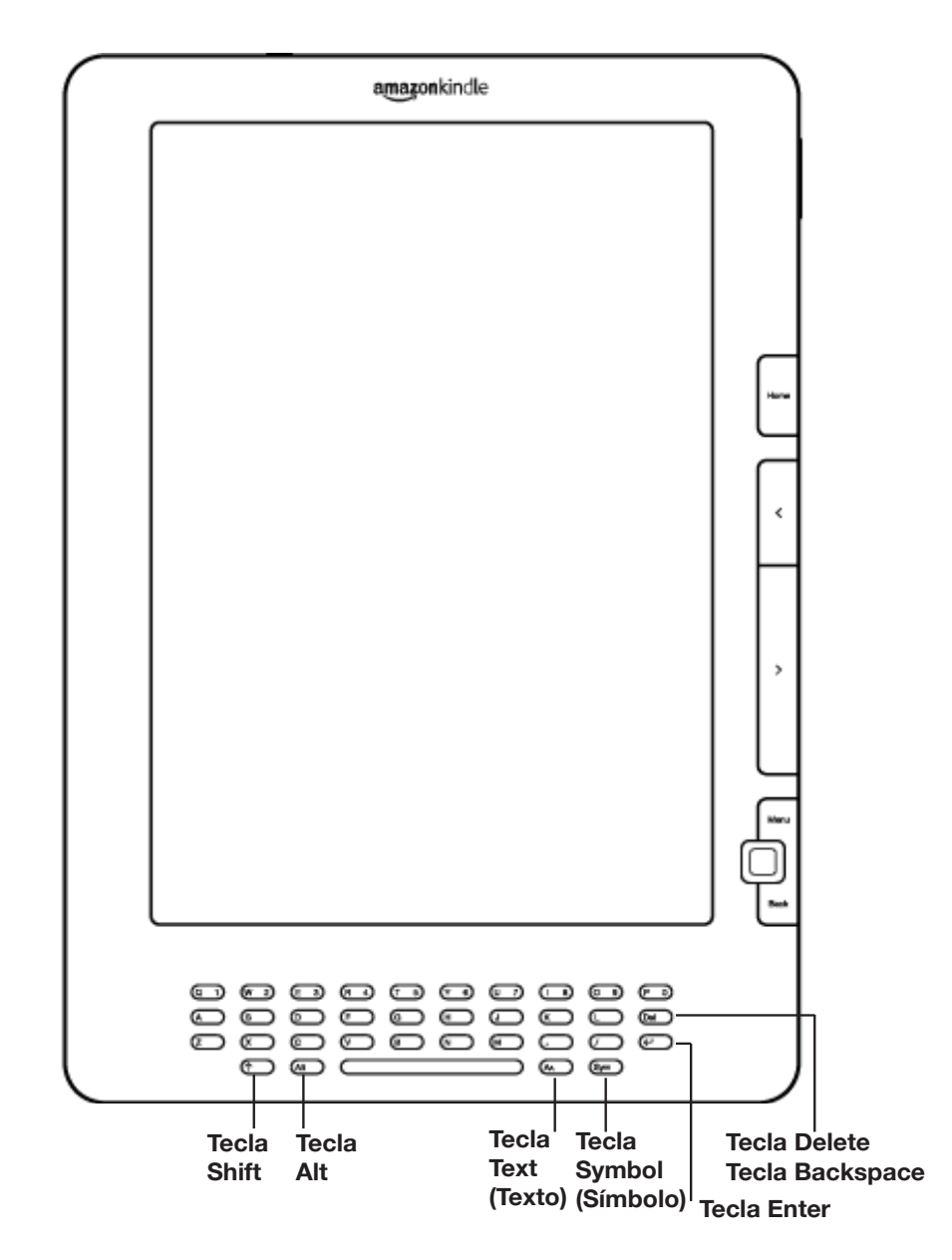

### MAIÚSCULAS E MINÚSCULAS

Para escrever letras minúsculas, pressione a tecla apropriada. Para escrever letras maiúsculas, mantenha a tecla Shift ressionada e depois pressione a letra desejada, como faria no teclado do computador. Ou então, você pode pressionar e soltar a tecla Shift ressionar a tecla desejada. Apenas a próxima letra será maiúscula.

### NÚMEROS, PONTUAÇÃO E SÍMBOLOS

Para inserir um número, mantenha pressionada a tecla Alt At e pressione a letra apropriada na linha de cima do teclado para inserir o numero desejado. Se precisar de uma marca de pontuação ou de um símbolo que não aparece, pressione a tecla Symbol (Símbolo) (Sym) na linha de baixo do teclado. Você verá um menu com sinais de pontuação e símbolos.

### Hot, Flat, and Crowded: Why We Need a Green Revolutio...

ideology and political culture in the Arab world at the time was not liberalism but Arab nationalism and Arab socialism, and women's empowerment was weak to nonexistent. Also, many of the Arab military cliques that seized power in the post-World War II Middle East *were* propped up by an outside resource, like oil: "foreign aid" during the Cold War from either the Soviet Union or the United States.

All that started to change in the 1980s, with population bulges, large numbers of unemployed youth, a global information revolution, and a real global democracy movement after the collapse of Communism. That was when high oil prices made it much easier for regimes to buy off their people, and low oil prices made it much more difficult.

It is hard for me to imagine that the military regimes in Egypt and Syria could have held on as long as they have were it not for the combination of "diplomatic oil"—foreign aid from Moscow and Washington in the Cold War—followed by aid and real estate investments from oil-rich Gulf states and finally their own oil and gas discoveries in the 1980s and 1990s. That surplus cash has surely helped to sustain President Hosni Mubarak in office for over twenty-five years of economic and political stagnation in Egypt. This fact triggered a joke about Mubarak that made the rounds in Cairo, but could have been told in many oil capitals. It was reported by my *New York Times* colleague Michael Slackman and went like this: "President Hosni Mubarak is on his deathbed when an aide comes to his side and says, 'Mr. President, aren't you going to give a farewell speech to the people?' The President opens his eyes and replies, 'Really? Why? Where are the people going?'"

When money can be extracted from the ground, people simply don't develop the DNA of innovation and entrepreneurship. The Jerusalem Report (February 4, 2008) quoted an essay from the Kuwaiti daily Al-Siyasa by Dr. Ahmed al-Baghdadi a rare outsnoken government critic: "What do \* ^ ( ) < > asked his fellow Kuwaitis. "Our oi s. The vegetables | { } we produce in g after by expats. The Kuwaiti ow uge amounts of % \$ [ ] \ : Q find ) ▶ 8341 21%

Use o controlador 5-way para escolher o caractere que deseja, e ele aparecerá na caixa de inserção de texto.

# 1.4 Rotação da Tela

A imagem da tela do Kindle DX pode ser girada para estar de acordo com a maneira como você segura o Kindle. A exibição muda, de acordo, para retrato ou paisagem. Assim, você agora pode aumentar a página de um PDF ou ver toda a largura de uma página de Web usando apenas os seus movimentos. Os botões funcionam da mesma maneira nas duas rotações, mas os movimentos do controlador 5-way são alterados para corresponder à rotação.

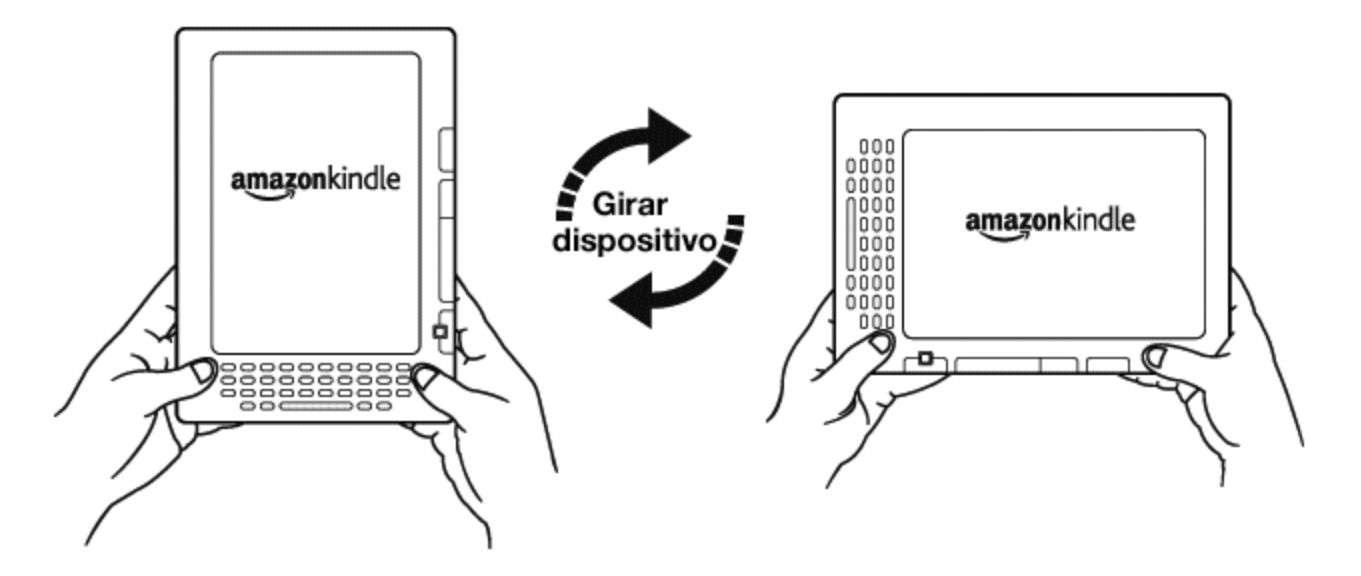

Por padrão, o Kindle DX gira automaticamente a imagem da tela de acordo com a sua orientação. Para travar a tela no modo retrato ou paisagem, siga estas etapas:

- Pressione a tecla Text (Texto) A localizada na linha de baixo do teclado.
  As opções de Screen Rotation (Rotação de Tela) são exibidas no final do menu.
- Mova o 5-way para abaixo para sublinhar as opções Screen Rotation (Rotação da Tela), se ainda não estiverem sublinhadas.
- 3. Mova o 5-way para a esquerda ou direita para "auto", que ajusta automaticamente a exibição de acordo com o seu movimento. Ou, selecione uma das quatro opções para travar a exibição em uma orientação definida: retrato, paisagem com os botões de passar página embaixo, retrato com o teclado em cima e os botões de passar página à esquerda, e paisagem com os botões de passar página em cima.
- 4. Pressione o 5-way para confirmar a sua escolha.

Observação: Você pode exibir páginas da Kindle Store apenas no modo retrato.

**L** Dica: Deseja exibir os botões Next Page (Próxima Página) e Prev Page (Página Anterior) à esquerda? Simplesmente gire o dispositivo 180 graus para que os botões fiquem do lado esquerdo.

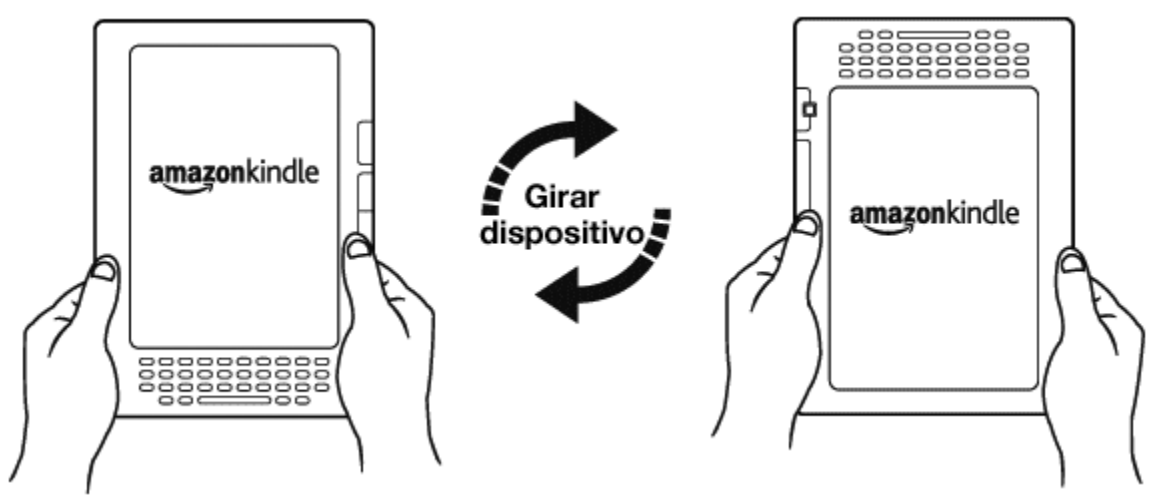

# **1.5 Indicadores de Status**

No alto de cada tela, você também vê os indicadores de status do Whispernet e da vida da bateria, para mantê-lo informado.

### **INDICADORES DE STATUS DO WHISPERNET**

O indicador de status do Whispernet mostra se o rádio wireless está ligado ou desligado, a força do sinal do serviço Whispernet e a velocidade da conexão. Aqui estão os possíveis indicadores e seus significados.

O serviço Whispernet está ativo, e o Kindle tem um sinal forte. Quanto mais barras estiverem preenchidas de preto, mais forte o sinal do wireless. Observe que um sinal fraco pode aumentar o consumo de energia.

Nenhuma das barras está preenchida. Isso significa que a força do sinal do wireless está fraca demais para estabelecer uma conexão. Você não poderá se conectar à Kindle Store, à Web Basic, registrar seu dispositivo, recuperar conteúdo dos Archived Items (Itens arquivados), receber as suas assinaturas nem sincronizar com a página mais avançada já lida.

As barras são preenchidas em cinza. Isso significa que o Whispernet está verificando a força do sinal. Isso normalmente leva menos de 30 segundos.

**OFF** O serviço Whispernet está desligado. Você pode ativar o wireless pressionando o botão Menu e usando o controlador 5-way para navegar até "Turn Wireless On" (Ativar Wireless).

Quando você ativa um menu, os ícones que indicam a velocidade do serviço Whispernet aparecem à esquerda das barras de sinal.

### Kindle DX com wireless internacional

**EDGE GPRS 3G** As redes EDGE e GPRS são mais lentas que o serviço 3G Whispernet. O Kindle alternará automaticamente para uma rede 3G mais rápida quando disponível.

### Kindle DX

**1X 3G** O ícone 1X indica que o Kindle está conectado à rede wireless 1XRTT, que é mais lenta do que o serviço 3G Whispernet. O Kindle automaticamente voltará à rede 3G EVDO mais rápida quando ela estiver disponível.

### **INDICADORES DE STATUS DA BATERIA**

O Kindle está ligado à tomada, e a bateria está sendo carregada. A luz indicadora de carga na parte inferior do Kindle também se acende. Observe que se o Kindle estiver conectado a uma porta USB com pouca energia, como as que se encontram em teclados e computadores mais antigos, só haverá carga suficiente para evitar que a bateria descarregue, mas não suficiente para recarregá-la.

medida que ela descarrega. À medida que a bateria descarrega, uma parte cada vez menor do indicador de bateria fica preenchida.

A bateria está fraca demais para alimentar o serviço Whispernet. Você deve carregar a bateria do Kindle para restaurar o serviço de wireless.

O estado da bateria não pode ser determinado. Reinicie o Kindle para que o estado da bateria possa ser determinado com precisão. Se o ponto de interrogação continuar a ser exibido depois de reiniciar o dispositivo, entre em contato com o Suporte ao Cliente. Lembre-se de que assinar vários blogs que fazem atualizações frequentes pode aumentar o consumo da bateria e diminuir a vida da mesma. Cobertura de sinal fraca também pode aumentar o consumo de energia.

### INDICADOR DE ATIVIDADE

Aparece no canto superior esquerdo da tela do Kindle quando o dispositivo está ocupado baixando novo conteúdo, verificando se existem novos itens, abrindo um arquivo PDF grande ou carregando uma página da Web.

# CAPÍTULO 2: Conhecendo o Conteúdo do Kindle

A tela Home (Início) do Kindle oferece uma visão geral do que você tem atualmente no seu Kindle. Ela mostra o que chegou recentemente, o que você está lendo e em que ponto está na leitura. Também permite que você remova conteúdos do Kindle e que mova o conteúdo da Amazon.com para o Kindle. Leia mais detalhes a seguir.

# 2.1 A Tela Home (Início)

A tela Home (Início) mostra uma lista de todos os materiais de leitura do Kindle: livros, revistas, jornais, blogs, arquivos PDF, documentos pessoais e audiobooks. Ela funciona como uma estante pessoal de livros para todo o seu material de leitura, assim como ponto de acesso inicial a outros recursos do Kindle.

Para exibir a tela Home (Início), pressione o botão Home (Início) do lado direito do Kindle. Por padrão, a tela Home (Início) lista todos os itens que você tem no Kindle, começando pelos itens mais recentemente exibidos ou adquiridos. Cada tipo de conteúdo tem descrição e título ligeiramente diferentes. Você pode ler sobre os tipos de conteúdo disponíveis no Capítulo 3.

### LIVROS DO KINDLE

Os livros são exibidos por título e por autor. Abaixo do título do livro, existe uma série de pontos que lhe dão uma ideia aproximada do tamanho do livro. Pontos em negrito dentro da série indicam o quanto você já avançou no livro, com base na última página exibida.

### PERIÓDICOS

Periódicos incluem jornais e revistas que podem ser comprados individualmente ou como assinatura e serão entregues regularmente. A tela Home (Início) lista o número mais recente de cada periódico que você tem no Kindle. Os números mais antigos aparecem dentro de um grupo chamado Periodicals: Back issues (Periódicos: Números Anteriores). Selecionar o grupo leva você a uma tela que exibe as edições anteriores de todos os periódicos que existem no Kindle. Observe que o Kindle exclui automaticamente edições mais antigas do que as últimas sete para liberar espaço para novo conteúdo. Um ponto de exclamação ao lado de um número indica que ele será excluído dentro de 24 horas.

### **COLEÇÕES**

Nomes de coleções são exibidos em itálico para diferenciá-los dos nomes de livros e outros itens. O número de itens de cada coleção é exibido entre parênteses à direita do nome da coleção.

### **BLOGS**

Os blogs são assinaturas e aparecem na tela Home (Início) como uma única entrada, como livros. Quando chega mais conteúdo do blog, esse é adicionado ao item, e as entradas mais antigas são removidas, muito parecido ao que acontece com um blog no computador.

### AUDIOBOOKS

Audiobooks se parecem com livros, mas serão identificados na tela Home (Início) como conteúdo de áudio. Como livros normais, eles têm um indicador de progresso que mostra onde você está no audiobook.

### **ARQUIVOS PDF**

Os arquivos PDF também parecem com livros, mas serão identificados na página Home (Início) como "pdf". Como livros normais, eles têm um indicador de progresso que mostra onde você está no arquivo.

### **RECURSOS DA TELA HOME (INÍCIO)**

O que você vê na tela Home (Início) varia dependendo dos materiais de leitura que comprou e de como você escolhe mostrar ou ordenar a sua lista. O exemplo de tela e a lista abaixo explicam os recursos que você pode encontrar na tela Home (Início).

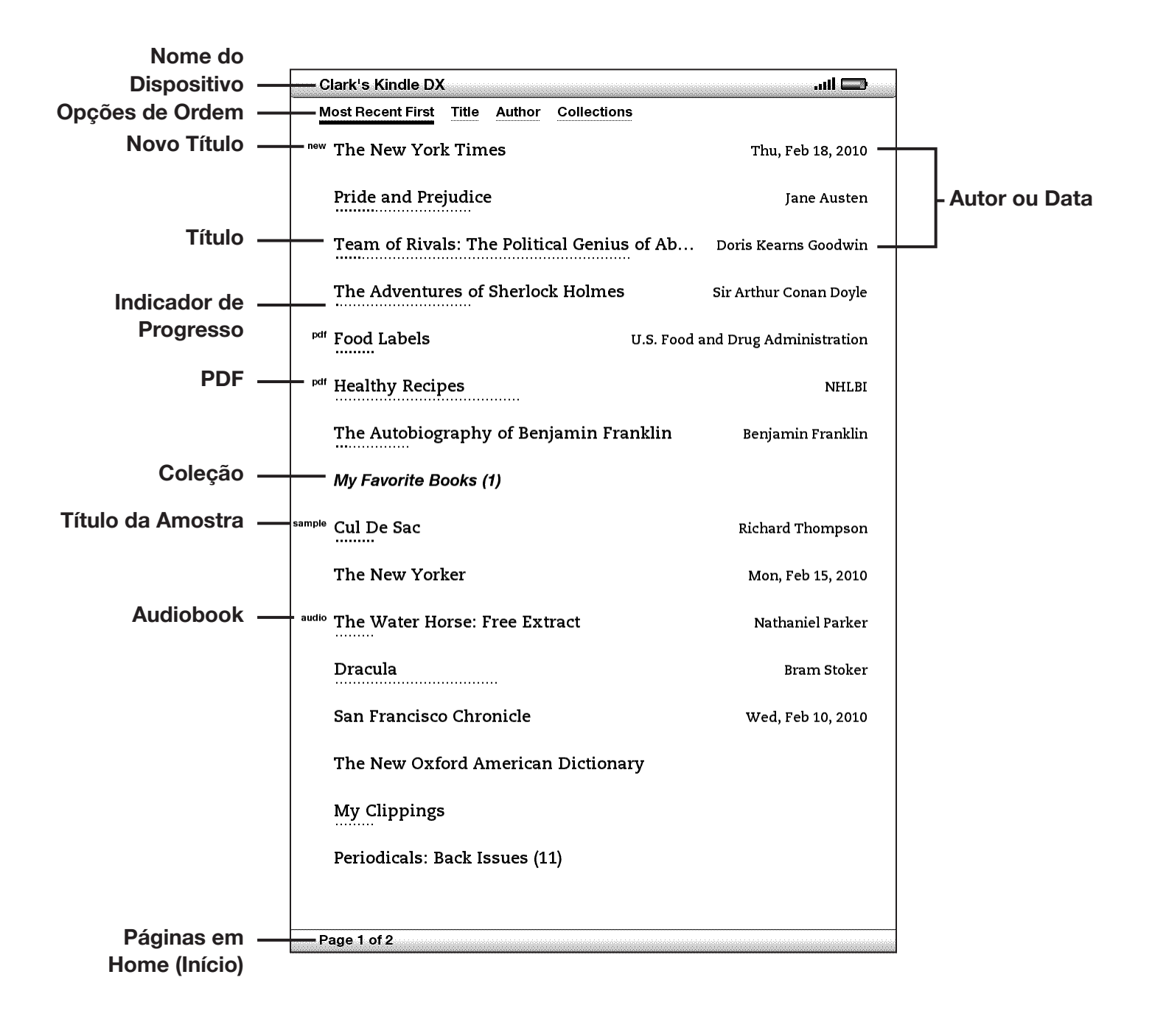

**Nome do dispositivo** — o nome do Kindle. Você pode editar esse nome na tela Settings (Configurações).

**Opções de ordenação** — escolha a ordem em que você deseja que o conteúdo seja exibido na tela Home (Início).

Título — o título do item.

Título do PDF — o rótulo "pdf" indica que o arquivo é um PDF.

**Autor ou data** — para livros, o autor do item é listado. Para periódicos e blogs, a data é listada.

**Coleção** — o título da coleção. O número de itens da coleção é exibido entre parênteses.

**Título da amostra** — o rótulo "sample" (amostra) indica que o livro é uma amostra. Se você gostar, poderá comprar o livro inteiro de dentro da amostra.

**Indicador de progresso** — a série de pontos abaixo do item mostra qual é o tamanho do livro, e os pontos em negrito mostram até onde você leu um determinado item.

**Título não lido** — o indicador "new" (novo) indica que o item nunca foi aberto e tem menos de 24 horas. Depois que você abre um novo documento ou que mais de 24 horas se passaram desde que o item chegou ao Kindle, o rótulo "new" (novo) é removido.

**Periodicals (Periódicos): Back Issues (Edições anteriores)** — armazena os números anteriores de jornais e revistas.

Título do Audiobook — o rótulo "audio" (áudio) indica que o livro é um audiobook.

**Pages (Páginas)** — indica o número total de páginas em Home (Início). Use o botão Next Page (Próxima Página) ou Previous Page (Página Anterior) para navegar pelas páginas.

**Archived Items (Itens Arquivados)** — itens armazenados na Amazon.com que você pode baixar novamente no seu dispositivo.

### **OPÇÕES DE ORDEM**

O exemplo de tela a seguir mostra o local das opções de ordem e a lista abaixo explica cada uma das opções. Mover o 5-way para a direita permite alterar como ordenar os itens.
|                   | Clark's Kindle DX                              | 🗖 lin.                  |
|-------------------|------------------------------------------------|-------------------------|
| Opções de Ordem — | Most Recent First Title Author Collections     |                         |
|                   | <sup>new</sup> The New York Times              | Thu, Feb 18, 2010       |
|                   | Pride and Prejudice                            | Jane Austen             |
|                   | Team of Rivals: The Political Genius of Ab     | Doris Kearns Goodwin    |
|                   | The Adventures of Sherlock Holmes              | Sir Arthur Conan Doyle  |
|                   | pdf Food Labels U.S. Food                      | and Drug Administration |
|                   | <sup>pdf</sup> Healthy Recipes                 | NHLBI                   |
|                   | The Autobiography of Benjamin Franklin         | Benjamin Franklin       |
|                   | My Favorite Books (1)                          |                         |
|                   | sample Cul De Sac                              | Richard Thompson        |
|                   | The New Yorker                                 | Mon, Feb 15, 2010       |
|                   | <sup>audio</sup> The Water Horse: Free Extract | Nathaniel Parker        |
|                   | Dracula                                        | Bram Stoker             |
|                   | San Francisco Chronicle                        | Wed, Feb 10, 2010       |
|                   | The New Oxford American Dictionary             |                         |
|                   | My Clippings                                   |                         |
|                   | Periodicals: Back Issues (11)                  |                         |
|                   |                                                |                         |
|                   | Page 1 of 2                                    |                         |

**Most Recent First (Mais Recente Primeiro)** — ordena o conteúdo na ordem do adicionado ou aberto mais recentemente primeiro.

Title (Título) — ordena o conteúdo alfabeticamente pelo título do item.

**Author (Autor)** — ordena o conteúdo alfabeticamente pelo sobrenome do autor ou pelo nome da editora. Se você escolher essa opção, os periódicos serão ordenados por data.

**Collections (Coleções)** — ordena o conteúdo exibindo primeiramente coleções que foram usadas mais recentemente, depois, por itens que foram mais recentemente usados, mas não estão atribuídos à coleção. Itens atribuídos a uma coleção não são exibidos.

# ALTERANDO COMO A TELA HOME (INICIO) É ORDENADA

Por padrão, o conteúdo é ordenado com o mais recente primeiro, o que significa que todos os novos itens e o conteúdo que você está lendo atualmente aparecem primeiro. Para alterar essa opção, siga estas etapas:

- 1. Se você ainda não estiver na tela Home (Início), pressione o botão Home (Início).
- 2. Mova o 5-way para cima até que as opões de ordem estejam sublinhadas.
- 3. Mova o 5-way para a esquerda para ver as opções de ordem.
- 4. Mova o 5-way para sublinhar como você deseja que os itens sejam ordenados.
- 5. Pressione o 5-way para selecionar a opção. A ordem de classificação da tela Home (Início) muda imediatamente.

# O MENU DA TELA HOME (INÍCIO)

O menu da tela Home (Início) permite que você navegue para outros lugares no Kindle ou que execute tarefas especializadas. Para exibir o menu da tela Home (Início), pressione o botão Menu quando a tela Home (Início) for exibida. A lista abaixo explica o menu.

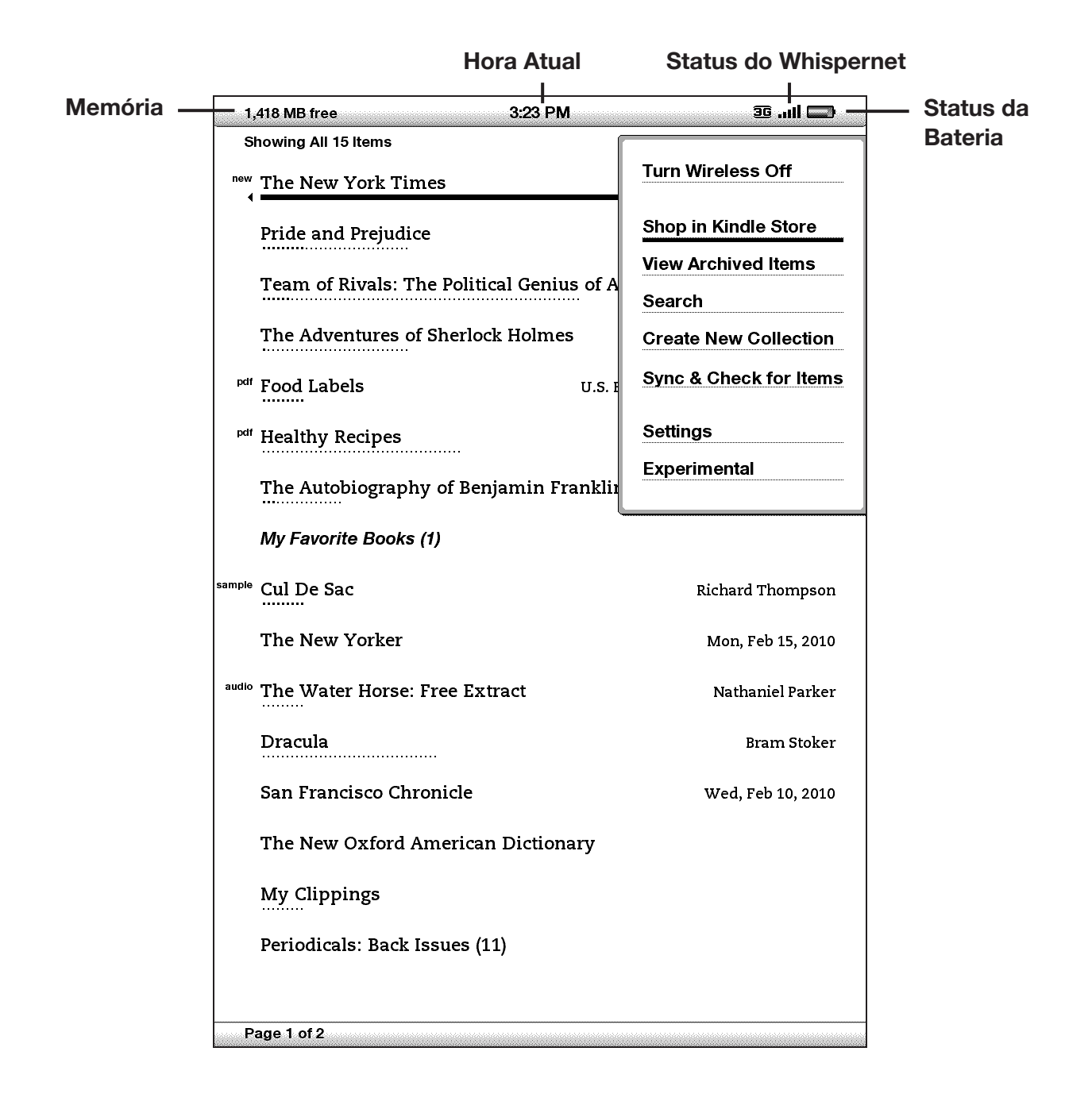

**Turn Wireless Off/On (Ativar/Desativar Wireless)** — desativa e ativa o serviço Whispernet.

Shop in Kindle Store (Comprar na Kindle Store) — leva você à Kindle Storefront.

View Archived Items (Exibir Itens Arquivados) — leva você para Archived Items (Itens Arquivados) onde você pode exibir ou baixar por wireless conteúdos que você armazenou na Amazon.com.

**Search (Pesquisar)** — abre a página de entrada de texto para pesquisa para que seja inserida uma palavra ou frase para ser pesquisada.

**Create New Collection (Criar Nova Coleção)** — permite que você forneça um nome para uma nova coleção de itens.

**Sync & Check for Items (Sincronizar e Verificar Itens)** — conecta à Amazon.com para baixar qualquer novo item disponível e para sincronizar a página mais avançada lida e as anotações de todos os livros no dispositivo.

Settings (Configurações) — leva você à tela Settings (Configurações).

**Experimental** — leva você à página Experimental na qual você poderá exibir e usar alguns dos protótipos experimentais nos quais estamos trabalhando.

# 2.2 Organização com Coleções

Você pode criar coleções para personalizar a forma como organiza os conteúdos e para facilitar encontrar itens.

# **CRIANDO UMA COLEÇÃO**

Você pode criar quantas coleções precisar.

Para criar uma coleção, siga estas etapas:

- 1. Se você ainda não estiver na tela Home (Início), pressione o botão Home (Início).
- Pressione o botão Menu e use o 5-way para selecionar "Create New Collection" (Criar Nova Coleção).
- 3. Use o teclado para inserir o nome da coleção.
- 4. Use o 5-way para selecionar "save" (salvar).
- 5. A coleção será criada e exibida na tela Home (Início).

Na primeira vez que você criar uma coleção, a ordem da disposição será alterada em função das coleções na tela Home (Início). Para alterar a ordem, mova o 5-way para cima para sublinhar "By Collections" (Por coleções) e mova o 5-way para a direita para escolher outra opção de ordem.

# ADICIONANDO UM ITEM A COLEÇÕES

Coleções permitem que você tenha a flexibilidade de adicionar um item a quantas coleções precisar. Por exemplo, você pode adicionar o mesmo livro a coleções chamadas "History" (Histórico) e "My Favorite Authors" (Meus Autores Favoritos).

Para adicionar um item a uma ou mais coleções, siga estas etapas:

- 1. Se você ainda não estiver na tela Home (Início), pressione o botão Home (Início).
- 2. Use o 5-way para navegar até o item que deseja adicionar a uma coleção.
- 3. Mova o 5-way para a direita para exibir a página de detalhes do item.
- Na página de detalhes do item, use o 5-way para selecionar "Add to Collection..." (Adicionar à Coleção...).
- Uma tela que exibe todas as coleções e o número de itens em cada uma delas é exibida. Use o 5-way para selecionar as coleções às quais deseja adicionar o item. Se houver muitas coleções, poderá usar os botões Next Page (Próxima Página) e Prev Page (Página Anterior) para exibir todas.
- 6. Depois de adicionar o item a uma coleção, a contagem de itens da coleção será aumenta e um sinal de conferido será exibido à direita da coleção. Você também pode remover o item de uma coleção usando o 5-way para selecionar a coleção novamente, e o sinal de verificação desaparecerá.
- Quando acabar de adicionar o item às coleções, use o 5-way para selecionar Done (Concluído) na parte inferior da tela. Você também pode pressionar os botões Home (Início) ou Back (Voltar) para salvar as alterações.

# ADICIONANDO VÁRIOS ITENS A UMA COLEÇÃO

Coleções também permitem que você adicione eficientemente vários itens a uma única coleção. Isso é útil para organizar tipos semelhantes de itens em uma única coleção de uma só vez.

Para adicionar vários itens a uma coleção, siga estas etapas:

- 1. Se você ainda não estiver na tela Home (Início), pressione o botão Home (Início).
- 2. Use o 5-way para navegar até a coleção a qual deseja adicionar itens.
- 3. Há duas formas de iniciar o processo:
  - a. Mova o 5-way para a direita para exibir a página de detalhes da coleção. Na página de detalhes da coleção, use o 5-way para selecionar "Add/Remove Items" (Adicionar/Remover Itens).

- OU -

- b. Use o 5-way para selecionar a coleção e exibir todos os itens da coleção.
   Pressione o botão Menu e selecione "Add/Remove Items" (Adicionar/ Remover Itens).
- 4. Uma tela com todos os itens é exibida. Use o 5-way para selecionar os itens que deseja adicionar à coleção. Se houver muitos itens, você poderá usar os botões Next Page (Próxima Página) e Prev Page (Página Anterior) para exibir todos.
- 5. Depois de adicionar cada item à coleção, um sinal de verificação será exibido à direita do item. Você também pode remover o item da coleção usando o 5-way para selecionar o item novamente, e o sinal de verificação desaparecerá.
- Quando acabar de adicionar o item às coleções, use o 5-way para selecionar Done (Concluído) na parte inferior da tela. Você também pode pressionar os botões Home (Início) ou Back (Voltar) para salvar a operação.

# **EXIBINDO DETALHES DE COLEÇÕES**

A página de detalhes da coleção permite que você exiba informações sobre a coleção, as ações disponíveis para a coleção e a capa do livro incluído na coleção lido mais recentemente.

Para exibir os detalhes de uma coleção, siga estas etapas:

- 1. Se você ainda não estiver na tela Home (Início), pressione o botão Home (Início).
- 2. Use o 5-way para navegar até a coleção.
- 3. Mova o 5-way para a direita para exibir a página de detalhes da coleção.
- 4. Use o 5-way para selecionar uma ação ou pressione o botão Back (Voltar) para sair.

#### **RENOMEANDO UMA COLEÇÃO**

Você poderá renomear a coleção se tiver cometido um erro durante a criação da mesma ou se desejar atualizá-la.

Para renomear uma coleção, siga estas etapas:

- 1. Se você ainda não estiver na tela Home (Início), pressione o botão Home (Início).
- 2. Use o 5-way para navegar até a coleção.
- 3. Mova o 5-way para a direita para exibir a página de detalhes da coleção.
- 4. Use o 5-way para selecionar "Rename Collection" (Renomear Coleção).
- 5. Use o teclado e o 5-way para editar o nome da coleção.
- 6. Quando concluir a edição do nome, use o 5-way para selecionar "save" (salvar).

# **EXCLUINDO COLEÇÕES**

Você pode excluir coleções, se não as usar mais ou se quiser reorganizá-las. Excluir uma coleção não excluirá os seus itens. Todos os itens de uma coleção excluída permanecerão no Kindle. Se o item não estiver associado a outra coleção, será exibido novamente na tela Home (Início). Para excluir uma coleção, siga estas etapas:

- 1. Se você ainda não estiver na tela Home (Início), pressione o botão Home (Início).
- 2. Use o 5-way para navegar até a coleção.
- 3. Mova o 5-way para a direita para exibir a página de detalhes da coleção.
- 4. Use o 5-way para selecionar "Delete Collection" (Excluir Coleção).
- 5. Uma caixa de confirmação será exibida perguntando se deseja excluir a coleção ou não.
- 6. Use o 5-way para selecionar "ok" ou "cancel" (cancelar).

# **COMBINANDO COLEÇÕES**

Se você tiver mais de um Kindle, você poderá copiar as coleções de um Kindle e combiná-las com as coleções de outro Kindle. Esse recurso é útil se você definir um sistema de organização em um Kindle e desejar usá-lo em outro Kindle. Apenas os itens que já estiverem no outro Kindle serão adicionados às coleções combinadas.

Para combinar coleções, siga estas etapas:

- 1. Se você ainda não estiver na tela Home (Início), pressione o botão Home (Início).
- 2. Use o 5-way para selecionar "Archived Items" (Itens Arquivados). Se houverem muitos itens, pode ser que você precise usar o botão Next Page (Próxima Página) para localizar Archived Items (Itens Arquivados).
- 3. Em Archived Items (Itens Arquivados), use o 5-way para selecionar o item com nome *Archived Collections (Coleções Arquivadas)*. Se houverem muitos itens arquivados, pode ser que você precise usar o botão Next Page (Próxima Página) para localizar *Archived Collections (Coleções Arquivadas)*.
- 4. Na vista Archived Collections (Coleções Arquivadas), será exibida uma lista de todos os Kindles associados à sua conta Amazon.com. Use o 5-way para selecionar o Kindle do qual você deseja copiar as coleções. Uma mensagem informando que as coleções foram combinadas com sucesso deverá ser exibida. Repita essa etapa para todos os dispositivos dos quais desejar copiar coleções.
- 5. Se voltar à tela Home (Início), verá as coleções copiadas e combinadas às coleções que já estavam no Kindle.

# 2.3 Gerenciando Conteúdos

Uma cópia de todos os livros que você compra é mantida automaticamente na Amazon.com. Quando você remover um livro que comprou, ele será exibido em Archived Items (Itens Arquivados). Você pode acessar Archived Items (Itens Arquivados) na tela Home (Início). Para mover conteúdos entre Archived Items (Itens Arquivados) e Home (Início), o Whispernet precisa estar ativado.

# **REMOVENDO CONTEÚDOS DO KINDLE**

Para remover conteúdos, siga estas etapas:

- 1. Se você ainda não estiver na tela Home (Início), pressione o botão Home (Início).
- 2. Na lista de conteúdos que já estão no dispositivo, mova o 5-way para sublinhar o item que você deseja remover.
- 3. Mova o 5-way para a esquerda para remover o item.
- 4. Nos livros comprados na Kindle Store, "remove from device" (remover do dispositivo) será exibido e, em todos os outros conteúdos, "delete" (excluir) será exibido. Pressione o 5-way para remover o conteúdo. Se mudar de ideia, mova o 5-way para cima ou para baixo para cancelar. Observe que cópias dos livros do Kindle serão mantidas na conta da Amazon.com mesmo se eles forem removidos do dispositivo.
- 5. Para conteúdo que não seja livros comprados na Kindle Store, você precisará confirmar a exclusão do conteúdo pressionando "ok".

#### MAIS SOBRE GERENCIAMENTO DE ITENS

A Amazon também armazena as sete edições mais recentes de jornais e revistas. Se você quiser manter uma cópia de uma edição indefinidamente, abra a edição, pressione o botão Menu e selecione "Keep this Issue" (Guardar este Número). A palavra "keep" (guardar) será exibida à esquerda do título da edição na tela Home (Início).

Você pode baixar itens armazenados na Amazon.com sempre que estiver dentro da cobertura do Whispernet. Se não estiver dentro da cobertura, o Kindle baixará automaticamente o item quando você voltar a acessar o serviço de wireless Whispernet.

Não são mantidas cópias de documentos pessoais enviados ao Kindle, inclusive arquivos PDF, na Amazon.com.

Quando você move um livro do Kindle comprado na Amazon, nós automaticamente salvamos todas as suas anotações para o livro, no caso de você um dia querer baixá-lo novamente. Entretanto, se você remover a edição de uma assinatura que tenha mais de sete dias, um blog de qualquer idade ou um item que você não comprou na Amazon, as anotações que você criou no Kindle para esses itens não serão salvas. O arquivo "My Clippings" (Meus Recortes) ainda permanecerá como um arquivo a parte, contendo todos os recortes que você adicionou, quer o conteúdo seja livro, assinatura ou blog, quer você tenha comprado ou não na Amazon. Consulte o Capítulo 3 para obter mais informações.

#### ENTREGA INTERNACIONAL WIRELESS

(Apenas para Kindle DX com wireless internacional) Se você receber ou baixar conteúdo no Kindle por wireless via Whispernet quando estiver fora dos EUA, poderão ser aplicadas taxas adicionais. Para obter mais informações, visite: http://www.amazon.com/kindlewhispernetroaming

GUIA DO USUÁRIO DO KINDLE DX 4ª EDIÇÃO

# CAPÍTULO 3: Lendo no Kindle

O Kindle mantém os melhores livros impressos, mas adiciona muitos recursos que estão disponíveis apenas através de tecnologias digitais, como procura de palavras no dicionário, tamanho de texto alterável e recortes. Este capítulo explica mais sobre os recursos de leitura do Kindle.

# 3.1 Tipos de Conteúdo

Existem muitos tipos de conteúdos disponíveis para o Kindle, como livros, jornais, revistas e blogs. Se desejar começar a comprar e baixar conteúdos, obtenha mais informações no Capítulo 5. Você também pode comprar audiobooks da Audible.com, e a Amazon pode até converter e fornecer documentos pessoais ao Kindle. Os diferentes tipos de conteúdo suportados são descritos abaixo.

# LIVROS

Milhares de livros, populares ou raros, estão disponíveis na Kindle Store. Quando você compra um livro, ele geralmente chega por wireless em menos de um minuto. Como nem sempre se pode julgar um livro pela capa, você pode baixar e ler uma amostra da maioria dos livros Kindle gratuitamente. Se gostar, basta comprar o livro de dentro da amostra e continuar a ler. Você pode aprender mais sobre esse recurso no Capítulo 5.

# JORNAIS

A Kindle Store oferece uma seleção de jornais internacionais. As assinaturas são entregues por wireless ao Kindle durante a noite, de forma que a última edição possa chegar ao seu dispositivo todas as manhãs, e todas as assinaturas de jornais começam com um período de teste gratuito.

# REVISTAS

A Kindle Store oferece uma crescente seleção de revistas para todos os seus interesses. Como acontece com os jornais, todas as assinaturas periódicas são entregues por wireless e começam com um período de teste gratuito.

#### **BLOGS**

A Kindle Store oferece milhares de blogs do Kindle, incluindo feeds de notícias a cada minuto e blogs sobre tópicos específicos. As categorias de blogs são: negócios, tecnologia, esportes, política, cultura, entretenimento, humor e ciência. Os blogs do Kindle são enviados a você por wireless durante todo o dia, permitindo que você se mantenha atualizado. Diferentemente dos feeds tradicionais, que muitas vezes fornecem apenas as manchetes, o Kindle baixa o feed completo no dispositivo para que você possa lê-los mesmo quando não estiver conectado por wireless. Todas as assinaturas de blogs são entregues por wireless e começam com um período de teste gratuito.

#### **DOCUMENTOS PESSOAIS**

Além do conteúdo comprado, você pode ler documentos pessoais no Kindle.

O Kindle DX pode exibir um documento PDF sem perder a formatação do arquivo original. Você pode transferir os arquivos PDF para o dispositivo por USB ou enviá-los por e-mail para o endereço de e-mail dedicado do Kindle, encontrado na página Settings (Configurações) no Kindle ou na página Manage Your Kindle (Gerenciar seu Kindle) na Amazon.com. Quando você opta por enviar o PDF por e-mail, nós o enviaremos diretamente, por wireless, para o seu Kindle via Whispernet, e uma taxa será cobrada. Você pode girar o dispositivo para o lado para ter uma exibição em tela ampla. Para obter mais informações sobre os aspetos únicos de leitura de PDF no Kindle, consulte a Seção 3.7.

Além disso, se tiver arquivos em formato de texto, Microsoft Word, HTML ou arquivos de imagem, como GIF ou JPEG, você poderá enviar os arquivos por e-mail como anexos para o seu endereço de e-mail do Kindle. A Amazon converte os arquivos, se necessário, e os envia de volta para o computador gratuitamente ou pela Whispernet para o Kindle, por uma taxa, o que você preferir. Para obter mais informações sobre a transferência, conversão e envio por e-mail de documentos pessoais, consulte o Capítulo 8.

Para obter detalhes sobre as taxas, consulte a seção "Your individual charges" (Seus custos individuais) na página Manage Your Kindle (Gerenciar seu Kindle) na Amazon.com.

## **AUDIOBOOKS**

Você pode baixar e apreciar milhares de audiobooks da Audible.com. Como os arquivos dos audiobooks são muito grandes, eles precisam ser baixados para o PC ou Mac por uma conexão com a Internet e depois transferidos para o Kindle por USB. Ouça os audiobooks através dos alto-falantes do Kindle ou conecte os headphones para ouvi-los com privacidade. Para obter mais informações sobre como transferir e ouvir audiobooks, consulte o Capítulo 8.

# MÚSICA DE FUNDO

Se você gosta de ouvir música enquanto usa o Kindle, use o computador para transferir arquivos de MP3 para a pasta "music" (música) do Kindle. Quando você selecionar "play music" (reproduzir música) na página Experimental, as músicas serão tocadas na ordem em que foram adicionadas ao Kindle.

# 3.2 Formatação do Conteúdo no Kindle

Quando você ler um livro no Kindle, verá que a formatação geralmente segue a versão impressa do livro. Se o livro tiver um índice, ele aparecerá no Kindle. Se o livro tiver capítulos, prefácio, capa ilustrada, entre outros, eles serão exibidos.

Enquanto você lê, cada página exibe um cabeçalho, mostrando o título do conteúdo e/ou a data da edição. A parte superior da página mostra os indicadores de status da bateria e do Whispernet.

#### INDICADOR DE PROGRESSO

Na parte inferior de cada página do seu material de leitura, você pode saber em que ponto está, consultando o indicador de progresso. À medida que você avançar no conteúdo, verá que a barra fica maior. O indicador de progresso também mostra as marcas estruturais dentro do conteúdo, como capítulos, artigos, marcadores, anotações ou realces.

|                  | Whispernet                                                                                                    |                                                                                                    |           |
|------------------|----------------------------------------------------------------------------------------------------|----------------------------------------------------------------------------------------------------|-----------|
|                  |                                                                                                    |                                                                                                    |           |
| Título —         | The Art of Raising a Puppy                                                                                                    |                                                                                                    | — Bateria |
|                  | The Art of Haising a Puppy human beings not only with their dogs but with lives. In our book How to Be Your Dog's Best Friend, we learned about dog behavior and training available their dogs in the varied and diverse environments hoped to foster in our readers a more realistic ur dogs and an increased awareness of the companionship. Drawing on our own experience he described how dog training actually goes far beginstruction of basic obedience commands; it muss new attitude and lifestyle with your dog. It must to dog's own life that have often been ignored. This the broader issue of companionship itself. We still firmly believe in this approach, and publication of our book have deepened our commitment to the principles we discussed the energetically involved in the breeding of health shepherds, as well as in working with owners or counseling/training basis. These are demanding ta we are a close-knit community permits us to pay each of these concerns and learn from them. But we still see that, elsewhere, ignorance on a to make dogs the victims of human thoughtles anyone seriously involved in the field knows, we their owners is a bittersweet experience. It rewitness the collision of philosophy with reality. 'puppy so filled with the capacity for life and com can easily become an incontinent, destruction annoyance the next. We have seen this happen management all too often leads to irritating behavior problems that quickly sever the human ever has the chance to develop. While many of tare intelligent, happy, and well adjusted, many and the and set out the set of the set out the set of the set out of the set out of th | every aspect of their<br>re made what we had<br>for other people and<br>s where they live. We<br>nderstanding of their<br>benefits of their<br>here at New Skete, we<br>yond the elementary<br>it encompass a whole<br>such on the levels of a<br>s is why we explored<br>the years since the<br>understanding and<br>here. We have been<br>tier, sounder German<br>of many breeds on a<br>asks, and the fact that<br>y careful attention to<br>a vast scale continues<br>seness and abuse. As<br>orking with dogs and<br>egularly forces us to<br>The remarkable little<br>spanionship one week<br>we, and hyperactive<br>pen repeatedly. Poor<br>for even dangerous<br>n/dog bond before it<br>the dogs we deal with<br>are not. Every day we |           |
| Porcentagem lida |                                                                                                    |                                                                                                    |           |
|                  | 376 Locations 147-62                                                                                                    | 4492                                                                                                    | Posições  |
|                  |                                                                                                    |                                                                                                    |           |

Nos livros, o indicador de progresso também mostra a porcentagem total do livro que já foi lida e uma posição numérica de onde você está na leitura, para que você possa encontrar facilmente uma determinada passagem ou indicá-la para amigos. As posições são a resposta digital à numeração das páginas. Alterar o tamanho do texto no Kindle também altera a numeração das páginas, mas, com as posições, você pode voltar ao mesmo ponto sempre, independentemente do tamanho do texto.

## ALTERANDO O TAMANHO DO TEXTO

Você pode ajustar o tamanho do texto de acordo com a sua preferência. Você pode escolher entre oito tamanhos de conteúdos de leitura no Kindle. [Você não pode alterar o tamanho do texto dos menus, dos arquivos PDF nem das telas do Kindle, como a tela Home (Início) ou Kindle Store.]

| The Adventures of Sherlock Holmes                                          | .ıll 📂         |  |  |  |
|----------------------------------------------------------------------------|----------------|--|--|--|
|                                                                            |                |  |  |  |
| up to the chamber which had formerly been in part my own                   |                |  |  |  |
| His manner was not effusive. It seldom was: but he was glad. I             |                |  |  |  |
| think, to see me. With hardly a word spoken, but with a kindly eve, he     |                |  |  |  |
| waved me to an armchair, threw across his case of cigars, a                | nd indicated   |  |  |  |
| a spirit case and a gasogene in the corner. Then he stood be               | efore the fire |  |  |  |
| and looked me over in his singular introspective fashion.                  |                |  |  |  |
| "Wedlock suits you," he remarked. "I think, Watson, th                     | nat you have   |  |  |  |
| put on seven and a half pounds since I saw you."                           |                |  |  |  |
| "Seven!" I answered.                                                       |                |  |  |  |
| "Indeed, I should have thought a little more. Just a t                     | rifle more, I  |  |  |  |
| fancy, Watson. And in practice again, I observe. You did not               | tell me that   |  |  |  |
| you intended to go into harness."                                          |                |  |  |  |
| "Then, how do you know?"                                                   |                |  |  |  |
| "I see it, I deduce it. How do I know that you have                        | been getting   |  |  |  |
| yourself very wet lately, and that you have a most clumsy                  | and careless   |  |  |  |
| servant girl?"                                                             |                |  |  |  |
| "My dear Holmes," said I, "this is too much. You wo                        | uld certainly  |  |  |  |
| have been burned, had you lived a few centuries ago. It is true that I had |                |  |  |  |
| a country walk on Thursday and came home in a dreadful mess, but as I      |                |  |  |  |
| Iane she is incorrigible and my wife has given her potic                   | e but there    |  |  |  |
| again I fail                                                               | Dut mere,      |  |  |  |
| He ch                                                                      | bus hands      |  |  |  |
| together. $\Lambda_{n} \Lambda_{n}$                                        | pub nanab      |  |  |  |
| "It is s Aa Aa Aa Aa Aa Aa Aa Aa Aa Aa Aa                                  | he inside of   |  |  |  |
| your left sh                                                               | scored by      |  |  |  |
| six almost                                                                 | y someone      |  |  |  |
| who has ve Text-to-Speech turn on                                          | in order to    |  |  |  |
| remove cru                                                                 | uction that    |  |  |  |
| you had b                                                                  | particularly   |  |  |  |
| malignant Speaking Voice female male                                       | s to your      |  |  |  |
| practice, if                                                               | oform, with    |  |  |  |
| a black ma                                                                 | a bulge on     |  |  |  |
|                                                                            | 4673           |  |  |  |
|                                                                            |                |  |  |  |

Para escolher o tamanho do texto que você deseja usar durante a leitura, siga estas etapas:

- Pressione a tecla Text (Texto) A localizada na linha de baixo do teclado. As opções de tamanho de texto são mostradas, assim como os controles de Text-to-Speech (Texto para Fala).
- 2. Mova o 5-way para a esquerda ou para a direita até o tamanho de texto que você deseja usar (o novo tamanho de texto é exibido imediatamente).
- 3. Pressione o 5-way ou a tecla Text (Texto) 🗛 para confirmar a escolha.

# AJUSTANDO O NÚMERO DE PALAVRAS POR LINHA

Você pode alterar o número de palavras por linha no livro, periódico ou documento pessoal que está lendo atualmente de acordo com a sua preferência de leitura. Ajustar o número de palavras aumenta ou diminui o tamanho das margens. Você pode descobrir que lê mais depressa com menos palavras por linha. Experimente para descobrir o que funciona melhor para você.

Para escolher o número de palavras por linha, siga estas etapas:

- Pressione a tecla Text (Texto) A localizada na linha de baixo do teclado.
   O número de palavras por linha é exibido abaixo das oito opções de texto.
- 2. Mova o 5-way para baixo para sublinhar as opções de Words per Line (Palavras por Linha).
- 3. Mova o 5-way para a esquerda ou para a direita para escolher a opção que você deseja usar; a alteração será exibida imediatamente.
- 4. Pressione o 5-way ou a tecla Text (Texto) 🗛 para confirmar a escolha.

**Observação**: Você não pode alterar o número de palavras por linha em arquivos PDF e no Basic Web.

# AUMENTANDO O TAMANHO DE UMA FIGURA

Se você deseja exibir um tamanho maior de uma figura ou imagem que você encontrar no material de leitura, basta seguir estas etapas para aumentar temporariamente a imagem.

- 1. Use o controlador 5-way para posicionar o cursor <u>sobre</u> a figura.
- 2. Uma imagem de uma lupa com um sinal de mais 🔍 aparece sobre a figura.
- 3. Pressione o 5-way para aumentar a imagem. Você terá uma visão ampliada da figura que gira, se necessário, para maximizar o uso da exibição.
- 4. Pressione o 5-way [ou qualquer tecla ou botão, exceto o botão Home (Início)] para voltar ao conteúdo.

# 3.3 Indo de um Lugar para Outro

Existem várias maneiras de ir de um lugar a outro depois que você abriu o material de leitura. Mais frequentemente, você vira as páginas usando os botões Next Page (Próxima Página) e Previous Page (Página Anterior), descritos no Capítulo 1. Você também pode se mover dentro do livro ou periódico selecionando localizações no menu do item, clicando nos links do conteúdo ou movendo o controlador 5-way para a esquerda ou para a direita para avançar para outro artigo ou capítulo.

# USANDO O MENU PARA SE MOVIMENTAR

Para ir para o menu, pressione o botão Menu durante a leitura de um livro ou periódico. Você tem opções ligeiramente diferentes, dependendo do conteúdo que estiver lendo. Exemplos das opções de menu são descritas abaixo.

Se você estiver lendo um livro Kindle, o menu mostra as seguintes opções:

1:24 PM 1,434 MB free 36 ...II **17** Turn Wireless Off at the corner of Eighth and Jackson, with law office. For the first time, he enjoyed family circle, without neglecting his d Shop in Kindle Store traveling on the legal circuit, and cultivati was tumultuous at times, it provided Li Go to ... from which he could come and go as he Sync to Furthest Page Read lifelong quest to become an educated per-The adjustment to married life was **Book Description** husband. Raised in a Southern mansior never had to cook a meal, scrub the flo Search This Book from the well. Nor, while living with he Springfield, had she ever worried about Add a Bookmark inviting friends for dinner parties an Add a Note or Highlight confronted with the innumerable chores the money Lincoln earned barely cove View My Notes & Marks Lincoln helped with the marketing and t **View Popular Highlights** the leanest years of his practice, that sh children, most household tasks fell on Ma Certainly such "hardships" were not shared by the wives of Lincoln's later rivals. When Julia Coalter married Edward Bates, her husband had upward of twenty slaves to nurse the children, clean the house, plant the vegetables, cook the meals, and drive the carriages. After Bates emancipated his slaves in the 1850s, several remained with the family as freedmen and women, while additional servants were found among the Irish and German immigrants in St. Louis. For Frances Seward, there was never a time when she was left alone to handle household chores. When she and Seward agreed to live in her father's Auburn estate, she inherited the faithful servants who had worked in the big house for decades. As governor, Seward was supplied with an experienced staff of household servants; while in Washington, he maintained a live-in staff to accommodate and entertain the endless stream of guests at dinner parties and receptions. When Frances suffered from migraine headaches, she could take to her bed without worrying that the Locations 2270-86 22741 9%

**Turn Wireless Off (Desativar Wireless)** — desativa o Whispernet. Quando o Whispernet está desativado, a opção muda para "Turn Wireless On" (Ativar Wireless).

Shop in Kindle Store (Comprar na Kindle Store) — leva você à Kindle Storefront.

**Buy This Book Now (Comprar este Livro Agora)** — conecta à Kindle Store, compra e baixa o livro completo no Kindle. Só é exibida se você estiver lendo uma amostra da Kindle Store.

**Go to...(lr para...)** — permite que você se mova para outra localização no item que está lendo. Escolha uma destas opções:

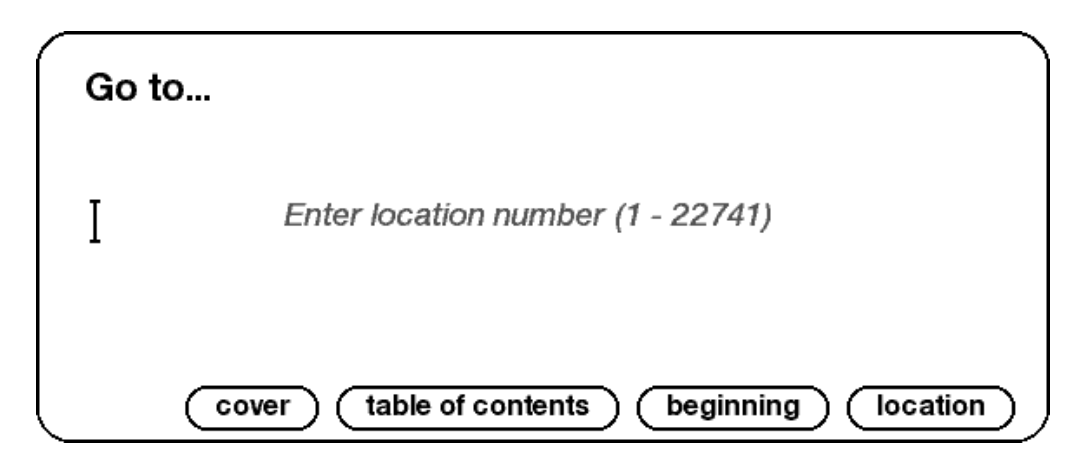

**cover (capa)** — leva você para a página de rosto do item que está lendo. Normalmente é a capa do livro.

table of contents (índice) — leva você para o Índice do item que está lendo.

**beginning (início)** — leva você para o ponto do livro que a editora considera ser o início. Normalmente é o primeiro capítulo, mas pode ser um prefácio, o índice ou outro ponto escolhido pela editora.

**location (posição)** — forneça uma posição para se mover no conteúdo e selecione essa opção.

Sync to Furthest Page Read (Sincronizar à Página Mais Avançada Lida) — conecta à Amazon.com e compara a sua posição de leitura atual com o que foi salva na Amazon. Se você estiver mais avançado no livro usando outro dispositivo, o Kindle oferecerá a opção de ir para a página mais avançada já lida.

**Book Description (Descrição do Livro)** — conecta à Kindle Store e exibe a página de detalhes do livro.

**Search This Book (Pesquisar neste Livro)** — exibe a linha Search (Pesquisa) na parte inferior da tela. Mais detalhes sobre como fazer uma pesquisa são fornecidos no Capítulo 4.

Add a Bookmark (Adicionar um Marcador) — coloca um marcador na página em que você está. Depois de selecionar essa opção, será exibida uma dobra no canto superior direito da página, e a opção de menu mudará para "Delete Bookmark" (Excluir Marcador). Add a Note or Highlight (Adicionar Anotação ou Realce) — coloca você no modo de anotação. Detalhes adicionais sobre como criar uma anotação ou realce são fornecidos mais adiante neste capítulo.

View My Notes & Marks (Exibir Minhas Anotações e Marcas) — exibe uma página que contém todas as anotações, realces e marcadores do item atual.

**View Popular Highlights (Exibir Realces Populares)** — Exibe uma página contendo todos os realces Populares do seu item atual. Essa opção ficará esmaecida se você desativar Popular Highlights (Realces Populares) nas configurações do Kindle.

Se estiver lendo um jornal ou uma revista, você verá as seguintes opções:

| 3203 MB free                                                                                                    | 6:06 PM                                                                                                    | 30 .iii <b>59</b>                                                                                                    |
|----------------------------------------------------------------------------------------------------|----------------------------------------------------------------------------------------------------|----------------------------------------------------------------------------------------------------|
| E                                                                                                    | he New Yor                                                                                                    | Turn Wireless Off                                                                                                    |
| Kindle Ed                                                                                                    | lition, © 2009 The New \                                                                                                    | Shop in Kindle Store                                                                                                    |
| With Fine Prin                                                                                                    | t, the Rollout                                                                                                    | Search This Issue                                                                                                    |
| in the second second                                                                                                    | a Ter                                                                                                    | Clip This Article                                                                                                    |
| -                                                                                                    | 100                                                                                                    | Sync to Furthest Page Read                                                                                                    |
|                                                                                                    | 200                                                                                                    | Add a Note or Highlight                                                                                                    |
|                                                                                                    |                                                                                                    | My Notes & Marks                                                                                                    |
|                                                                                                    |                                                                                                    | Keep This Issue                                                                                                    |
| WASHINGTON — Thi<br>stagecraft. This time<br>out the substance of<br>toxic assets and reviv<br>was widely positive, g<br>needed boost.                                                                                                    | s time President Obar<br>Treasury Secretary Ti<br>their long-anticipated<br>re the financial system<br>jiving the embattled M | ma directed some of the<br>mothy F. Geithner fleshed<br>l program to remove banks'<br>n. And this time the reaction<br>Mr. Geithner a critically |
| Mr. Geithner had a lot on the line in Monday's announcement, despite<br>Mr. Obama's repeated insistence that his job was safe. The Treasury<br>secretary's highly publicized unveiling six weeks ago of his plan's<br>"framework" had been panned for lacking details, hobbling Mr.<br>Geithner as he was trying to build credibility with the financial markets<br>and clout in Washington. |                                                                                                    |                                                                                                    |
| He suffered further p                                                                                                    | olitical harm last wee                                                                                                    | k for not stepping in sooner                                                                                                    |
|                                                                                                    | next article: Strip-Sea                                                                                                    | arch Case Tests How Far Schools Can Go                                                                                                    |
|                                                                                                    | View Sections List                                                                                                    | Next Article >                                                                                                    |

**Clip This Article (Recortar este Artigo)** — faz uma cópia do artigo completo e adiciona-a ao arquivo "My Clippings" (Meus Recortes).

**Keep This Issue (Guardar esta Edição)** — marca a edição do jornal ou revista para que seja armazenada no Kindle até que você a remova.

Se estiver lendo um blog, você verá as seguintes opções:

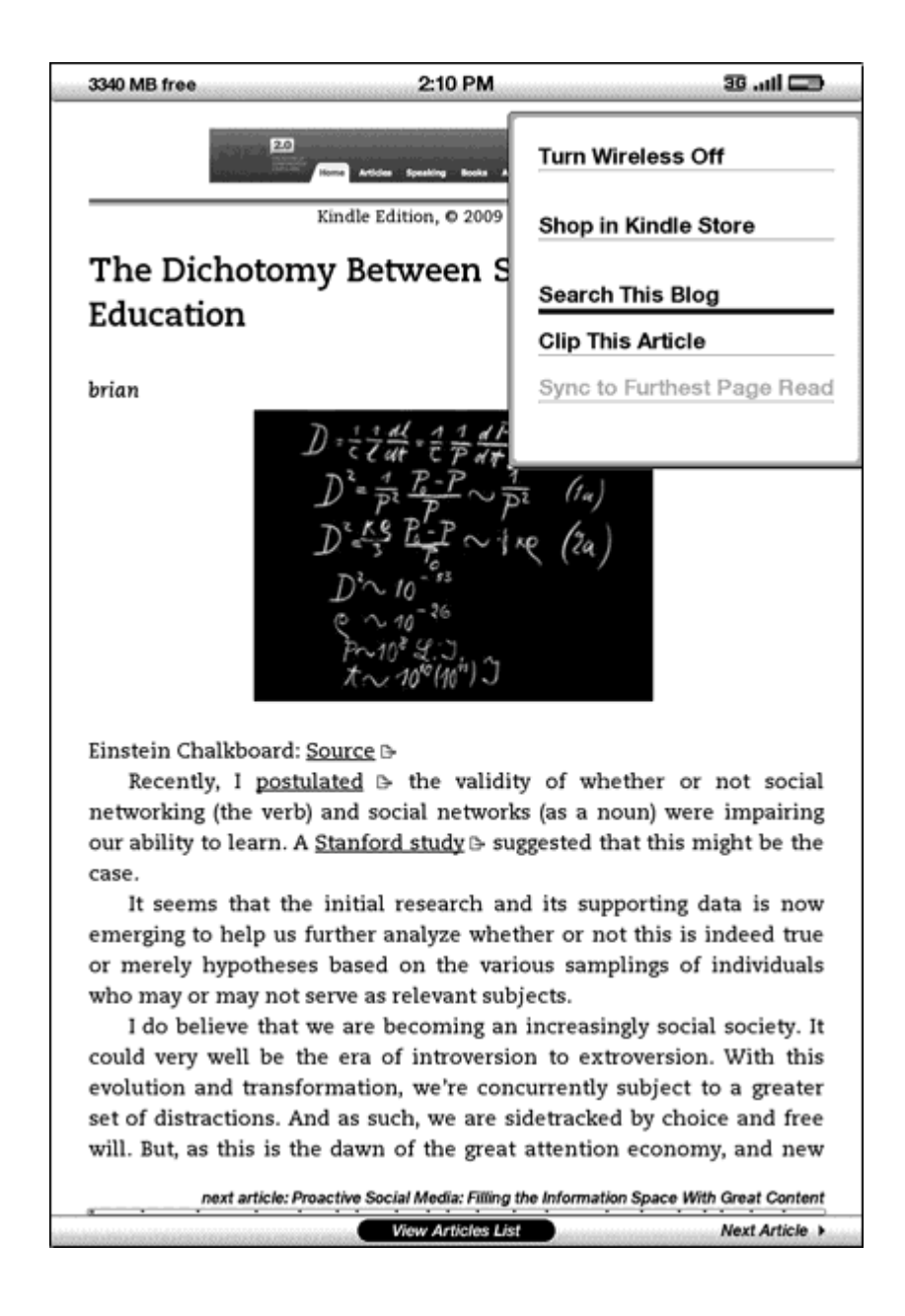

#### NAVEGANDO DENTRO DE UM PERIÓDICO

Na parte inferior de um jornal ou revista, você verá as opções de navegação rápida dentro de uma edição. Quando estiver exibindo um blog, você verá opções similares para navegação.

| Previous Article | View Sections List | Next Article |
|------------------|--------------------|--------------|
|                  |                    |              |

**Previous Article (Artigo Anterior)** — leva você ao artigo anterior quando mover o controlador 5-way para a esquerda.

**View Sections List (Exibir Lista de Seções)** — leva você para a lista de seções de um jornal ou revista quando pressiona o 5-way.

**View Articles List (Exibir Lista de Artigos)** — leva você para a lista de artigos de um blog quando pressiona o 5-way.

**Next Article (Próximo Artigo)** — leva você ao próximo artigo quando o controlador 5-way é movido para a direita.

Por padrão, "View Sections List" (Exibir Lista de Seções) aparece realçado para jornais e revistas e, quando você pressiona o 5-way, uma lista das seções é exibida. Se você estiver exibindo um blog, "View Articles List" (Exibir Lista de Artigos) aparece realçado e, quando você pressiona o 5-way, uma lista dos artigos do blog é exibida.

| Secuons List         |               |                | ati 🕫         |
|----------------------|---------------|----------------|---------------|
| Շկ                   | e New J       | ļork Eimes     |               |
|                      | Tue, Mai      | 24, 2009       |               |
| view section         | view articles | view section   | view articles |
| Front Page           | (8)           | Sports Tuesday | (19)          |
| International        | (19)          | The Arts       | (25)          |
| National             | (11)          | New York       | (12)          |
| Editorials, Op-Ed ar | nd L (10)     | Science Times  | (20)          |
| Business Day         | (24)          | Obituaries     | (5)           |
|                      |               |                |               |
|                      |               |                |               |
|                      |               |                |               |
|                      |               |                |               |
|                      |               |                |               |
|                      |               |                |               |

Para navegar para uma determinada seção, use o controlador 5-way para sublinhar o título da seção e depois pressione o 5-way para selecionar. Selecionar o número à direita do título da seção leva você a uma lista dos artigos que se encontram dentro daquela seção. Para descartar essa exibição e voltar para onde você parou a leitura da revista ou jornal, selecione "Close Sections List" (Fechar Lista de Seções), na parte inferior da tela.

| The New York Times • Feb 23, 2010                                                                                                    |  |  |
|----------------------------------------------------------------------------------------------------|--|--|
| Front Page • 7 Articles                                                                                                    |  |  |
| Najibullah Zazi Pleads Guilty in Plot to Bomb Subway                                                                                                    |  |  |
| BY A. G. SULZBERGER AND WILLIAM K. RASHBAUM<br>Najibullah Zazi said he was just days away from executing a terror<br>operation in New York until he realized he was under government<br>surveillance. |  |  |
| In Passage of Jobs Measure, a Glimpse of Bipartisanship<br>BY CARL HULSE                                                                                                    |  |  |
| Five Republicans defected to support the measure's advance after<br>Senator Scott Brown expressed backing for the Democrats' bill.                                                                    |  |  |
| <b>Obama's Health Bill Plan Largely Follows Senate Version</b><br>BY SHERYL GAY STOLBERG AND DAVID M. HERSZENHORN                                                                                     |  |  |
| President Obama's legislative blueprint does address some of the<br>concerns of House leaders who are demanding more help for the middle<br>class.                                                    |  |  |
| Target Cancer: After Long Fight, Melanoma Drug Gives<br>Sudden Reprieve BY AMY HARMON                                                                                                    |  |  |
| The trial of a melanoma drug offers a glimpse at navigating a medical frontier as more drugs tailored to the genetic profile of a cancer are being tested on humans.                                  |  |  |
| Countless Lost Limbs Alter Life in Haiti's Ruins<br>BY DEBORAH SONTAG                                                                                                    |  |  |
| New amputees are facing life in a shattered country that has never been hospitable to the disabled.                                                                                                   |  |  |
| New Gay Theater Is More About Love Stories Than Politics<br>BY PATRICK HEALY                                                                                                    |  |  |
| A new breed of theater is replacing the political messages of 1990s shows with more personal appeals for social progress.                                                                             |  |  |
| Page 1 of 2 next section: International                                                                                                    |  |  |
| Close Article List                                                                                                    |  |  |

Para navegar para um determinado artigo dentro de uma seção ou de um blog, basta mover o controlador 5-way para sublinhar o título do artigo e pressionar para selecionar. Para descartar essa exibição e voltar para onde parou a leitura de um blog ou para a lista de seções em uma revista ou jornal, selecione "Close Sections List" (Fechar Lista de Seções), na parte inferior da tela.

## SELECIONANDO LINKS INTERNOS

O material de leitura também pode conter links para outros pontos do documento. Por exemplo, em muitos livros, o índice é configurado com links para as páginas de conteúdo. Os links são fáceis de identificar porque são sublinhados.

Para selecionar um link:

- 1. Passe o 5-way por cima do link.
- 2. O cursor passa a ter esta aparência: 🎦
- 3. Pressione o 5-way para selecionar o link.
- 4. O Kindle leva você ao ponto vinculado ao link.
- 5. Pressione o botão Back (Voltar) para voltar ao ponto em que estava antes.

O seu material de leitura também contém links externos que o levam a locais na Web (se o Whispernet estiver ativado, e você estiver na área de cobertura).

#### **EXIBINDO UMA TABELA**

Seu material de leitura contém uma tabela grande que não cabe inteiramente na tela. Para ver o resto da tabela, mova o controlador 5-way para cima ou para baixo para exibir o cursor e depois posicione o cursor à esquerda da tabela. Mova o 5-way para a direita para percorrer o resto da tabela.

#### LENDO EM DIVERSOS KINDLES

Se você ler o mesmo livro da Kindle Store em diversos Kindles, incluindo o Kindle do iPhone, perceberá que o Whispersync torna fácil alternar entre eles. O Whispersync sincroniza marcadores, anotações, realces e a página mais avançada lida entre dispositivos registrados na mesma conta.

O Whispersync está ativado por padrão para garantir total integração da sua experiência de leitura entre os vários dispositivos Kindles. Se você desejar desativar o Whispersync, siga estas etapas:

- 1. Vá para http://www.amazon.com/manageyourkindle
- Na parte inferior da página, clique em "Manage synchronization between devices" (Gerenciar sincronização entre dispositivos).
- 3. Selecione "Turn Synchronization off" (Desativar Sincronização).

Depois de desativar a sincronização, os seus livros ainda continuarão a ser abertos na última página lida naquele dispositivo, mas o Whispersync não mais sincronizará marcadores, anotações, realces nem a página mais avançada já lida com outros dispositivos. Se você desejar sincronizar os livros manualmente, pressione o botão Menu e selecione "Sync to Furthest Page Read" (Sincronizar à Página Mais Avançada Lida).

# 3.4 Procurando Definições

Ao ler um livro, periódico ou documento pessoal (exceto PDF), você poderá ver uma breve definição de uma palavra usando o recurso Lookup (Consulta). Você poderá escolher o dicionário que deseja usar quando consultar palavras durante a leitura. O padrão é o The New Oxford American Dictionary incluído no Kindle, mas você pode alterar a sua opção de dicionário comprando um dicionário diferente na categoria "Kindle Default Dictionary" (Dicionário Padrão do Kindle) na Kindle Store, apenas na Amazon.com, não diretamente do Kindle. Consulte o Capítulo 7 para obter detalhes sobre como alterar o dicionário padrão.

# O RECURSO LOOKUP (CONSULTA)

Para ver a definição de uma determinada palavra do seu conteúdo de leitura, siga estas etapas:

- 1. Mova o controlador 5-way para cima ou para baixo para exibir o cursor.
- 2. Posicione o 5-way na frente da palavra que você deseja pesquisar.
- 3. Se a palavra for encontrada no dicionário, um extrato da definição aparece na parte inferior da tela.
- Para ver a definição completa, pressione a tecla Enter . Você será levado ao dicionário e pode usar Previous Page (Página Anterior) e Next Page (Próxima Página) para exibir definições de outras palavras.
- 5. Pressione o botão Back (Voltar) para voltar para a leitura.

Dica: Se desejar expandir a sua pesquisa para além do dicionário do seu dispositivo, você poderá usar o recurso Search (Pesquisa) para pesquisar a palavra na Wikipedia ou na Web. Consulte o Capítulo 4 para obter mais informações.

# 3.5 Anotações e Recortes

Você pode adicionar anotações a todos os seus livros, periódicos e documentos pessoais (exceto PDF). Anotações podem incluir notas escritas por você, realces que marcou e marcadores que criou. Marcadores podem apenas ser criados em livros e documentos PDF. As anotações são específicas do conteúdo que você está lendo, de forma que cada livro ou periódico tem as suas próprias anotações. Quando você exibe as anotações, vê apenas as anotações para o conteúdo que está lendo atualmente. Observe que quando você cria uma anotação em um jornal ou revista, você verá a palavra "keep" (guardar) à esquerda do título da edição na tela Home (Início), indicando que a edição será armazenada no Kindle até que você a remova.

O Kindle também coleta as anotações e marcadores que você faz em todos os seus livros, revistas, jornais e documentos pessoais e os coloca no arquivo "My Clippings" (Meus Recortes) na sua tela Home (Início). Consulte Usando Meus Recortes, para obter mais informações sobre "My Clippings" (Meus Recortes).

A lista abaixo explica os tipos de anotações:

**Bookmarks (Marcadores)** — marca uma página inteira para consulta futura. Marcadores podem apenas ser criados em livros e documentos PDF.

Highlights (Realces) — marca uma passagem em uma página para consulta futura.

Notes (Anotações) — adiciona ideias sobre uma passagem.

As seções abaixo explicam como adicionar anotações.

Dica: São mantidas cópias de todas as suas anotações e marcadores em um livro Kindle nos servidores da Amazon no caso de você transferir o Kindle para outra pessoa, perder ou quebrar o dispositivo. Quando você baixa da Amazon.com um livro com anotações anteriores, as anotações e a última posição de leitura o acompanharão. Quando abrir o livro, você estará exatamente onde estava da última vez que leu o livro, e todas as suas anotações serão incluídas. Observe que o arquivo "My Clippings" (Meus Recortes) não é listado como um item de download separado.

#### **USANDO MARCADORES**

Embora o Kindle salve automaticamente o ponto onde você parou de ler, você também pode adicionar marcadores adicionais em um livro ou documento PDF. Você pode colocar um marcador em qualquer ponto e pode ter vários marcadores em qualquer livro que esteja lendo. Quando você adiciona um marcador, ele é associado à primeira posição na página. Se você alterar o tamanho do texto, o marcador permanecerá associado àquela posição. Você pode voltar a uma posição com marcador a qualquer momento.

O Kindle armazena todos os seus marcadores para o conteúdo com as suas anotações. Você pode exibi-los a qualquer momento, pressionando o botão Menu e selecionando "View My Notes & Marks" (Exibir Minhas Anotações e Marcas). Consulte Exibindo as Suas Anotações para obter mais informações.

#### **COLOCANDO UM MARCADOR**

Para colocar um marcador em um livro ou documento PDF:

- 1. Vá para a página no livro ou documento PDF na qual deseja colocar um marcador.
- 2. Pressione o botão Menu.
- 3. Mova o controlador 5-way para baixo até que "Add a Bookmark" (Adicionar um Marcador) esteja sublinhado. Pressione o 5-way para selecionar.
- O ícone de orelha de livro no canto superior direito da página aparecerá, indicando que a página está marcada.

Lica: Você pode criar um marcador facilmente mantendo pressionada a tecla Alt Ant e pressionando a tecla "B", ou movendo o 5-way para cima ou para baixo para acessar o modo de cursor e pressionando o controlador 5-way duas vezes.

#### **EXIBINDO OS MARCADORES**

Para exibir os marcadores, pressione o botão Menu e selecione "My Notes & Marks" (Minha Anotações e Marcas). Os marcadores são listados na ordem em que ocorrem no conteúdo. A entrada de cada marcador mostra o número de uma posição e a primeira linha do local marcado.

Para ir para a posição de um marcador, navegue até o marcador e pressione o 5-way.

Não há limite para o número de marcadores que podem ser definidos em um livro ou documento PDF.

#### **REMOVENDO UM MARCADOR**

Para remover um marcador:

- 1. Vá até a página marcada.
- 2. Pressione o botão Menu.
- Mova o controlador 5-way para baixo até que "Delete Bookmark" (Excluir Marcador) esteja sublinhado. Pressione o 5-way para selecionar. O marcador é removido.

Você também pode excluir um marcador da página, mantendo a tecla Alt Att pressionada e pressionando a tecla "B".

Para remover vários marcadores de uma só vez:

- 1. Pressione o botão Menu.
- Mova o controlador 5-way para baixo até que "View My Notes & Marks" (Exibir Minhas Anotações e Marcas) esteja sublinhado. Pressione o 5-way para selecionar a opção.
- 3. Usando o 5-way, navegue até o marcador que você deseja remover.
- 4. Pressione a tecla Delete 🕒
- 5. Repita as etapas 3 e 4 até ter removido todos os marcadores.
- 6. Mova o 5-way para baixo até que o botão "Close Notes & Marks" (Fechar Anotações e Marcas) esteja realçado e pressione o 5-way para sair. Você também pode sair desta exibição, pressionando o botão Back (Voltar).

#### **USANDO REALCES**

Você pode realçar um texto no Kindle da mesma forma que o faria usando um marcador de texto no papel. O Kindle armazena todos os realces do conteúdo atual nas suas anotações. Você pode exibi-los a qualquer momento, pressionando o botão Menu e selecionando "My Notes & Marks" (Minhas Anotações e Marcas). Consulte Exibindo as Suas Anotações para obter mais informações.

O Kindle também armazena tudo que você realça no arquivo "My Clippings" (Meus Recortes).

## **REALÇANDO UMA PASSAGEM**

Para realçar uma ou mais linhas, siga estas etapas:

- 1. Use o 5-way para posicionar o cursor onde você deseja começar o realce.
- 2. Pressione o 5-way.
- Mova o 5-way para a direita ou esquerda até onde deseja que o realce termine. Você poderá virar páginas, se desejar realçar um texto que continua em várias páginas.
- 4. Pressione o 5-way onde deseja que o realce termine.
- 5. Observe que o texto realçado aparece sublinhado em cinza.

#### **EXCLUINDO UM REALCE**

Para remover um realce, siga estas etapas:

- 1. Passe o cursor sobre o realce que você deseja remover.
- 2. Pressione a tecla Delete 🔎

Ou,

- 1. Pressione o botão Menu.
- Mova o controlador 5-way para baixo até que "View My Notes & Marks" (Exibir Minhas Anotações e Marcas) esteja sublinhado. Pressione o 5-way para selecionar a opção.
- 3. Usando o 5-way, navegue até o realce que você deseja remover.
- 4. Pressione a tecla Delete 🔎
- 5. Mova o 5-way para baixo até que o botão "Close Notes & Marks" (Fechar Anotações e Marcas) esteja realçado e pressione o 5-way para sair. Você também pode sair desta exibição, pressionando o botão Back (Voltar).

#### **EXIBINDO REALCES POPULARES NOS LIVROS**

Realces populares ajudam os nossos leitores a focarem nas passagens e ideias de um livro que são mais significativas para muitos leitores. Reunimos todos os realces adicionados a um livro pelos clientes do Kindle, e eles são combinados para identificar as passagens mais frequentemente realçadas de um livro. Se uma passagem de um livro for um realce popular, nós realçaremos a passagem e exibiremos o número total de pessoas que a realçaram.

Realces populares estão disponíveis apenas para livros, não para periódicos ou documentos pessoais.

Por padrão, realces populares são exibidos nos livros, mas você poderá desativá-los se não desejar vê-los.

Para desativar ou ativar realces populares:

- 1. Se você ainda não estiver na tela Home (Início), pressione o botão Home (Início).
- 2. Pressione o botão Menu.
- 3. Mova o 5-way para baixo até que "Settings" (Configurações) esteja sublinhado e pressione para selecionar.
- 4. Move o 5-way para baixo para sublinhar "turn on" (ativar) ou "turn off" (desativar) próximo à configuração "Popular Highlights" (Realces Populares) e pressione para selecionar.

# EXIBINDO REALCES POPULARES EM UM LIVRO

Se os realces populares estiverem ativados, à medida que lê um livro, serão exibidas as passagens que a comunidade Kindle acha serem as mais interessantes do livro. As passagens já estarão realçadas, e exibiremos o número total de pessoas que a realçaram.

Se os realces populares estiverem ativados, você pode pressionar a tecla Enter *e* para ocultar o número de pessoas que fizeram o realce.

Para exibir uma lista de todos os realces populares de um livro, siga estas etapas:

- 1. Pressione o botão Menu durante a leitura do livro.
- Mova o 5-way para baixo até que "Settings" (Configurações) esteja sublinhado e pressione para selecionar. Se a opção estiver esmaecida, será preciso primeiramente ativar o recurso de realces populares em Settings (Configurações).
- 3. A lista dos realces populares do livro será exibida. Por padrão, a lista é ordenada pela localização.
- 4. Para ordenar a lista pelos realces mais populares, mova o 5-way para cima até que as opções em Sort (Ordenar) estejam sublinhadas.
- 5. Mova o 5-way para a direita para sublinhar a opção de ordem Most Popular (Mais Popular).
- 6. Pressione o 5-way para selecionar Most Popular (Mais Popular). A lista é modificada imediatamente para a nova ordem.
- Para fechar a lista de realces populares, mova o 5-way para baixo até que "Close Popular Highlights" (Fechar Realces Populares) esteja selecionado e pressione o 5-way para fechar a lista.

Os realces populares de um livro mudam com o tempo, e os realces que eram populares podem ser substituídos por outros à medida que outros leitores adicionam ou removem realces no livro. Se há páginas no livro que você deseja poder voltar e conferir, faça os seus próprios realces.

Se não desejar que seus realces sejam considerados nos realces populares, desative Annotations Backup (Cópia de Anotações) em Settings (Configurações). Lembre-se de que se desativar Annotations Backup (Cópia de Anotações), as suas anotações e realces não serão copiados na Amazon.com e não serão exibidos em outros dispositivos registrados na sua conta da Amazon.com. Além disso, se perder ou danificar o dispositivo, não haverá como recuperar as anotações e realces.

Nem todos os livros contêm realces populares, e alguns livros não têm passagens realçadas suficientes para ter ao menos uma passagem de realce popular. Quando estiver lendo um desses livros, se pressionar o botão Menu, perceberá que a opção "View Popular Highlights" (Exibir Realces Populares) estará esmaecida.

# ATUALIZANDO REALCES POPULARES EM UM LIVRO

Os realces populares podem estar disponíveis para livros que você já possui. Se um livro que já possui não incluir os realces, você poderá verificar os realces populares seguindo as seguintes etapas:

- 1. Adicione uma anotação ao livro, como um marcador, realce ou nota.
- 2. Pressione o botão Home (Início).
- 3. Pressione o botão Menu.
- 4. Mova o 5-way para baixo para sublinhar "Sync & Check for Items" (Sincronizar e Verificar Itens) e pressione para selecionar.
- 5. Se houver realces populares para o livro, eles serão exibidos da próxima vez que você abrir o livro. Se você pressionar o botão Menu enquanto ler um livro, e a opção "View Popular Highlights" (Exibir Realces Populares) estiver esmaecida é porque não existem realces populares disponíveis.

## **USANDO ANOTAÇÕES**

Você pode adicionar notas ao que estiver lendo. O Kindle armazena todas as suas notas para o conteúdo atual nas suas anotações. Você pode exibi-los a qualquer momento, pressionando o botão Menu e selecionando "View My Notes & Marks" (Exibir Minhas Anotações e Marcas). Consulte Exibindo as Suas Anotações para obter mais informações.

Para adicionar uma anotação, siga estas etapas:

- 1. Usando o 5-way, mova o cursor para a esquerda da palavra a qual deseja adicionar as suas ideias.
- 2. Digite a sua anotação.
- 3. Usando o 5-way, passe o sobre "save note" (salvar anotação) e pressione o 5-way.

Observe o número sobrescrito onde você inseriu a anotação. As anotações são numeradas na ordem em que aparecem no conteúdo, de forma que, se você posteriormente criar outra anotação em uma página anterior, a numeração das anotações criadas anteriormente serão alteradas.

Para editar uma nota enquanto lê, siga estas etapas:

- 1. Use o 5-way para passar o cursor sobre o número da anotação.
- 2. A anotação aparece na parte inferior da tela.
- 3. Pressione a tecla Enter 📿 para editar a anotação.
- 4. Use o teclado para fazer as alterações.
- 5. Passe o cursor sobre "save note" (salvar anotação) e pressione o 5-way.

Para editar uma anotação enquanto exibe anotações e marcas, siga estas etapas:

- 1. Pressione o botão Menu e selecione "View My Notes & Marks" (Exibir Minhas Anotações e Marcas).
- 2. Mova o 5-way para baixo e selecione a anotação que deseja editar.
- 3. Pressione a tecla Enter 🗁 para editar a anotação.
- 4. Use o teclado para fazer as alterações.
- 5. Passe o cursor sobre "save note" (salvar anotação) e pressione o 5-way.

Para excluir uma anotação enquanto lê, siga estas etapas:

- 1. Use o 5-way para passar o cursor sobre o número da anotação.
- 2. A anotação aparece na parte inferior da tela.
- 3. Pressione a tecla Delete 🔎 para excluir a anotação.

Para excluir uma anotação enquanto exibe anotações e marcas, siga estas etapas:

- 1. Pressione o botão Menu e selecione "View My Notes & Marks" (Exibir Minhas Anotações e Marcas).
- 2. Mova o 5-way para baixo e selecione a anotação que deseja excluir.
- 3. Pressione a tecla Delete Del para excluir a anotação.

**T** Dica: Você também pode exibir as anotações e os realces que criou para cada um dos seus livros Kindle em http://kindle.amazon.com.

# EXIBINDO AS SUAS ANOTAÇÕES

Para exibir os seus marcadores, realces e anotações, pressione o botão Menu e selecione "My Notes & Marks" (Minha Anotações e Marcas).

| 666 | In Defense of Food                                                                                                    | <b>.</b>           |
|-----|----------------------------------------------------------------------------------------------------|--------------------|
| _   | Showing All 9 Notes & Marks                                                                                                    |                    |
|     | Location 110 • Bookmark                                                                                                    |                    |
|     | INTRODUCTION<br>AN EATER'S MANIFESTO                                                                                                    |                    |
|     | Location 155 • Bookmark<br>advancing the frontiers of our knowledge about diet and health or i<br>just changing its mind a lot because it is a flawed science that know<br>much less than it cares to admit. Part of what drove my grandparents<br>food culture from the American table was official scientific opinior        | s<br>s<br>;'<br>1, |
|     | Location 215 • Highlight<br>I don't mean to suggest that all would be well if we could just stop<br>worrying about food or the state of our dietary health: Let them ea<br>Twinkies! There are in fact some very good reasons to worry. The rise of<br>nutritionism reflects legitimate concerns that the American diet, which | p<br>of<br>h       |
|     | Location 265 • Bookmark<br>without pharmaceuticals, you were out of luck. The supermarket has<br>become the only place to buy food, and real food was rapidl<br>disappearing from its shelves, to be replaced by the modern cornucopi<br>of highly processed foodlike products. And because so many of thes                    | d<br>y<br>a<br>e   |
|     | Location 313 • Highlight<br>Vitamins did a lot for the prestige of nutritional science. These specia<br>molecules, which at first were isolated from foods and then late<br>synthesized in a laboratory, could cure people of nutritional<br>deficiencies such as scurvy or beriberi almost overnight in a convincin           | ıl<br>r<br>ıl<br>g |
|     | Location 313 • Note<br>These special molecules, which at first were isolated from foods and<br>then later synthesized in a laboratory, could cure people of nutritional<br>deficiencies such as scurvy or beriberi almost overnight in a convincin<br>demonstration of reductive chemistry's power. Beginning in the 1920s     | d<br>il<br>g<br>s, |
|     |                                                                                                    |                    |
|     | Page 1 of 2 Close Notes & Marks                                                                                                    |                    |
Cada entrada tem um número de posição, seguido do marcador, da passagem realçada ou da anotação. As suas anotações são listadas na ordem em que ocorrem no conteúdo. Não existe limite para o número de anotações que você pode ter. Use os botões Next Page (Próxima Página) e Previous Page (Página Anterior) para virar as páginas, exatamente como faria com um livro.

Para ir para uma localização, mova o 5-way para cima ou para baixo, para selecionar o marcador, a passagem realçada ou a anotação, e pressione o 5-way para ser direcionado para lá.

As anotações também são armazenadas no arquivo "My Clippings" (Meus Recortes) para futuras consultas. Veja mais informações abaixo.

#### **USANDO RECORTES**

Além de anotações, você pode "recortar" todo um artigo de um periódico e colocá-lo no arquivo "My Clippings" (Meus Recortes). O arquivo "My Clippings" (Meus Recortes) contém todos os marcadores, realces, anotações e recortes que você fez em todo o conteúdo. Posteriormente, você poderá exibir ou copiar o arquivo no computador como um arquivo de texto. Quando estiverem no computador, os recortes poderão ser editados ou enviados a outra pessoa. Recortes e realces é uma maneira excelente de capturar citações favoritas para compartilhar com outras pessoas.

Para recortar um artigo de um periódico:

- 1. Vá para o artigo do periódico que deseja recortar.
- 2. Pressione o botão Menu.
- 3. Mova o controlador 5-way para baixo até que "Clip this Article" (Recortar Este Artigo) esteja sublinhado. Pressione o 5-way para selecionar.

O Kindle adiciona o recorte ao arquivo "My Clippings" (Meus Recortes). Você pode rever os seus recortes posteriormente, pesquisar palavras ou termos recortados e transferir o arquivo "My Clippings" (Meus Recortes) para o computador.

Para exibir os recortes, pressione o botão Home (Início) para exibir a tela Home (Início). Mova o 5-way para baixo até que "My Clippings" (Meus Recortes) esteja sublinhado. Pressione o 5-way para abri-lo. Enquanto estiver exibindo o arquivo, você não poderá navegar até material marcado no arquivo.

#### MAIS SOBRE MY CLIPPINGS (MEUS RECORTES)

Você não pode editar o arquivo "My Clippings" (Meus Recortes) dentro do Kindle, mas pode editar o arquivo no computador.

Para editar o arquivo "My Clippings" (Meus Recortes):

- 1. Conecte o seu Kindle ao computador, usando o cabo USB.
- 2. O Kindle deve aparecer no computador no mesmo local em que você normalmente encontra uma unidade externa USB.
- 3. Abra o Kindle. Você deve ver uma pasta chamada Documents (Documentos). Transfira o arquivo "My Clippings" (Meus Recortes) para essa pasta.
- 4. Abra o arquivo "My Clippings" (Meus Recortes) no computador usando um aplicativo que possa ler ou importar arquivos .txt.
- 5. Faça as alterações e salve o arquivo editado.
- 6. Transfira o arquivo "My Clippings" (Meus Recortes) de volta para a pasta "Documents" (Documentos) do Kindle.
- 7. Desconecte o Kindle do computador, removendo o cabo USB.

Alterar o arquivo "My Clippings" (Meus Recortes) não afeta anotações, marcadores ou realces que você tenha feito no conteúdo real. A próxima vez que você ler o conteúdo, ainda poderá usá-los para navegação e consulta.

Para remover o arquivo "My Clippings" (Meus Recortes) do Kindle:

- 1. Pressione o botão Home (Início) e mova o 5-way para baixo até que "My Clippings" (Meus Recortes) esteja sublinhado.
- 2. Mova o 5-way para a esquerda.
- 3. Pressione o 5-way para selecionar "delete" (excluir).
- 4. Pressione o 5-way para selecionar "ok".

O Kindle adiciona um novo arquivo "My Clippings" (Meus Recortes) da próxima vez que você adicionar um recorte ou anotação a qualquer conteúdo.

A quantidade de texto de cada item que você pode adicionar ao arquivo "My Clippings" (Meus Recortes) pode ser limitada. O arquivo "My Clippings" (Meus Recortes) incluirá uma anotação que informa se o limite de recortes foi atingido para um determinado item.

# 3.6 Compartilhando Anotações e Realces com Redes Sociais

Você pode vincular o Kindle a contas de rede sociais para poder compartilhar anotações e realces com outras pessoas de suas redes sociais. Compartilhar anotações e realces é uma ótima forma de contar ao outros sobre os livros e periódico que você está lendo. Embora os exemplos desta seção se refiram ao Twitter, esse recurso opera de forma semelhante com outras redes sociais.

#### VINCULANDO O KINDLE À CONTA DO TWITTER

Se ainda não é membro do Twitter, visite o website e crie uma conta antes de vincular o Kindle ao Twitter.

Para vincular o Kindle à conta do Twitter, siga estas etapas:

- 1. Se você ainda não estiver na tela Home (Início), pressione o botão Home (Início).
- 2. Pressione o botão Menu.
- 3. Mova o 5-way para baixo até que "Settings" (Configurações) esteja sublinhado e pressione para selecionar.
- 4. Mova o 5-way para baixo para sublinhar "manage" (gerenciar) próximo da configuração "Social Networks" (Redes Sociais) e pressione para selecionar. A tela "Manage Your Social Networks" (Gerenciar as Suas Redes Sociais) é exibida.
- 5. Para vincular o Kindle à conta do Twitter, selecione "Link Account" (Vincular Conta) em Twitter.
- 6. Mova o 5-way para baixo para realçar "Username or E-mail" (Nome de Usuário ou E-mail) e digite o nome de usuário ou o endereço de e-mail vinculado ao Twitter.
  Para inserir uma letra maiúscula, mantenha pressionada a tecla Shift ao pressionar a letra.
- 8. Mova o 5-way para baixo para realçar "Sign in" (Registrar-se) e pressione para selecionar.
- 9. Se for a primeira vez que estiver vinculando um Kindle à conta do Twitter, selecione "Allow" (Permitir) para confirmar que deseja permitir que o Kindle acesse a conta do Twitter.
- 10. Você voltará a tela "Manage Your Social Networks" (Gerenciar suas Redes Sociais), na qual seu nome de usuário do Twitter é exibido. O Kindle agora está vinculado à conta do Twitter.
- O Kindle permanece conectado à conta do Twitter até você desconectá-lo.

#### DESCONECTANDO O KINDLE DE UMA CONTA DE REDE SOCIAL

O Kindle permanece conectado à conta da sua rede social até você desconectá-lo. Para desconectar o Kindle de uma conta de rede social, siga estas etapas:

- 1. Se você ainda não estiver na tela Home (Início), pressione o botão Home (Início).
- 2. Pressione o botão Menu.
- 3. Mova o 5-way para baixo até que "Settings" (Configurações) esteja sublinhado e pressione para selecionar.
- 4. Mova o 5-way para baixo para sublinhar "manage" (gerenciar) próximo à configuração "Social Networks" (Redes Sociais) e pressione para selecionar. A tela "Manage Your Social Networks" (Gerenciar as Suas Redes Sociais) é exibida.
- 5. Mova o 5-way para baixo para realçar "Unlink Account" (Desconectar Conta) da rede social, por exemplo, Twitter, e pressione para selecionar.

#### COMPARTILHANDO ANOTAÇÕES E REALCES

Compartilhar anotações e realces com amigos do Twitter é fácil depois que você vincular o Kindle à conta do Twitter. A anotação é adicionada como um tweet ao fluxo do Twitter junto com um link para a passagem no livro ou artigo.

Para compartilhar uma nova anotação, siga estas etapas:

- 1. Enquanto estiver lendo um livro ou periódico, mova o 5-way para a esquerda da palavra ou passagem à qual deseja adicionar uma anotação.
- 2. Digite a anotação. As anotações não podem ter mais de 100 caracteres.
- 3. Mova o 5-way para baixo para realçar "save & share" (salvar e compartilhar) e pressione o 5-way.

Para compartilhar um realce, siga estas etapas:

- 1. Enquanto estiver lendo um livro ou periódico, use o 5-way para posicionar o cursor onde deseja começar o realce.
- 2. Pressione o 5-way.
- 3. Mova o 5-way para a direita ou esquerda até onde deseja que o realce termine.
- 4. Pressione as teclas Alt + ENTER At + .
- 5. Digite a mensagem que deseja tweet ou compartilhar. Lembre-se de que a mensagem não pode ter mais de 100 caracteres.
- 6. Mova o 5-way para baixo para realçar "share" (compartilhar) e pressione para selecionar.

Para compartilhar ou realçar uma anotação que você já criou, siga estas etapas:

- 1. Enquanto estiver lendo um livro ou periódico, pressione o botão Menu e selecione "View My Notes & Marks" (Exibir Minhas Anotações e Marcas).
- 2. Mova o 5-way para baixo para selecionar a anotação ou realce que deseja compartilhar.
- 3. Pressione as teclas Alt + ENTER Att + .

# 3.7 Lendo Arquivos PDF

O Kindle DX pode exibir a maioria dos documentos PDF. (Observe que arquivos PDF protegidos por senha não são suportados.)

Quando o Kindle é mantido na orientação de retrato, os documentos PDF são exibidos no seu layout original e se ajustam à tela do dispositivo. As margens brancas de documentos PDF são automaticamente recortadas para maximizar a quantidade de conteúdo mostrado na tela.

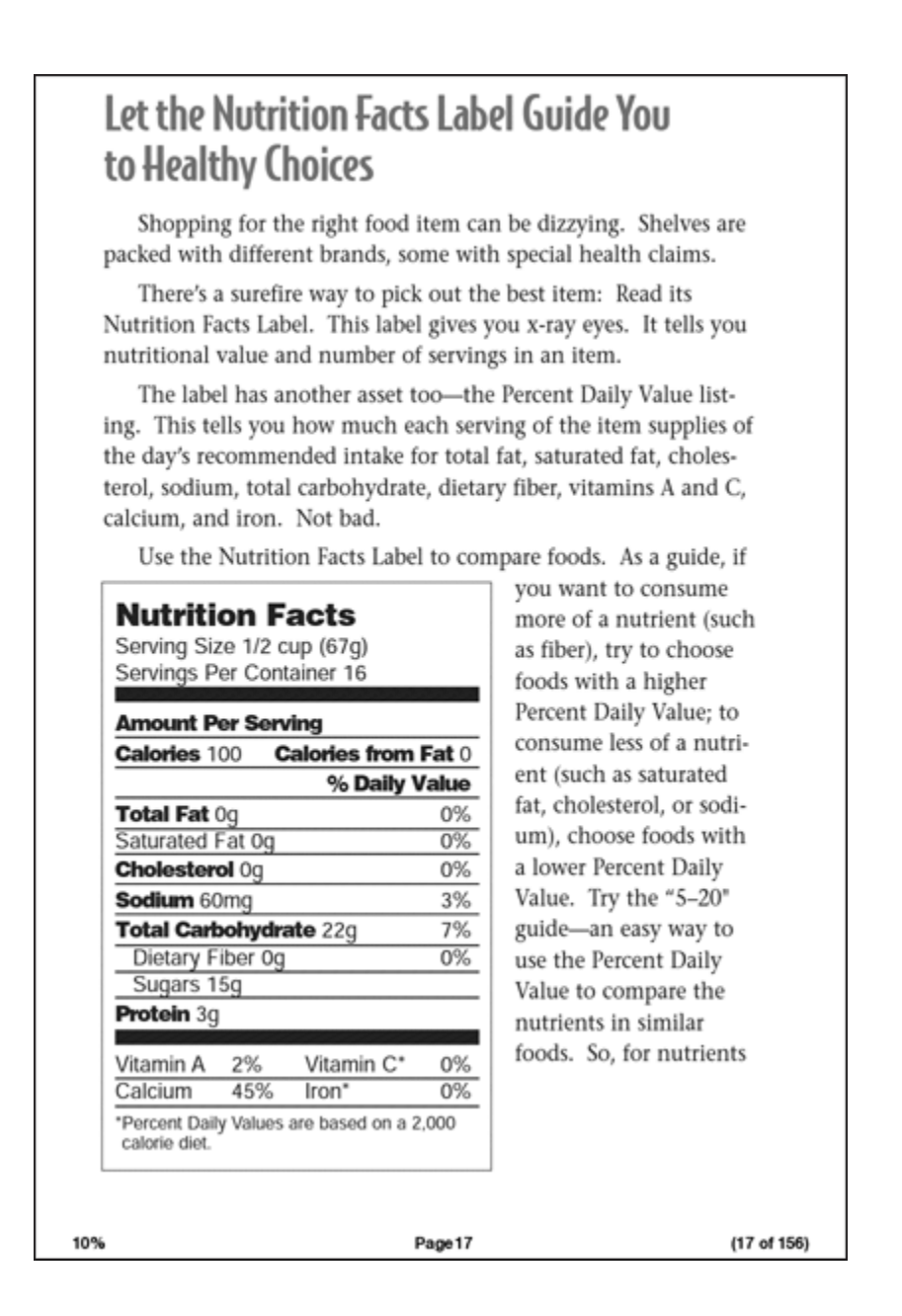

Na orientação paisagem o Kindle amplia automaticamente seu documento para se ajustar à largura da tela e melhorar a legibilidade.

# Let the Nutrition Facts Label Guide You to Healthy Choices

Shopping for the right food item can be dizzying. Shelves are packed with different brands, some with special health claims.

There's a surefire way to pick out the best item: Read its Nutrition Facts Label. This label gives you x-ray eyes. It tells you nutritional value and number of servings in an item.

The label has another asset too—the Percent Daily Value listing. This tells you how much each serving of the item supplies of the day's recommended intake for total fat, saturated fat, cholesterol, sodium, total carbohydrate, dietary fiber, vitamins A and C,

Um contorno preto define o limite da página do documento PDF.

Tanto na orientação retrato quando paisagem, a parte de baixo da tela mostra quanto você leu de um item particular como percentagem e exibe o número da página atual, além do número total de páginas do documento.

#### ZOOM EM ARQUIVOS PDF

Pressionar a tecla Text (Texto) 🗛 permite que você escolha opções de zoom para uma página PDF.

| fit-to-screen 150° | % 200% 300% actual size |
|--------------------|-------------------------|
| Words per Line     | fewest fewer default    |
| Text-to-Speech     | turn on                 |
| Speech Rate        | slower default faster   |
| Speaking Voice     | female male             |
| Screen Rotation    | auto                    |

**fit-to-screen (ajustada à tela)** — exibe o PDF coincidindo a largura da página com a largura da tela do Kindle; este é o tamanho padrão (normal). Pressionar o botão Back (Voltar) enquanto dá um close, faz a vista voltar ao tamanho normal.

**150%** — exibe o conteúdo do PDF 1,5 maior do que o tamanho normal.

200% — exibe o conteúdo do PDF com o dobro do tamanho normal.

**300%** — exibe o conteúdo do PDF com o triplo do tamanho normal.

**actual size (tamanho real)** — exibe o PDF com zoom de 100% zoom, da forma que seria exibido quando imprimido.

Depois de selecionar a opção de zoom, um quadro de seleção é exibido; o quadro pode ser movido com o 5-way. Para mover o quadro em pequenos incrementos, pressione a tecla Shift for enquanto move o 5-way. Depois de selecionar a área que deseja ampliar com o zoom, selecione-a pressionando o 5-way.

Depois de ampliar com o zoom, você poderá usar o 5-way para panoramizar à esquerda, direita, em cima e embaixo de cada página. As barras pretas à direita e na parte inferior da tela indicam a porção da página inteira que você exibe. Se pressionar os botões Next Page (Próxima Página) ou Prev Page (Página Anterior), a página será alterada, e a vista permanecerá ampliada. Pressione o botão Back (Voltar) para cancelar a vista ampliada e voltar ao tamanho normal.

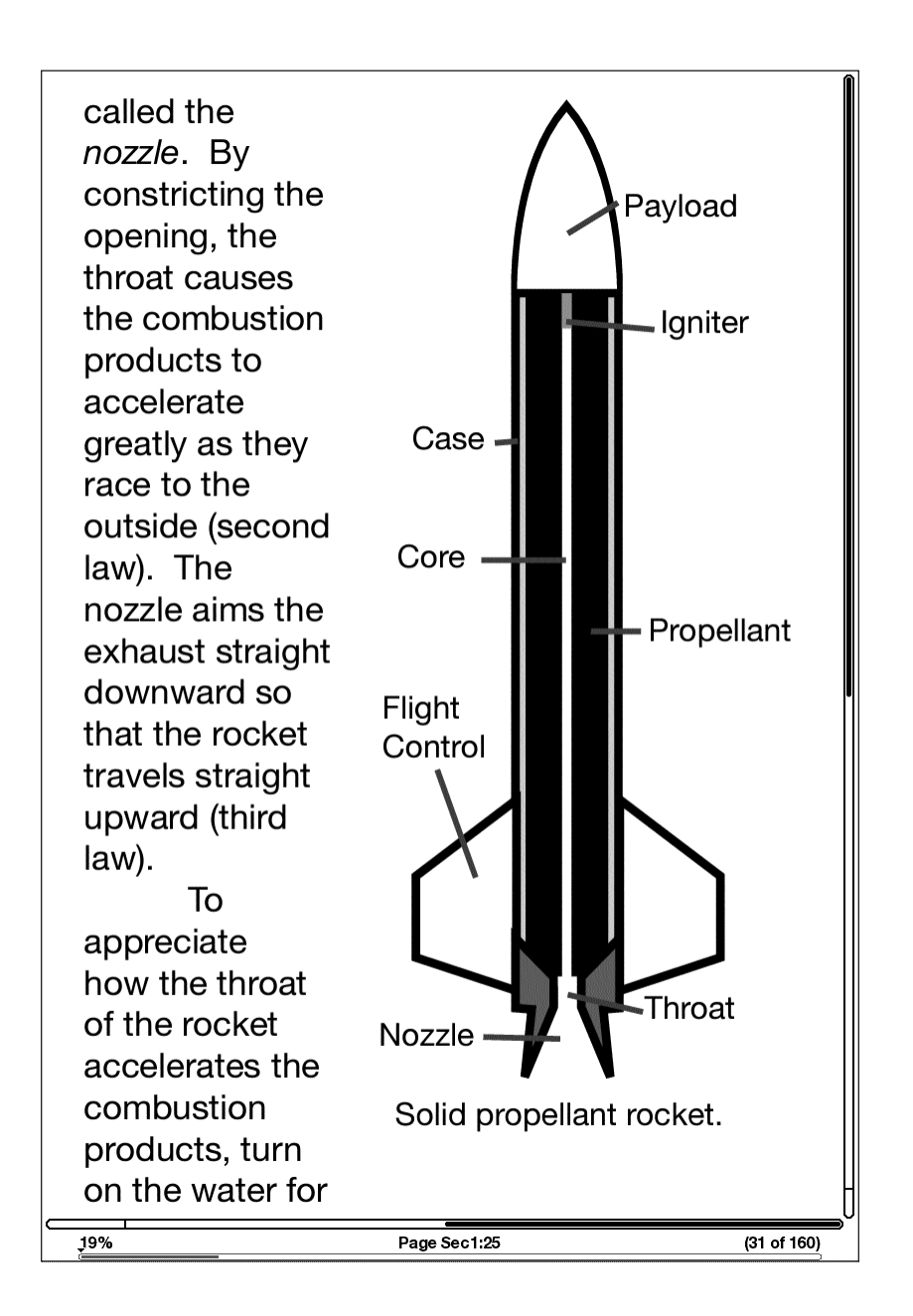

#### **USANDO O MENU PDF**

As opções disponíveis ao ler um arquivo PDF são ligeiramente diferentes das disponíveis ao ler um livro ou periódico no Kindle. As opções que não estão disponíveis em arquivos PDF aparecem esmaecidas no menu.

|                                                                                                    | on                                                                                                    | Turn Wireless Off                                                                                       |
|----------------------------------------------------------------------------------------------------|----------------------------------------------------------------------------------------------------|----------------------------------------------------------------------------------------------------|
| www.fda.gov/consumer                                                                                                    |                                                                                                    | Shop in Kindle Store                                                                                    |
| The food label g                                                                                                    | gives people tl                                                                                                    | Go to                                                                                                   |
| foods quickly a                                                                                                    | nd easily so th                                                                                                    | Sync to Furthest Page Rea                                                                               |
| nroducts he                                                                                                    | st fit into a he                                                                                                    | Sync to Furthest Fage nea                                                                               |
| produces out                                                                                                    |                                                                                                    | Book Description                                                                                        |
| tion labeling for raw produce (fruits<br>and vegetables) and fish is voluntary.<br>Food cabel and Nutrition Facts                                     | high or low. When compari<br>ucts, look at the total amour<br>rated fat plus <i>trans</i> fat to fin<br>lowest in both of these type | Search This Document                                                                                    |
| "The food label gives people the power<br>to compare foods quickly and easily so                                                                      | You can also use the %DV<br>products that contain higher                                                                             | Add a Bookmark                                                                                          |
| they can judge which products best fit<br>into a heart-healthy diet or meet other<br>dietary needs," says Schneeman.<br>For example, people concerned | of heart-healthy nutrients,<br>fiber. Eating fiber from fru<br>etables, and grains may he<br>your chances of getting hear            | Add a Note or Highlight                                                                                 |
| to limit how much salt (sodium) they                                                                                                    | the Nutrition Facts part of                                                                                                    | My Bookmarks                                                                                            |
| eat may be faced with five different<br>types of tomato soup on the shelf,<br>says Schneeman. You can compare<br>the sodium content of each prod-     | you eat 2 cups, you are eatir<br>the calories and nutrients li                                                                       |                                                                                                    |
| uct by looking at Nutrition Facts<br>to choose the one with the lowest                                                                                | Health Claims                                                                                                    | restrict the amount of potassium                                                                        |
| sodium content.                                                                                                    | claims—statements that the pro-                                                                                                    | duct some of the effects of salt on                                                                     |
| Nutrient Highs and Lows                                                                                                    | ing a certain disease or condition.                                                                                                  | FDA • Choose foods and beverages                                                                        |
| Most of the nutrients that must be<br>declared under Nutrition Facts on the                                                                           | authorizes some health claims b<br>on "significant scientific agreem                                                                 | ased low in added sugars. Read the<br>ent," ingredient list to make sure that                           |
| food label are listed with a "percent                                                                                                    | which means that the claim is                                                                                                    | sup- added sugars are not one of the                                                                    |
| the percent of the recommended                                                                                                    | based on studies in people and                                                                                                    | that are listed in descending order                                                                     |
| daily intake that's in a serving of that                                                                                                    | the claim is unlikely to be reverse                                                                                                  | ed by of weight. Those in the largest                                                                   |
| Consumers can use the %DVs to                                                                                                    | criteria for a claim are allowed to                                                                                                  | carry names for added sugars include                                                                    |
| create a balanced diet. With a glance,<br>they can see if a product has a high or                                                                     | the claim on their labels.                                                                                                    | sucrose, glucose, high fructose                                                                         |
| low amount of a nutrient. The rule of                                                                                                    | ease that you may see on some for                                                                                                    | oods: syrup, and fructose.                                                                              |
| thumb is 20% DV or more is high and<br>5% DV or less is low.                                                                                          | <ul> <li>While many factors affect heat<br/>disease, diets low in saturated</li> </ul>                                               | <ul> <li>Pick foods that provide dietary</li> <li>fat fiber, like fruits, beans, vegetables.</li> </ul> |
| Health experts recommend keep-                                                                                                    | and cholesterol may reduce th                                                                                                    | e and whole grains. 🕬                                                                                   |
| ing the intake of nutrients that may<br>increase vour risk for heart disease as                                                                       | <ul> <li>risk of this disease.</li> <li>Diets low in sodium may redu</li> </ul>                                                      | CC Find this and other Common                                                                           |
| low as possible. These nutrients are                                                                                                    | the risk of high blood pressure                                                                                                    | <sup>2</sup> , Updates at www.fda.gov/                                                                  |
| <ul> <li>saturated fat</li> <li>trans fat</li> </ul>                                                                                                  | a disease associated with man<br>factors.                                                                                            | y ForConsumers/ConsumerUpdates                                                                          |
| <ul> <li>cholesterol</li> </ul>                                                                                                    | <ul> <li>Soluble fiber from foods such<br/>as Iname of foodl, as part of</li> </ul>                                                  | ∃ Sign up for free e-mail                                                                               |
| There is no %DV for <i>trans</i> fat, but you                                                                                                    | a diet low in saturated fat and                                                                                                    | subscriptions at www.fda.gov/                                                                           |
| can use the label to find out whether<br>the saturated fat and cholesterol are                                                                        | cholesterol, may reduce the ris<br>heart disease.                                                                                    | consumer/consumerenews.html                                                                             |
|                                                                                                    | Fred and Dave Administration                                                                                                    | 10.010.07V 20.10                                                                                        |

**Go to...(Ir para**...) — permite que você se mova para outra localização no documento PDF. Escolha uma destas opções:

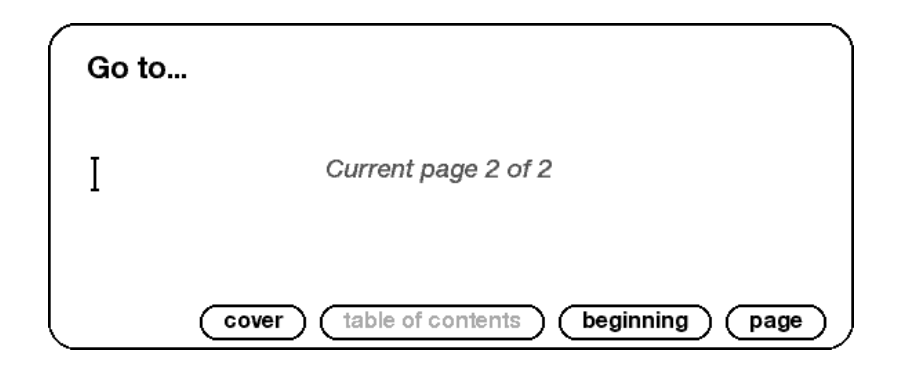

cover (capa) — leva você para a página de rosto do item que está lendo.

table of contents (índice) — esta opção não está disponível para documentos PDF.

beginning (início) — leva você para o início do arquivo PDF.

**page (página)** — digite o número da página à qual deseja se encaminhar e selecione esta opção.

# 3.8 Ouvindo Conteúdo de Áudio

Existem três tipos de conteúdos de áudio que você pode ouvir no Kindle. Você pode comprar, transferir e ouvir audiobooks da Audible.com, transferir arquivos MP3 do computador para reproduzir como música de fundo enquanto lê ou ativar Text-to-Speech (Texto para Fala) em qualquer material de leitura (quando permitido pelo detentor dos direitos). (Para obter informações sobre a transferência de audiobooks ou MP3 para o Kindle, consulte o Capítulo 8.)

#### **AUDIOBOOKS**

Na tela Home (Início), os audiobooks listam o título e o autor, mas também têm a palavra "audio" (áudio) ao lado do título para indicar que são audiobooks. Para ouvir um dos audiobooks, selecione-o na tela Home (Início). Você verá uma página similar à página abaixo. O Kindle oferece um conjunto padrão de controles que são explicados abaixo.

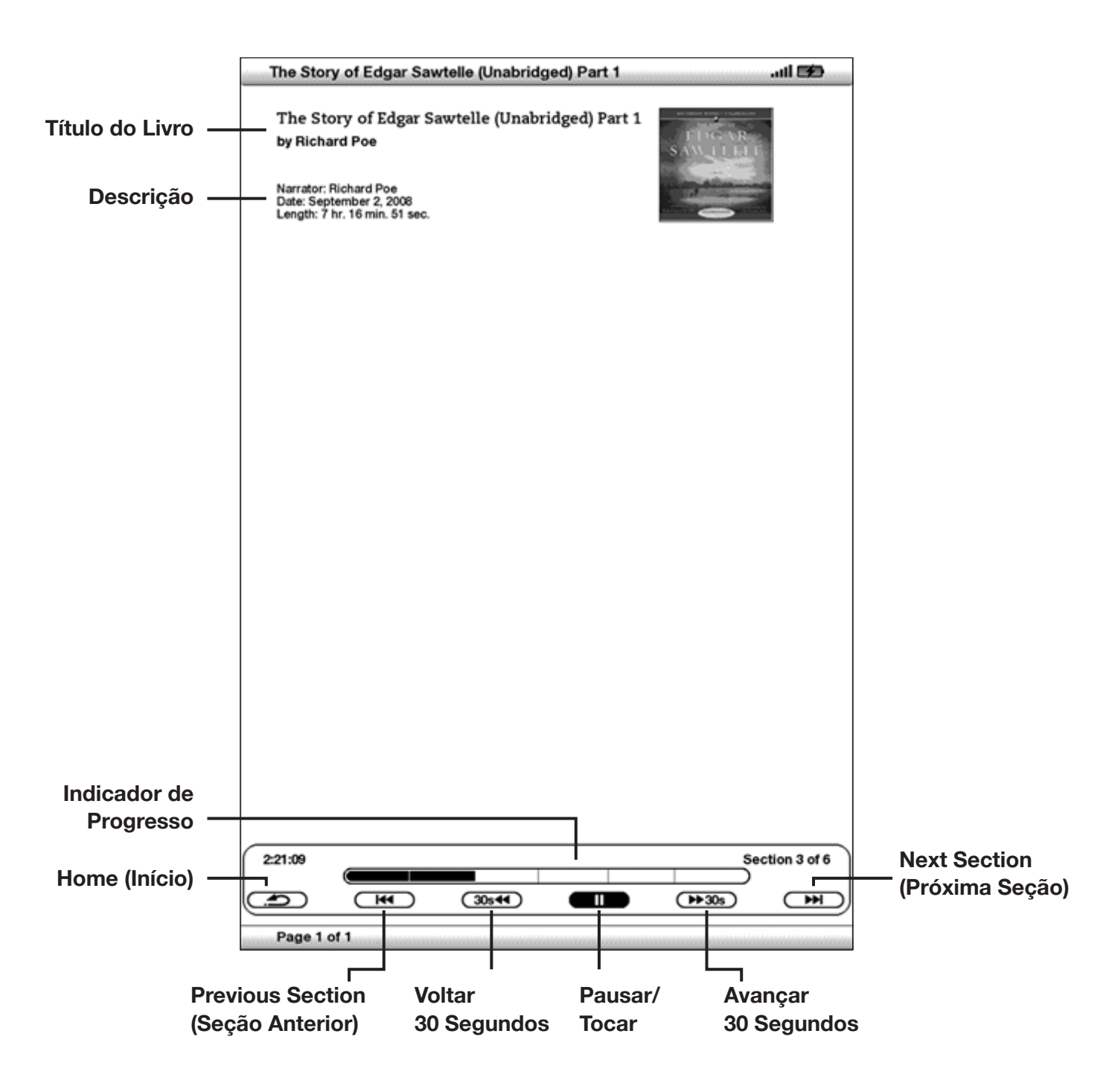

**Progress Indicator (Indicador de Progresso)** — indica quanto você avançou no audiobook, o tempo transcorrido e a seção em que você está.

**Pause/Play (Pausar/Reproduzir)** — pausa ou reproduz o audiobook; não há um controle Stop (Parar).

Forward 30 Seconds (Avançar 30 segundos) — avança 30 a partir da posição atual.

Beginning (Início) — leva você ao início do audiobook.

Previous Section (Seção Anterior) — volta o audiobook para a seção anterior.

**Back 30 Seconds (Retroceder 30 segundos)** — retrocede 30 segundos a partir da posição atual.

**Next Section (Próxima Seção)** — adianta para a próxima seção do audiobook, que geralmente é o próximo capítulo.

#### **ÁUDIO DE FUNDO**

Para reproduzir áudio de fundo (arquivos MP3) que você transferiu para o Kindle, siga as etapas abaixo:

- 1. Se você ainda não estiver na tela Home (Início), pressione o botão Home (Início).
- 2. Pressione o botão Menu.
- 3. Mova o 5-way para baixo até que "Experimental" esteja sublinhado e pressione o 5-way para selecionar.
- 4. Mova o 5-way para baixo até que "play music" (reproduzir música) esteja sublinhado e pressione para selecionar.

As músicas são tocadas na ordem, de acordo com a data em que foram adicionadas ao Kindle. Você pode ajustar o volume da música usando os controles de volume do lado direito do Kindle. Você pode continuar a ouvir o áudio enquanto lê o conteúdo. O áudio de fundo continuará a tocar a menos que todos os arquivos tenham sido tocados, você abra um audiobook, ative o Text-To-Speech (Texto para Fala) ou pare a reprodução como indicado a seguir. Para desativar o áudio de fundo:

- 1. Se você ainda não estiver na tela Home (Início), pressione o botão Home (Início).
- 2. Pressione o botão Menu.
- 3. Mova o 5-way para baixo até que "Experimental" esteja sublinhado. Pressione o 5-way para selecionar.
- 4. Mova o 5-way para baixo até que "play music" (reproduzir música) esteja sublinhado. Pressione o 5-way para selecionar.

**P***Dica:* Você também pode tocar ou parar o áudio de fundo mantendo pressionada a tecla Alt **e** pressionando a barra de espaços. Você pode avançar para a próxima faixa, mantendo pressionada a tecla Alt **e** pressionando a tecla 'F'.

#### **TEXT-TO-SPEECH (TEXTO PARA FALA)**

O Kindle pode ler em voz alta livros (quando permitido pelos detentores dos direitos), jornais, revistas, blogs e documentos pessoais com o aplicativo experimental do Kindle, Text-to-Speech (Texto para Fala).

Para ativar o Text-to-Speech (Texto para Fala), siga estas etapas:

1. Pressione a tecla Text (Texto)

| Aa Aa Aa Aa Aa  | Aa <b>Aa Aa</b>       |
|-----------------|-----------------------|
| Words per Line  | fewest fewer default  |
| Text-to-Speech  | turn on               |
| Speech Rate     | slower default faster |
| Speaking Voice  | female male           |
| Screen Rotation | auto                  |

- 2. Mova o 5-way para baixo de forma que a opção "Text-to-Speech" (Texto para Fala) esteja sublinhada. Pressione o 5-way para selecionar "turn on" (ativar). Em alguns momentos, você ouvirá o conteúdo ser falado em voz alta. Você pode ouvir o conteúdo pelos alto-falantes externos do Kindle ou conectar fones de ouvido à entrada de headphone.
- 3. Por padrão, o conteúdo é falado por uma voz masculina, mas, usando o 5-way, você pode selecionar uma voz feminina. Você também pode desacelerar ou aumentar a velocidade da fala, além de pausar e desligar o Text-to-Speech (Texto para Fala).
- 4. Enquanto o Text-to-Speech (Texto para Fala) é reproduzido, a tela é atualizada com a página correspondente do texto.

Para arquivos PDF e livros cujo detentor dos direitos não permite que o Text-to-Speech (Texto para Fala) leia em voz alta o conteúdo, o Text-to-Speech (Texto para Fala) estará esmaecido, e você não poderá selecioná-lo.

Por padrão, o conteúdo é falado por uma voz masculina, mas, usando o 5-way, você pode selecionar uma voz feminina. Você também pode aumentar ou diminuir a velocidade da leitura. O Text-to-Speech (Texto para Fala) pode ser desativado pressionando a tecla Text (Texto) e selecionando "pause" (pausar) ou "turn off" (desativar).

Dica: Você também pode reproduzir ou parar o Text-to-Speech (Texto para Fala), mantendo pressionada a tecla Shift ne pressionando a tecla Symbol (Simbolo) (Sym). Você pode pausar e recomeçar o Text-to-Speech (Texto para Fala) pressionando a barra de espaços. O Text-to-Speech (Texto para Fala) continua a reprodução mesmo se você colocar o Kindle para dormir, deslizando e soltando o botão de energia. Colocar o Kindle para dormir enquanto executa o Text-to-Speech (Texto para Fala) permite que você continue a reprodução, mas bloqueia todas as teclas e botões para que você não os pressione inadvertidamente.

# CAPÍTULO 4: Pesquisando no Kindle

O Kindle permite que você use recursos eficazes de pesquisa. Você pode pesquisar localmente no Kindle ou remotamente na Kindle Store, Wikipedia ou Web.

# 4.1 Introdução à Pesquisa

Esta seção descreve os tipos de pesquisa que você pode fazer usando o Kindle e como usar a pesquisa.

#### **TIPOS DE PESQUISAS**

O Kindle tem suporte para vários tipos de pesquisa, como resumido abaixo.

#### PESQUISANDO NO QUE VOCÊ ESTÁ LENDO

Você pode limitar uma pesquisa a apenas o que você está lendo no momento. Você insere o termo ou frase de pesquisa, e o Kindle pesquisa no corpo do texto do item atual.

#### PESQUISANDO EM TODO O CONTEÚDO

Ou então, você pode pesquisar em todo o material de leitura que armazenado no Kindle, incluindo livros, jornais, revistas e outros itens. Você insere o termo ou frase de pesquisa, e o Kindle pesquisa no corpo do texto, nos metadados (por exemplo, o título ou autor) e no arquivo "My Clippings" (Meus Recortes). Para PDFs, o Kindle procura o termo apenas nos metadados (nome do autor e nome do arquivo). Além disso, o Kindle também mantém e pesquisa metadados para o conteúdo que você armazenou na Amazon.

#### PESQUISANDO REMOTAMENTE

O Kindle pode executar pesquisas remotas em vários locais diferentes usando o Whispernet. Todas essas pesquisas em locais remotos são descritas na seção final deste capítulo.

#### PESQUISANDO DEFINIÇÕES

Você pode limitar a pesquisa ao dicionário. O Kindle pesquisa definições da palavra inserida no dicionário padrão.

#### FAZENDO UMA PESQUISA

Para fazer uma pesquisa, siga estas etapas:

 Digite o termo de pesquisa, e a linha Search (Pesquisar) será exibida automaticamente. Você pode usar palavras inteiras, e não há distinção entre maiúsculas e minúsculas.

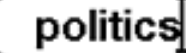

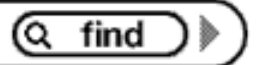

2. Para encontrar a palavra ou frase no conteúdo que você está lendo no momento, mova o 5-way para a direita para realçar "find" (localizar). Ou, para escolher o tipo de pesquisa, continue a mover para a direita o 5-way. Você pode pesquisar em todos os itens, Kindle Store, Google, Wikipedia ou dicionário.

3. Pressione o 5-way para submeter a sua pesquisa.

Se você selecionar "Search" (Pesquisar) no menu da página inicial, a tela exibirá uma página de pesquisa completa.

# Search

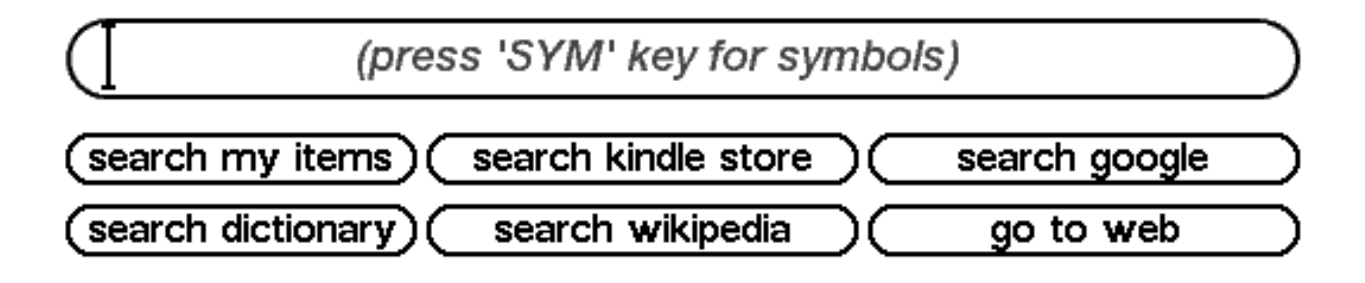

# 4.2 Página de Resultados da Pesquisa

Quando pesquisar em todo o conteúdo, o Kindle procurará nos materiais de leitura que você tem no Kindle e nos metadados (como título e autor) dos materiais que se encontram em Archived Items (Itens Arquivados). Isso inclui os itens adquiridos, documentos pessoais e as anotações que você criou.

O exemplo abaixo mostra uma página de resultados de pesquisa típica.

|      | Clark's Kindle DX                          |                        |  |  |
|------|--------------------------------------------|------------------------|--|--|
| s    | earch Results: All 17 Items                | By Relevance ▶         |  |  |
| (64) | The Apothecary's Daughter                  | Julie Klassen          |  |  |
| (31) | Team of Rivals: The Political Genius of Ab | Doris Kearns Goodwin   |  |  |
| (18) | The Adventures of Sherlock Holmes          | Sir Arthur Conan Doyle |  |  |
| (18) | The New York Times                         | Fri, Feb 26, 2010      |  |  |
| (16) | The New York Times                         | Fri, Feb 19, 2010      |  |  |
| (14) | The New York Times                         | Wed, Feb 17, 2010      |  |  |
| (12) | Pride and Prejudice                        | Jane Austen            |  |  |
| (11) | The Apothecary's Daughter                  | Julie Klassen          |  |  |
| (8)  | The New York Times                         | Thu, Feb 25, 2010      |  |  |
| (7)  | The New York Times                         | Mon, Feb 22, 2010      |  |  |
| (6)  | The New Yorker                             | Mon, Feb 15, 2010      |  |  |
| (5)  | Dracula                                    | Bram Stoker            |  |  |
| (4)  | The New York Times                         | Tue, Feb 23, 2010      |  |  |
| (4)  | The New York Times                         | Thu, Feb 18, 2010      |  |  |
| (3)  | The Autobiography of Benjamin Franklin     | Benjamin Franklin      |  |  |
| (3)  | The New Yorker                             | Mon, Mar 1, 2010       |  |  |
|      | garden Q sear                              | ch my items)           |  |  |
| P    | rage 1 of 2                                |                        |  |  |

A tela mostra os títulos dos itens que contêm o termo pesquisado e indica quantas vezes ele ocorre. A lista é ordenada pelo número de ocorrências do termo de pesquisa em cada item. Se o termo aparecer em um título de um item arquivado, esse item será listado primeiro e não incluirá o número de ocorrências.

Use os botões Next Page (Próxima Página) e Previous Page (Página Anterior) se houver mais resultados além da página atual.

#### **RESULTADOS DE PESQUISA PARA UM ITEM ESPECÍFICO**

Para ver os resultados de um dos itens listados:

- 1. Use o 5-way para sublinhar o item.
- 2. Pressione o 5-way para exibir as coincidências.
- 3. Uma página aparece mostrando todas as instâncias do termo pesquisado naquele determinado título. Cada ocorrência lista o número de sua posição e é mostrada no contexto para você ver como o termo pesquisado é usado.

| Hot, Flat, and Crov                                                                                             | vded: why we need a Green Revolutio                                                                                                    |                                                                      |
|----------------------------------------------------------------------------------------------------|----------------------------------------------------------------------------------------------------|----------------------------------------------------------------------|
| Search Results: Sho                                                                                             | wing All 38                                                                                                    |                                                                      |
| Location 158                                                                                                    |                                                                                                    |                                                                      |
| mitigate. That pro<br>politics. There is a<br>me hope. This is a<br>home." While Wa<br>and our economic         | oposal was the epitome of "dumb as we wa<br>a third trend, though, and this is the one t<br>the trend toward what I call "nation-build<br>ashington may be gridlocked and drifting s<br>c management has been anything but resp         | anna be"<br>hat gives<br>ing at<br>sideways,<br>ponsible,            |
| Location 242                                                                                                    |                                                                                                    |                                                                      |
| terror. We have so<br>politics and temp<br>9/11—have fractu<br>seem to think less<br>the longer term.           | o much more to contribute. But changes in<br>erament over the last three decades—not<br>ared our focus and privatized our will. As a<br>s about the national interest, the public sp<br>'We'll get to it when we get to it" is still th | n our<br>only after<br>country, we<br>pace, and<br>e order of        |
| Location 340                                                                                                    |                                                                                                    |                                                                      |
| been bottled up in<br>everything there is<br>with the collapse<br>ushered in a perio<br>denigrated govern       | n our economy. But like all good things in<br>is a season and limits. Reaganism, which o<br>of America's mortal enemy, the Soviet Un<br>od of history in which more and more pub<br>nment and offered painless bromides for p           | politics, for<br>coincided<br>nion,<br>olic officials<br>prosperity. |
| Location 459                                                                                                    |                                                                                                    |                                                                      |
| globalization that<br>and military and a<br>effects of the flat<br>have made it clea<br>are impacting our       | t would have a huge impact on economics,<br>social affairs. The more I travel, the more<br>tening of the world. But events of the past<br>ir to me that two other enormously power<br>r planet in fundamental ways: global warn         | , politics<br>I see the<br>few years<br>ful forces<br>ning and       |
| Location 1528                                                                                                   |                                                                                                    |                                                                      |
| Mamoun Fandy, t<br><b>Politics</b> in the Ara<br>Middle East progr<br>in London, it will<br>like to say that th | he author of (Un)Civil War of Words: Medi<br>ab World and senior fellow for Gulf securit<br>am at the International Institute of Strate<br>push Islam toward the Red Sea and the Pe<br>ere is the "Islam of the Mediterranean" an       | ia and<br>ty in the<br>gic Studies<br>ersian Gulf. I<br>nd the       |
| Location 1611                                                                                                   |                                                                                                    |                                                                      |
| oil is tilting not ju<br>Wherever govern:<br>drilling a hole in<br>creativity, and en<br>education underfi      | ust the Muslim world, but also global <b>polit</b><br>ments can raise most of their revenues by<br>the ground rather than tapping their peop<br>trepreneurship, freedom tends to be curta<br>unded, and human development retarded      | ics at large.<br>simply<br>le's energy,<br>iled,<br>. That is        |
| politic                                                                                                    | S Q find                                                                                                    | $\supset \mathbb{N}$                                                 |
| Page 1 of 7                                                                                                    | ( Close Search Results )                                                                                                    |                                                                      |

Use os botões Next Page (Próxima Página) e Previous Page (Página Anterior) se houver mais resultados do que cabem na página Search Results (Resultados da Pesquisa).

Para ir para uma posição específica no conteúdo no qual o termo pesquisado ocorre, use o 5-way para sublinhar a posição e pressione o 5-way para selecionar. Se os resultados da pesquisa englobarem várias páginas, use os botões Next Page (Próxima Página) e Previous Page (Página Anterior) para navegar entre as páginas.

Para fechar a página de resultados da pesquisa, mova o 5-way para realçar "Close Search Results" (Fechar Resultados de Pesquisa) e pressione o 5-way.

#### **RESULTADOS DE PESQUISA DE UMA DEFINIÇÃO**

Quando você deseja pesquisar o significado de uma palavra, pode limitar a pesquisa ao dicionário. O Kindle pesquisa definições da palavra inserida no dicionário padrão.

Para encontrar uma definição, siga estas etapas:

- 1. Digite a palavra para a qual você deseja uma definição.
- 2. Mova o 5-way para a direita para realçar "dictionary" (dicionário).
- 3. Pressione o 5-way para submeter a sua pesquisa.

| The New Oxford American Dictionary                                                                                                    | atil 😥                                |
|----------------------------------------------------------------------------------------------------|---------------------------------------|
|                                                                                                    |                                       |
| pol·i·tics /ˈpäle,tiks/                                                                                                    |                                       |
| plural n. [usu. treated as sing.] the activities associated<br>governance of a country or other area, esp. the debate of<br>among individuals or parties having or hoping to achieve p<br>Community Party and a model force in Parach politics, the | with the<br>or conflict<br>power: the |
| dropped out of active politics.<br><special usage=""></special>                                                                                                    | reajter ne                            |
| * the activities of governments concerning the political<br>between countries: in the conduct of global politics, econo<br>must be backed by military capacity.                                                                                     | relations<br>mic status               |
| * the academic study of government and the state: [as adj.<br>lecturer.                                                                                                    | ] a politics                          |
| * activities within an organization that are aimed at<br>someone's status or position and are typically conside<br>devious or divisive: yet another discussion of office po<br>personalities.                                                       | improving<br>red to be<br>olitics and |
| > a particular set of political beliefs or principles: people of<br>this newspaper purely for its politics.                                                                                                    | lo not buy                            |
| * (often the politics of) the assumptions or principles rela<br>inherent in a sphere, theory, or thing, esp. when conce<br>power and status in a society: the politics of gender.                                                                   | ting to or<br>rned with               |
| <phrases> play politics act for political or personal gain ra</phrases>                                                                                                    | ther than                             |
| from principle.                                                                                                    |                                       |
|                                                                                                    |                                       |
| pol-1-ty / paiete/ I n (n) -ties) a form or process of civil government or constitution                                                                                                    | tion                                  |
| < SPECIAL USAGE > an organized society; a state as a political                                                                                                    | l entity.                             |
| <origin>mid 16th cent.: from obsolete French politie, via L</origin>                                                                                                    | atin from                             |
| Greek politeia 'citizenship, government', from <i>politēs</i> 'citizen',<br>'city'.                                                                                                    | from polis                            |
| Polk /pōk/                                                                                                    |                                       |
| <ul> <li>James Knox (1795-1849), 11th president of the U.S. 1</li> </ul>                                                                                                    | 845-49. A                             |
| 67% politics Q search dictionary                                                                                                    | 1082596                               |

Você verá uma definição completa da palavra.

## 4.3 Fazendo Pesquisas Remotas

Para pesquisar remotamente, o Whispernet deve estar ativado. Você pode selecionar qualquer uma das pesquisas remotas descritas nesta seção.

Se o Whispernet não estiver ativado, pressione o botão Menu. Mova o controlador 5-way para sublinhar "Turn Wireless On" (Ativar Wireless) e pressione o 5-way para selecionar e ligar o Whispernet.

#### PESQUISANDO NA WIKIPEDIA

Para pesquisar na Wikipedia, insira o termo e mova o 5-way para selecionar "wikipedia". Isso abre o Basic Web e exibe a página da Wikipedia.

#### **PESQUISANDO NA WEB**

Para pesquisar na Web, insira o termo e mova o 5-way para selecionar "google". Isso abre o Basic Web e envia o termo de pesquisa ao Google.

#### PESQUISANDO NA KINDLE STORE

Para pesquisar a Kindle Store, insira o termo e mova o 5-way para selecionar "store" (loja). O Kindle se conecta à Kindle Store e exibe a página de resultados da pesquisa para a loja por ordem de relevância, como mostrado no exemplo abaixo. Você pode folhear os resultados como faria com o conteúdo do Kindle.

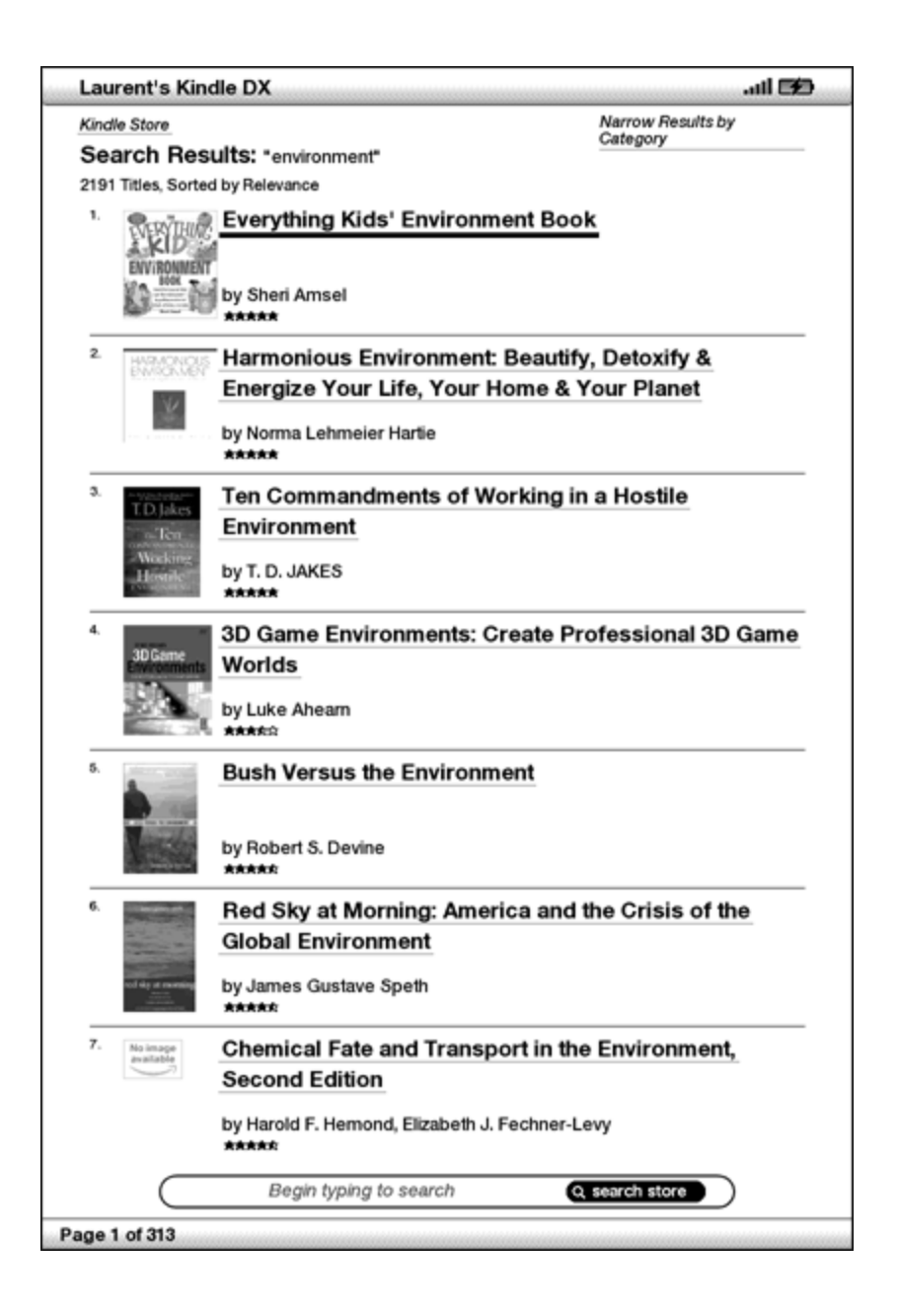

Você pode limitar os resultados por categorias, clicando na lista suspensa localizada no canto superior direito da página de resultados da pesquisa.

Dica: Você também pode restringir a pesquisa na Kindle Store pelo nome de um autor, digitando "@author" seguido pelo nome do autor. Por exemplo, para pesquisar na Kindle Store livros de Agatha Christie, insira "@author Agatha Christie" na linha Search (Pesquisar). Isso limitará a pesquisa na Kindle Store aos livros escritos por Agatha Christie.

# **CAPÍTULO 5:** A Kindle Store

A Kindle Store é o local para se comprar livros, revistas, jornais e blogs do Kindle. Encontre um livro na loja, selecione "Buy" (Comprar), e você receberá o item por wireless, normalmente, em menos de um minuto. Todas as compras do Kindle usam o Amazon 1-Click para facilitar a compra, e a Amazon automaticamente mantém uma cópia de todas as suas compras no caso de você perder o Kindle ou querer baixar novamente um título. Para ajudar outros usuários da Amazon a decidir o que comprar, você também pode adicionar as suas próprias classificações e resenhas.

# 5.1 Introdução à Kindle Store

Esta seção informa como se conectar à Kindle Store no Kindle e fornece ideias sobre as melhores maneiras de procurar conteúdo depois de conectado.

#### CONECTANDO-SE À KINDLE STORE

Você se conecta à Kindle Store usando o serviço Whispernet interno no dispositivo. Para ir para a Kindle Store, siga estas etapas:

- Se o Whispernet ainda não estiver ativado, pressione o botão Menu, mova o controlador 5-way para cima para sublinhar "Turn Wireless On" (Ativar Wireless) e depois pressione o 5-way para ativar o Whispernet.
- 2. Pressione o botão Menu e mova o controlador 5-way para sublinhar "Shop in Kindle Store" (Comprar Kindle Store).
- 3. Pressione o controlador 5-way para selecionar "Shop in Kindle Store" (Comprar na Kindle Store).

Você verá este ícone O no canto superior esquerdo da página, se ainda não estiver conectado. A Kindle Storefront aparece como mostrado mais adiante neste capítulo e serve como ponto de partida para todos os serviços da Kindle Store.

# 5.2 Páginas da Kindle Store

Esta seção descreve as diversas páginas que você encontra na Kindle Store, como a Kindle Storefront, as páginas Browse (Navegador) e as páginas de detalhe do produto para itens individuais de conteúdo.

**Observação:** Você pode exibir páginas da Kindle Store apenas no modo retrato.

#### A KINDLE STOREFRONT

Quando seleciona "Shop in Kindle Store" (Comprar na Kindle Store) em qualquer menu, você é levado para a Kindle Storefront. Um exemplo é mostrado abaixo, a loja exibida pode ser diferente, pois são feitas constantes atualizações.

| Clark's Kindle DX                                                                                                    | 🖵 lin.                                            |
|----------------------------------------------------------------------------------------------------|---------------------------------------------------|
| _                                                                                                    | amazon.com                                        |
| Browse                                                                                                    |                                                   |
| BOOKS                                                                                                    |                                                   |
| Newspapers                                                                                                    |                                                   |
| Magazines                                                                                                    |                                                   |
| Blogs                                                                                                    |                                                   |
| Kindle Top Sellers - The Apothecary's Daughter, My Name Is I                                                                                                    | Russell Fink, Dead Witch                          |
| New & Noteworthy Books - The Gift of Fear                                                                                                    |                                                   |
| New York Times Best Sellers                                                                                                    |                                                   |
| AND REAL IN REPORT OF THE AND AND AND AND AND AND AND AND AND AND                                                                                                    | DAN BROWN<br>THE<br>DAYBEL<br>CODE<br>LOST SYMBOL |
| Recommended for You                                                                                                    |                                                   |
|                                                                                                    | THEE                                              |
| Kindle Daily Post Thu. February 18, 2010 12:43 PM PST                                                                                                    |                                                   |
| Read over 420,000 Kindle books on your BlackBerry with this<br>Kindle required. Already have a Kindle? With Whispersync, you<br>library of Kindle books, notes, marks and more. For details, go<br>amazon.com/kindlebb | free applicationno<br>u can access your<br>b to:  |
| Begin typing to search Q sea                                                                                                    | rch store                                         |
| <del></del>                                                                                                    |                                                   |
|                                                                                                    |                                                   |

**Search Store (Pesquisar na loja)** — insira aqui os critérios de pesquisa, e a Amazon pesquisará toda a Kindle Store e retornará os resultados da pesquisa.

Depois que estiver na Kindle Store, você poderá se movimentar usando os links das páginas da loja, como New & Noteworthy Books (Livros Novos e Notáveis) ou Top Sellers (Mais Vendidos), usando o menu Store (Loja) ou pesquisando títulos específicos na Kindle Store.

#### O MENU STORE (LOJA)

O menu exibido quando você está conectado à Kindle Store permite que você vá para outros lugares da loja facilmente e inclui as seleções listadas abaixo.

| 1,426 MB free                                                                                                    | 1:50 PM                                                                                                    | <b>36</b> .111 <b>66</b>                                                                                                    |
|----------------------------------------------------------------------------------------------------|----------------------------------------------------------------------------------------------------|----------------------------------------------------------------------------------------------------|
| Browse<br>Books<br>Newspapers                                                                                                    |                                                                                                    | Turn Wireless Off                                                                                                    |
| Magazines                                                                                                    |                                                                                                    | Kindle Storefront                                                                                                    |
| Blogs                                                                                                    |                                                                                                    | Books                                                                                                    |
| Kindle Top Sellers - The Apot                                                                                                    | hecary's Daughter, Mo                                                                                                    | Newspapers                                                                                                    |
| New & Noteworthy Books<br>New York Times Best Sell                                                                                                    | GIRL<br>THE DRA<br>TATTOO<br>TT                                                                                                    | Magazines<br>Blogs<br>Top Sellers<br>New & Noteworthy<br>Recommended for You<br>Your Wish List                                                           |
| <b>Recommended for You</b>                                                                                                    |                                                                                                    |                                                                                                    |
|                                                                                                    | About Fa                                                                                                    | ACC STATES                                                                                                    |
| Kindle Daily Post Fri, February<br><u>The Onion</u> is America's finest new<br>reliable, and definitive news in a<br>non-Onion news outlets. Founder<br>immigrant tuber-farmer from Prus<br>second-hand printing press and | 12, 2010 10:42 AM PST<br>ws source (ahem). It is<br>world dominated by su<br>d in 1756, when Friedr<br>ssia, shrewdly bartered<br>named his fledgling ne | the last bastion of unbiased,<br>uperficiality, mediocrity, and<br>ich Siegfried Zweibel, an<br>d a sack of yams for a<br>ewspaper <i>The Mercantile</i> |
| Begin typing                                                                                                    | g to search                                                                                                    | ( <u>q search store</u> )                                                                                                    |

**Turn Wireless Off (Desativar Wireless)** — desativa o Whispernet. Se você desativar o wireless, não poderá acessar a Kindle Store.

Kindle Storefront (Loja Kindle) — leva você à Kindle Storefront.

**Books** (Livros) — exibe os livros disponíveis atualmente na Kindle Store.

Newspapers (Jornais) — exibe os jornais disponíveis atualmente na Kindle Store.

Magazines (Revistas) — exibe as revistas disponíveis atualmente na Kindle Store.

**Blogs** — exibe os blogs disponíveis atualmente na Kindle Store.

**Top Sellers (Mais Vendidos)** — exibe uma listra dos mais vendidos na Amazon. Fora dos EUA, o Kindle DX com wireless internacional exibirá os Kindle Best Sellers (Mais Vendidos do Kindle).

**New & Noteworthy (Novos e Notáveis)** — exibe uma lista do conteúdo novo ou especial da Kindle Store. Fora dos EUA, o Kindle DX com wireless internacional exibirá os Kindle Best Sellers (Mais Vendidos do Kindle).

**Recommended for You (Recomendado para Você)** — exibe os itens recomendados para você pela Amazon, de acordo com as suas compras digitais e físicas anteriores.

**Your Wish List (Sua Lista de Desejos)** — exibe itens do Kindle da sua lista do que você pode querer comprar posteriormente.

#### PERCORRENDO A LOJA

Outra maneira de encontrar material de leitura na Kindle Store é percorrer as diversas categorias de conteúdos, como livros ou jornais. Quando entrar em uma categoria, você poderá refinar sua navegação por tópico. Por exemplo, dentro de "Books" (Livros), você pode refinar as listas para "Fiction" (Ficção), "Nonfiction" (Não-ficção), "Advice & How-to" (Conselhos e Como Fazer), etc. Cada página percorrida mostra, na parte superior, o caminho que você seguiu para que possa voltar por onde veio facilmente.

#### **EXEMPLO DE LISTAGENS**

Laurent's 13th Kindle atil 🖼 Caminho do Books, 28 Categories Navegador All Books Romance (352,384) (19,475) **Historical Romance** Fiction (118,009) (4,092) Nonfiction Science (222,246) (38,904) Advice & How-to (24,699) History (27,444) Número de Business & Investing (29,615) Children (13,343) Títulos na Politics & Current Reference (11,615) Categoria Events (12,566)Travel (4, 412)Literary Fiction (12,099)Sports (4,748) Categoria **Biographies &** Memoirs (13,637) Humor (8,799) Religion & Spirituality (28,682) Computers & Internet (14,694) Christianity (14,309) Arts & Entertainment (29,562) Science Fiction (8,628) Lifestyle & Home (16,859) Fantasy (5,946) Parenting & Families (6,975) Mysteries (16,489) Health, Mind & Body (20,195) Thrillers (8,289) Begin typing to search Q search store Page 1 of 1

O exemplo abaixo mostra o tipo de listagem que você verá na página Books (Livros).

**Browse path (Caminho do navegador)** — mostra os passos do caminho que você usou para chegar à página atual.

**Number of titles in the category (Número de títulos da categoria)** — mostra o número de itens disponíveis em uma determinada categoria.

**Categories (Categorias)** — agrupa o conteúdo por tópicos de interesse para tornar a pesquisa mais fácil. Selecione a categoria em que está interessado para exibir apenas os itens daquele assunto específico. Você também pode selecionar subcategorias dentro da categoria principal, selecionando "View subcategories within..." (Exibir subcategorias de...) no canto superior direito da tela.

#### **OBTENDO OS DETALHES**

A página de detalhes do produto para livros e periódicos fornece informações pertinentes sobre um item. Para obter a página de detalhes de um produto específico, use o controlador 5-way para selecioná-lo.

#### EXEMPLO DE PÁGINA DE DETALHES DO PRODUTO

O exemplo abaixo mostra a página de detalhes do produto de um livro disponível na Kindle Store. As características apresentadas na página são explicadas abaixo.

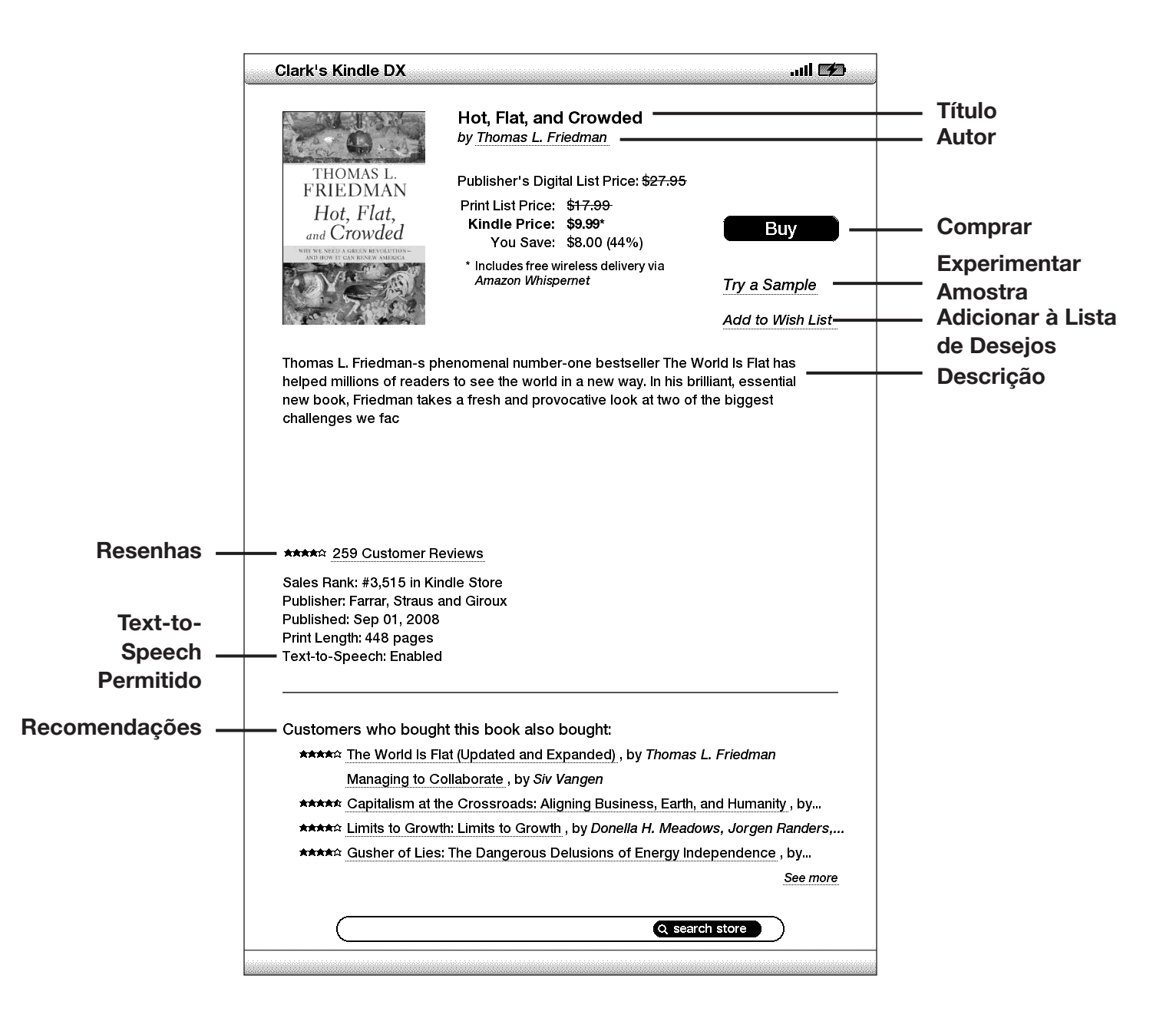

Author (Autor) — pesquisa na Kindle Store outros livros do autor quando selecionado.

**Buy (Comprar)** — compra o item usando o método de pagamento padrão Amazon 1-Click e o envia por wireless para o Kindle.

**Try a Sample (Experimentar uma Amostra)** — baixa o início do livro gratuitamente para que você experimente antes de comprar.

Add to Wish List (Adicionar à Lista de Desejos) — adiciona o item à sua lista de desejos para que você possa folhear ou comprar mais tarde.

**Text-to-Speech (Texto para Fala)** — indica se o Text-to-Speech (Texto para Fala) é permitido pelo detentor dos direitos do livro.

**Description (Descrição)** — descreve o item. Selecione "more" (mais) para ver o texto completo.

**Reviews (Resenhas)** — exibe as resenhas dos leitores para o item. Fornece links para as resenhas editoriais e para que você escreva a sua própria resenha.

**Customers who bought this book also bought: (Clientes que compraram este livro também compraram:)** — exibe uma lista dos itens comprados por clientes da Amazon que também compraram este item.

#### DETALHES ADICIONAIS PARA PERIÓDICOS

A página de detalhes do produto para revistas, jornais e blogs é similar à página de livros, mas contém diferentes opções de compra:

Subscribe now with 14-day Free Trial (Assine agora com 14 Dias Grátis de Experiência) — selecione para começar o período de assinatura. Todos os jornais, revistas e blogs vêm com um período de teste gratuito da assinatura e você pode cancelar a assinatura na página Manage Your Kindle (Gerenciar o seu Kindle) na Amazon a qualquer momento durante esse período. Depois do período de teste, a sua assinatura será automaticamente entregue por um preço mensal regular.

**Buy Current Issue (Comprar Edição Atual)** — compra a edição atual do jornal e revista e envia ao Kindle.

Observe que se você já tiver assinado ou comprado um item, você verá "Already Subscribed" (Já Assinado) em letras cinzas ao lado do periódico na página de detalhes do produto.

#### ADICIONANDO ITENS À SUA LISTA DE DESEJOS

A Kindle Store permite que você adicione itens à lista de desejos para examiná-los ou comprá-los posteriormente. Para adicionar um item à sua lista, selecione "Add to Wish List" (Adicionar à Lista de Desejos) na página de detalhes do produto do item. Se tiver mais de uma lista de desejos, poderá escolher a lista à qual deseja adicionar o item.

Para exibir a lista de desejos, selecione "Your Wish List" (Sua Lista de Desejos) no menu Store (Loja). Para remover o item da lista de desejos, selecione "Delete" (Excluir) nesse item.

## 5.3 Recomendações, Resenhas e Classificações

A Kindle Store oferece vários recursos para ajudá-lo a decidir que material de leitura você pode querer comprar. Esta seção descreve as várias maneiras de saber o que está disponível.

#### **RECOMENDADO PARA VOCÊ**

A página de recomendações oferece uma lista do que você pode gostar com base no tipo de material (digital e impresso) que você comprou no passado na Kindle ou na Amazon.com. Para obter essa página, selecione "Recommended for You" (Recomendado para Você) na Kindle Storefront ou no menu da Kindle Store.

#### **CONSULTANDO RESENHAS**

A página Reviews (Resenhas) lista resenhas dos clientes para os itens. Para chegar à página Reviews (Resenhas) de um determinado item, selecione "Reviews" (Resenhas) na página de detalhes do produto para aquele item.

Para exibir resenhas editorias de publicações, selecione "Editorial Reviews" (Resenhas Editoriais) na página Reviews (Resenhas). Para obter o texto completo de uma determinada resenha, selecione o trecho da resenha usando o controlador 5-way.

| aurent's Kindle                                                                                                    | DX                                                                                                    | atil E£                                                                                                    |
|----------------------------------------------------------------------------------------------------|----------------------------------------------------------------------------------------------------|----------------------------------------------------------------------------------------------------|
|                                                                                                    | Write a Review                                                                                                    | Editorial Reviews                                                                                                    |
| Customer Re                                                                                                    | views: Hot, Flat, and                                                                                                    | Crowded: Why We Need a Green                                                                                                    |
| ***** Spurring<br>Reviewer: John Zx                                                                                       | on Energy Creativity<br>erce (Colorado ^^^)                                                                                                    |                                                                                                    |
| Friedman writes o<br>growing energy cr<br>an energy solutior<br>he's practical. His                                       | n world population, the in<br>isis. All of this has contrib<br>. The thing I like about Fri<br>major points are                                                                       | crease of the global middle class, and the<br>outed to a world that is in desperate need of<br>iedman's approach is he's optimistic and                                                                                                    |
| The battle over                                                                                                    | green (energy) will define                                                                                                    | the first part of the 21st century, just like                                                                                                    |
| ★★★≈≈ A useful b<br>Reviewer: <i>Future</i> I                                                                             | ook on energy and clim<br>Watch Writer (Washingtor                                                                                                    | nate change<br>n, D.C. Area)                                                                                                    |
| Overall it's a good<br>energy. This book                                                                                  | thing that Tom Friedman<br>is a useful contribution to                                                                                                    | has taken up the cause of renewable<br>o the national debate over energy policy.                                                                                                    |
| The cause of rene<br>liberals and conse<br>about our country'                                                             | wable energy should not<br>rvatives should work tog<br>s national security are alr                                                                                                    | t be a "political" issue. It's an issue that<br>ether on. Many conservatives concerned<br>ready becoming strong supporters of                                                                                                    |
| **** A Doable                                                                                                    | Win-Win Plan                                                                                                    |                                                                                                    |
| Reviewer: Norma                                                                                                    | Lehmeierhartie (New York                                                                                                    | k, USA)                                                                                                    |
| In Hot, Flat, and Cr<br>America, Thomas<br>can save the plan                                                              | owded: Why We Need a<br>Friedman presents an irre<br>at and increase our wealt                                                                                                    | Green Revolutionand How It Can Renew<br>esistible opportunity for Americansone that<br>h.                                                                                                    |
| The world is flat b<br>spread effectively                                                                                 | ecause of globalizationv<br>. What is not so good is t                                                                                                    | which is good, as ideas and practices can<br>hat our world population is exploding and                                                                                                    |
| ★≈≈≈≈ Hot, Flat,<br>Reviewer: Ted Bai                                                                                     | and Silly<br>amonte (New York, NY)                                                                                                    |                                                                                                    |
| The main argumen<br>and tax carbon en<br>Hadley Centre has<br>putting more new<br>year. Another reas<br>happened in a mil | t of this book is that gov<br>ergy. One reason for all the<br>reported that warming en-<br>carbon pollution in the air<br>son is that oil dollars finan-<br>tion years had the police | 't should subsidize wind and solar energy<br>his is global warming even though the<br>ended about 8 years ago despite China<br>r each week than England normally does in a<br>ice terrorism. In truth, 9/11 would never have<br>simply followed up on the |
|                                                                                                    | Begin typing to searc                                                                                                    | ch Q search store                                                                                                    |
|                                                                                                    |                                                                                                    |                                                                                                    |

#### ESCREVENDO AS SUAS PRÓPRIAS CLASSIFICAÇÕES E RESENHAS

Você pode compartilhar as suas opiniões com outros leitores, classificando e comentando sobre o que leu. Para obter essa página, selecione "Customer Reviews" (Resenhas de Clientes) na página de detalhes do produto do item que você deseja analisar e selecione "Write a Review" (Escrever Resenha).

O exemplo de tela abaixo mostra o tipo de informação que você pode inserir.

| Laurent's Ki                                 | ndle DX                                                                               | ati 😥 |  |
|----------------------------------------------|---------------------------------------------------------------------------------------|-------|--|
| Write a Review for:                          |                                                                                       |       |  |
| TRUMAS L.<br>PROCEMAN                        | Hot, Flat, and Crowded: Why We Need a<br>Green Revolutionand How It Can Renew America |       |  |
| Created                                      | Publication Date: Sep 01, 2008<br>Average Customer Review: ★★★★☆                      |       |  |
| Rate This                                    | Item                                                                                  |       |  |
| *****<br>*****<br>******<br>******<br>****** | nie Item                                                                              |       |  |
| Title: -Non                                  | e-                                                                                    |       |  |
| Title: -Non<br><u>Review:</u> -N             | e-<br>None-                                                                           |       |  |
|                                              | Begin typing to search                                                                | )     |  |
|                                              |                                                                                       |       |  |

#### INSERINDO UMA CLASSIFICAÇÃO E RESENHA

- 1. Indique a classificação que você acha que o item merece, selecionando o número apropriado de estrelas.
- 2. Selecione "Title" (Título) e insira um título para a resenha. Selecione "ok" para submeter o título.
- Selecione "Review" (Resenha) e digite a sua resenha nas linhas fornecidas. Selecione "ok".
- Para enviar a sua classificação e resenha, selecione "Submit" (Enviar). Se quiser fechar a página sem enviar a classificação ou resenha, selecione "Cancel" (Cancelar).

# 5.4 Fazendo Compras

Esta seção explica vários aspectos da compra de itens na Kindle Store.

#### AVALIANDO A AMOSTRA DE UM LIVRO

A maioria dos livros Kindle permite que você baixe uma amostra antes de decidir comprar o item. No fim da amostra do livro, existe um link para voltar à página de detalhes do produto do item ou um link para comprar o item diretamente. Além disso, durante a leitura da amostra, o Menu exibe "Buy this Book Now" (Comprar este Livro Agora) para que você possa comprar o livro a qualquer momento durante a leitura.

#### **COMPRANDO AS SUAS SELEÇÕES**

Todas as suas compras na Kindle Store usam o Amazon 1-Click, que permite comprar material de leitura com uma única seleção. Para fazer a compra, selecione "Buy" (Comprar) na página de detalhes do produto do item desejado. O seu item será entregue automaticamente por wireless no Kindle e adicionado à página Manage Your Kindle (Gerenciar Seu Kindle) na Amazon.com. Você verá uma mensagem "items downloaded" (itens baixados) na parte superior da tela quando o item chegar ao Kindle.

Le Dica: Depois que um item foi baixado, uma cópia do original é mantida online na biblioteca do Kindle na Amazon.com. Se o download não tiver êxito ou for interrompido, o Kindle tentará baixar novamente sem que você precise fazer nada.

#### DEVOLVENDO UM ITEM

Todas as compras na Kindle Store apresentam um recurso de cancelamento de pedido na hora da comprar, no caso de você mudar de ideia ou de ter cometido um engano. Basta selecionar "Purchase by Accident? Cancel this Order" (Comprou por Engano? Cancelar este Pedido) na página de confirmação do pedido. Você verá a página de cancelamento de pedido, juntamente com um link "Continue Shopping" (Continuar as Compras).

Se preferir, você também pode entrar em contato com o Suporte do Kindle usando o serviço Click-to-Call da Amazon na Web em:

http://www.amazon.com/kindlesupport

Para clientes fora dos EUA, o Suporte Kindle pode ser acessado por e-mail em: kindle-cs-support@amazon.com, ou por telefone no número 1-206-266-0927 (tarifas serão aplicadas). Clientes nos EUA podem acessar o Suporte do Kindle pelo telefone 1-866-321-8851.
# CAPÍTULO 6: Acessando a Web

O Kindle vem com aplicativo experimental chamado Basic Web, que é um navegador da Web otimizado para ler sites que são principalmente de textos. Ele suporta JavaScript, SSL e cookies, mas não tem suporte para plug-ins de mídia (Flash, Shockwave, etc.) nem para miniaplicativos Java. Você também pode girar o Kindle DX de retrato para paisagem exibir a largura inteira da página de Web.

# 6.1 Usando o Basic Web

Existem quatro maneiras de abrir o navegador Basic Web. As duas maneiras principais são selecionar "Basic Web" na tela Experimental ou seguir um link no material de leitura. Muitos dos blogs que você assina na Kindle Store têm links para sites da Web. Selecionar esses links abre o Basic Web e leva você para ao URL associado ao link. Se você selecionar "Basic Web" na página Experimental, abrirá o último site da Web exibido no navegador.

Outra maneira de acessar o navegador o Basic Web é digitar uma palavra em Home (Início) ou em qualquer livro, blog, jornal ou revista que você esteja lendo. Quando você começa a digitar, uma caixa de pesquisa é exibida na parte inferior da tela, e você pode mover o controlador 5-way para a direita e selecionar "google" ou "wikipedia" no menu para pesquisar a palavra digitada diretamente nesses sites.

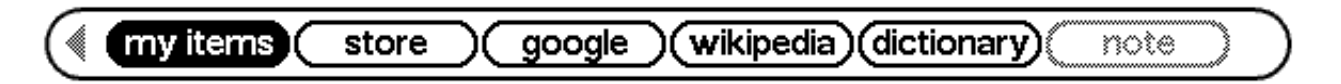

Você também pode inserir um URL na bolha Search (Pesquisar) na página Início. Digite o URL e mova o 5-way para selecionar "go to" (ir) e depois pressione o 5-way.

## **INSERINDO UM URL**

Para inserir o URL de um website, pressione Menu e selecione "Enter URL" (Inserir URL) nas opções de menu. Comece a digitar quando o cursor estiver no campo de texto URL. Quando você acabar de digitar, pressione o controlador 5-way para exibir o website.

O campo de texto de URL mantém o último URL que você inseriu, caso você queira editar rapidamente o mesmo endereço e tornar a submetê-lo. Se desejar inserir um site seguro com um endereço "https", use a tecla Delete Del para excluir o "://" inserido automaticamente e digite o endereço desejado.

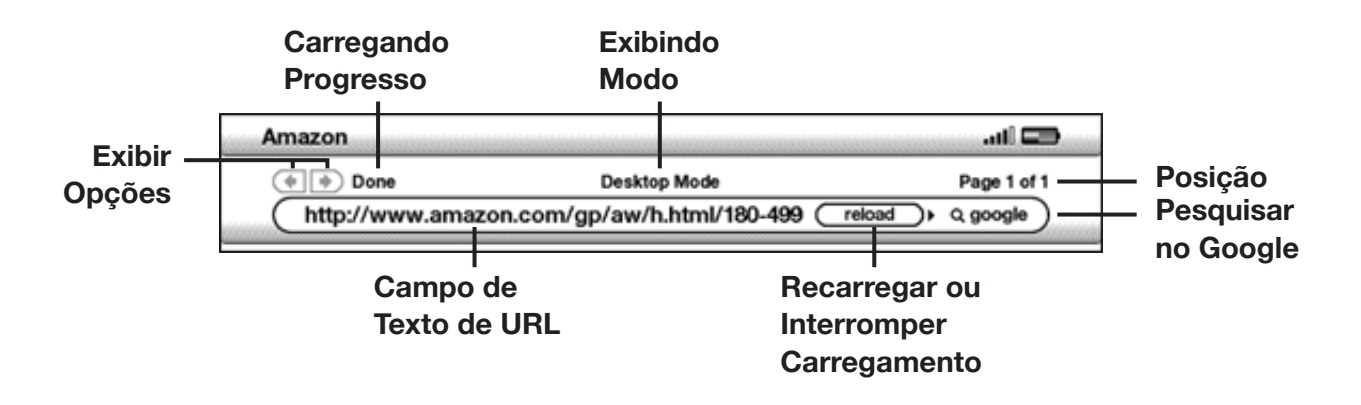

O campo de texto de URL é embutido na barra de navegação com alguns outros atalhos. À direita do campo de texto de URL, existe um botão para parar de carregar ou recarregar a página atual. Nesta página, mova o 5-way para a direita uma vez, e você poderá pesquisar rapidamente no mecanismo de pesquisa Google o texto inserido no campo de texto URL. Ou, mova o 5-way para a direita duas vezes para pesquisar a Wikipédia. Acima do campo de texto de URL, existem atalhos para navegar uma página para frente ou para trás, uma indicação de quanto da página foi carregada, se você está exibindo a página no Modo Basic (Básico) ou Desktop e onde você está na página da Web.

## **USANDO MARCADORES E ADICIONANDO OS SEUS PRÓPRIOS**

Marcadores permitem acessar uma página da Web sem ser necessário digitar o endereço a cada vez. Quando você abrir o Basic Web na página Experimental pela primeira vez, verá uma lista dos marcadores padrão com links para informações, como notícias diárias e previsões do tempo. Enquanto navega, você pode também acessar a mesma lista de marcadores, selecionando "Bookmarks" (Marcadores) no menu do navegador (basta pressionar o botão Menu).

Para adicionar um site à página de marcadores, basta visitar o site em que deseja colocar o marcador e pressionar o botão Menu. Mova o cursor para "Bookmark this page" (Marcar esta Página) e pressione o controlador 5-way. Qualquer novo marcador que você selecionar será adicionado à lista existente no Kindle.

Você pode remover um marcador indo até as listas de marcadores e mover o controlador 5-way até o que item que você deseja excluir esteja sublinhado. Mova o 5-way para a esquerda para exibir "delete bookmark" (excluir marcador). Pressione o 5-way, e o site será excluído dos marcadores. Na lista Bookmarks (Marcadores), mover o 5-way para a direita permite editar o nome do marcador.

#### USANDO NEXT PAGE (PRÓXIMA PÁGINA) E PREVIOUS PAGE (PÁGINA ANTERIOR)

A maior parte das páginas da Web que você encontra na Internet tem mais conteúdo do que pode ser exibido em uma única página. Use os botões Next Page (Próxima Página) e Previous Page (Página Anterior) para percorrer essas páginas. Isso equivale a usar o mouse em um computador para mover para cima e para baixo em uma página da Web. Você também pode mover o cursor para baixo com o controlador 5-way até que ele chegue ao fim da página.

## **SELECIONANDO LINKS, BOTÕES E CAIXAS**

Você pode navegar pelos links de uma página da Web, usando o controlador 5-way para mover o cursor pela página. Links no Basic Web são mostrados como palavras sublinhadas, exatamente como no Reader (Leitor). A seguir, encontra-se uma página da Web com vários links selecionáveis.

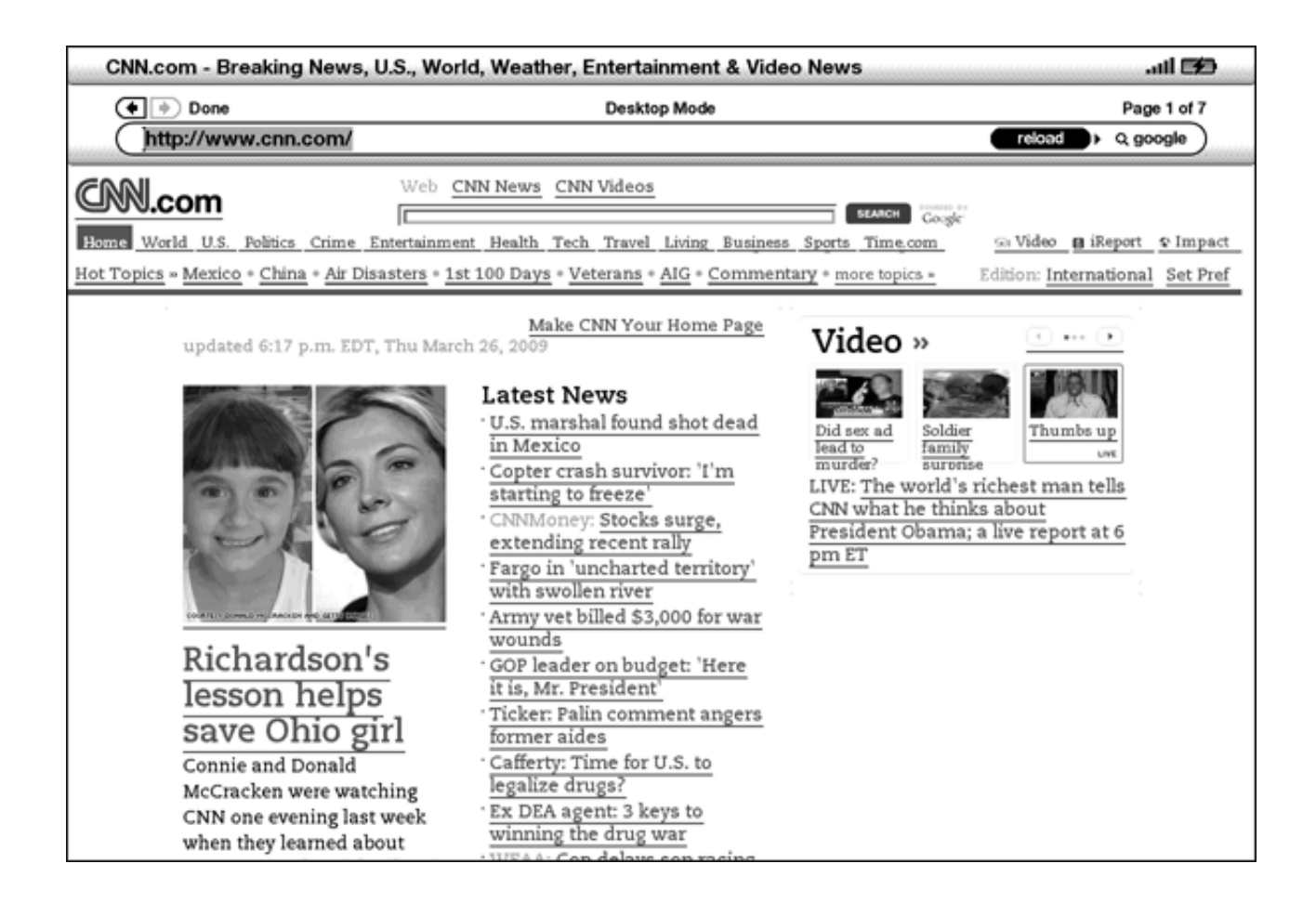

Usando o controlador 5-way, realce o link para onde você deseja ir e pressione o 5-way. O navegador abrirá a página.

Se você quiser inserir informações em um campo de entrada de dados em uma página da Web, para pesquisar o site, por exemplo, você deve mover o cursor para o campo de entrada de dados e digitar. Quando terminar de digitar, pressione o botão Go (Ir), Enter (Inserir) ou Search (Pesquisar), para exibir os resultados. Se houver botões de seleção incluídos em uma página da Web, você poderá alterá-lo, manejando o cursor até o botão que você deseja alterar e pressionando o 5-way para "selecionar" esse botão.

## **USANDO O HISTÓRICO**

Você pode voltar facilmente aos sites que exibiu recentemente pressionando o botão Menu e selecionando "History" (Histórico). Você verá uma lista dos sites recentemente visitados para selecionar. Como observado acima, você também pode usar essa lista para adicionar um site aos marcadores, movendo o 5-way para a direita.

#### O MENU BASIC WEB

O menu Basic Web contém outros itens que você pode selecionar, muitos dos quais também aparecem na barra de navegação do navegador. Para exibir o menu, pressione o botão Menu quando o navegador Basic Web estiver na tela.

| Heart Healthy Recipes                                                                                                    | 👄 lite.                                                                                                  |  |  |
|----------------------------------------------------------------------------------------------------|----------------------------------------------------------------------------------------------------|--|--|
| (*) Done Basic Mode                                                                                                    | [                                                                                                    |  |  |
| http://news.bbc.co.uk/text_only.htm                                                                                                    | Turn Wireless Off                                                                                        |  |  |
| Jury goes out in Spector retrial         The jury in the murder retrial of legendary US must retires to consider its verdict.         Steaming hot tea linked to cancer         Drinking steaming hot tea has been linked with an oesophageal (gullet) cancer, Iranian scientists say.         ALSO IN THE NEWS         Who were the first Scots to take up smoking?         A set of 17th Century pipes excavated in the Border to some of Scotland's first smokers. | Shop in Kindle Store<br>Enter URL<br>Go to Top<br>Bookmarks<br>Bookmark This Page<br>History<br>Settings |  |  |
| Church leader's promise sparks Georgian baby boo<br>Georgia is enjoying a baby boom, two years after ha<br>birth rates in the world - thanks to a church leader                                                                                                    | Use Desktop Mode                                                                                         |  |  |
| SPORT HEADLINES FROM BBC SPORT >> Live - Australian GP practice Live text and video coverage of Friday practice in Melbourne as the new Formula One season gets under way. FROM BBC SPORT >> Rosberg fastest as F1 blasts off Williams driver Nico Rosberg clocks the fastest lap of the first practice session as the new Formula 1 season gets underway in Melbourne.                                                                                               |                                                                                                    |  |  |
| HAVE YOUR SAY Send your video, pictures and story ideas Have you got a good story? BBC News wants to hear from you. FEATURES, VIEWS, ANALYSIS Change of plan                                                                                                    |                                                                                                    |  |  |
| Barack Obama's new direction in Afghanistan<br>Growth riddle<br>Economist Arvind Panagariya on India's election                                                                                                    |                                                                                                    |  |  |

**Turn Wireless Off (Desativar Wireless)** — desativa o Whispernet. Se você desativar o wireless, não conseguirá usar o navegador.

Shop in Kindle Store (Comprar na Kindle Store) — leva você à Kindle Storefront.

**Enter URL (Inserir URL)** — leva você diretamente ao campo de URL no qual você pode inserir o endereço da Web que deseja visitar.

Go to Top (Voltar ao Início) — leva você de volta ao início da página da Web atual.

Bookmarks (Marcadores) — exibe a lista de marcadores da Web.

**Bookmark This Page (Marcar esta Página)** — adiciona a página atual ao fim da lista de marcadores.

**History (Histórico)** — exibe a página History (Histórico), que mantém registro dos sites que você visitou.

**Settings (Configurações)** — exibe a lista de configurações nas quais você pode alterar as opções do Basic Web.

**Use Desktop Mode (Use o Modo Desktop)** — para websites complexos. Este modo exibe páginas como o seu computador desktop. Neste modo, talvez seja interessante girar o Kindle DX de retrato para paisagem para exibir toda a largura da página da Web. O JavaScript também pode ser ativado na página Settings (Configurações). Quando esse modo é selecionado, a seleção de menu muda para "Use Basic Mode" (Usar Modo Básico) que otimiza o navegador do Kindle para exibição da maioria das páginas.

# 6.2 Outros Recursos

À medida que você se familiarizar com o navegador Basic Web, os seguintes tópicos podem ser de seu interesse.

## TAMANHO DO TEXTO

Assim como acontece quando você está lendo um livro ou periódico, é possível ajustar o tamanho do texto quando você exibe páginas da Web. Consulte o Capítulo 3 para obter detalhes de como mudar o tamanho do texto.

#### **BAIXANDO ARQUIVOS**

Alguns websites podem ter livros ou documentos que você pode baixar e ler no Kindle. Quando selecionar esses livros ou documentos usando o Basic Web, será pedido que você confirme se deseja baixá-los para o Home (Início) do Kindle. Os tipos de arquivos que você pode baixar são conteúdos do Kindle (.AZW, .AZW1), livros Mobipocket não-protegidos (.MOBI, .PRC) e arquivos texto (.TXT).

## CONFIGURAÇÕES DO BASIC WEB

Você pode modificar os comportamentos do navegador padrão e executar procedimentos simples de manutenção usando as configurações do Basic Web. Para exibir a tela Settings (Configurações), pressione o botão Menu enquanto estiver no navegador e use o 5-way para selecionar "Settings" (Configurações).

| Settings                                           | C lin. |
|----------------------------------------------------|--------|
| Switch to Desktop Mode                             |        |
| Clear Cache                                        |        |
| Clear History                                      |        |
| Clear Cookies                                      |        |
| Enable Javascript<br>Always disabled in Basic Mode |        |
| Disable Images                                     |        |
|                                                    |        |
|                                                    |        |
|                                                    |        |
|                                                    |        |
|                                                    |        |
|                                                    |        |
|                                                    |        |
|                                                    |        |
|                                                    |        |
|                                                    |        |
|                                                    |        |
|                                                    |        |
|                                                    |        |
| Page 1 of 1 Close Settings                         |        |

**Switch to Desktop Mode (Alternar para o Modo Desktop)** — alterna entre os modos Basic (Básico) e Desktop, quando você exibe o Basic Web.

**Clear Cache (Limpar Cache)** — remove temporariamente os arquivos da Internet do seu Kindle. Mova o realce da tela para "Clear Cache" (Limpar Cache) e pressione o controlador para limpar o cache.

**Clear History (Limpar Histórico)** — remove as entradas de endereço de Internet do Kindle. Mova o realce da tela para "Clear History" (Limpar Histórico) e pressione o 5-way para limpar a lista.

**Clear Cookies (Limpar Cookies)** — remove cookies do Kindle. Mova o realce da tela para "Clear Cookies" (Limpar Cookies) e pressione o 5-way para remover os cookies.

**Enable Javascript (Habilitar Javascript)** — habilita ou desabilita o Javascript para execução nas páginas que você visita. Observe que quando o Javascript está desabilitado, as páginas da Web carregam mais depressa. Se você tiver ativado o Javascript no Modo Básico, a página atual será mostrada automaticamente no Modo Desktop.

**Disable Images (Desabilitar Imagens)** — seleciona se você deseja que as imagens apareçam quando você carregar uma página da Web. Observe que, se você não exibir as imagens, as páginas da Web carregam mais depressa.

# CAPÍTULO 7: Configurações e Experimental

Use a página Settings (Configurações) do Kindle para personalizar itens do Kindle, como o nome do Kindle, backup de anotações, senha do dispositivo, informações pessoais, entre outros. A página Settings (Configurações) também fornece informações sobre o Kindle, como o número da versão do software. A página Experimental contém o número de protótipos de recursos que você pode achar úteis.

# 7.1 Ajustando as Configurações do Kindle

A página Settings (Configurações) é mostrada a seguir, e os recursos são explicados na lista que se segue. Para ir para a página Settings (Configurações), pressione o botão Menu enquanto estiver na tela Home (Início). Use o controlador 5-way para sublinhar "Settings" (Configurações) e pressione para selecionar.

| The following pages contain settings to personalize your Kindle experience. Press the Next and Previous page buttons to read through and adjust settings to your liking.         Registration       deregister         This device and any content purchased in the Kindle Store are registered to the Amazon.com user name shown below.       deregister         Registered User: Robin       turn off         Social Networks       manage         You can share your highlights and notes with friends by registering your Kindle with your existing social network accounts.       turn off         Annotations Backup       turn off         You rannotations are automatically backed up at Amazon.com. Disable this feature if you do not want annotations backed up or included in Popular       turn off |  |
|----------------------------------------------------------------------------------------------------|--|
| Registration       deregister         This device and any content purchased in the Kindle Store are registered to the Amazon.com user name shown below.       Registered User: Robin         Registered User: Robin       Popular Highlights       turn off         Social Networks       manage         You can share your highlights and notes with friends by registering your Kindle with your existing social network accounts.       turn off         Annotations Backup       turn off         Your annotations are automatically backed up at Amazon.com. Disable this feature if you do not want annotations backed up or included in Popular                                                                                                    |  |
| Popular Highlights       turn off         Social Networks       manage         You can share your highlights and notes with friends by registering your       manage         Kindle with your existing social network accounts.       turn off         Annotations Backup       turn off         Your annotations are automatically backed up at Amazon.com. Disable this feature if you do not want annotations backed up or included in Popular       turn off                                                                                                    |  |
| Social Networks       manage         You can share your highlights and notes with friends by registering your Kindle with your existing social network accounts.       manage         Annotations Backup       turn off         Your annotations are automatically backed up at Amazon.com. Disable this feature if you do not want annotations backed up or included in Popular       turn off                                                                                                    |  |
| Annotations Backup<br>Your annotations are automatically backed up at Amazon.com. Disable this<br>feature if you do not want annotations backed up or included in Popular                                                                                                    |  |
| Highlights.                                                                                                    |  |
| Device Password: turn on Secure your Kindle and restrict access to your content by setting a password.                                                                                                    |  |
| Device Name:<br>The current name for your Kindle is shown below and appears in Home.<br>Name: Clark's Kindle DX <u>edit</u>                                                                                                    |  |
| Device E-mail<br>You can send documents to your Kindle's e-mail address shown below. To edit the<br>address or add additional addresses to your approved list of senders, go to<br>www.amazon.com/manageyourkindle.<br>catclark@kindle.com                                                                                                    |  |
| Personal Info     edit       If found, please call 555-1212     edit                                                                                                    |  |
| Device Info                                                                                                    |  |
| Software Version: Kindle 2.5 (12138292)                                                                                                    |  |
| Serial Number: B0020413844440085                                                                                                    |  |
| Page 1 of 1                                                                                                    |  |

**Registration (Registro)** — é o nome da conta em que o Kindle está registrado na Amazon.com. Todas as cobranças da Kindle Store e outras serão aplicadas ao cartão de crédito associado à sua conta 1-Click.

**Popular Highlights (Realces Populares)** — permite que você ative ou desative a exibição de passagens populares realçadas por outros leitores nos livros que você lê.

**Social Networks (Redes Sociais)** — permite vincular o Kindle a contas de redes sociais para poder compartilhar anotações e realces com outras pessoas de suas redes sociais.

**Annotations Backup (Backup de Anotações)** — permite que você ative ou desative o backup automático de anotações na Amazon.com. Desative esse recurso, se não desejar um backup nem o compartilhamento das suas anotações em Popular Highlights (Realces Populares).

**Device Password (Senha do Dispositivo)** — protege o Kindle e restringe o acesso ao conteúdo com a definição de uma senha. Se você definiu uma senha, será pedido que você digite a senha depois de ligar o Kindle ou de acordá-lo. Se o Kindle estiver dormindo quando conectá-lo ao computador através do cabo USB, também será solicitado que você forneça a senha para ajustar Kindle ao computador.

**Device Name (Nome do Dispositivo)** — você pode alterar o nome do dispositivo para o que desejar. Esse nome é exibido no início da tela Home (Início).

**Device E-mail (E-mail do Dispositivo)** — esse é o endereço de e-mail do Kindle. Você e os seus amigos podem enviar documentos para esse endereço, eles serão convertidos pela Amazon.com e enviados ao Kindle. Para editar esse endereço de e-mail, visite:

http://www.amazon.com/manageyourkindle

**Personal Info (Informações Pessoais)** — insira aqui informações pessoais ou de contato, como endereço e número de telefone, para o caso de você perder o seu Kindle.

Device Info (Informações do Dispositivo) — exibe informações sobre o seu Kindle.

#### **REGISTRANDO OU CANCELANDO O REGISTRO DO KINDLE**

O Kindle precisa ser registrado com as suas informações da conta na Amazon.com para usar muitos dos recursos do Kindle, como a compra de conteúdo. Se o Kindle for perdido ou transferido para outro usuário, você deve cancelar o registro da conta. O processo de registrar e cancelar o registro é descrito abaixo. Você também pode registrar ou cancelar o registro do Kindle na página Manage Your Kindle (Gerenciar o Kindle) em:

http://www.amazon.com/manageyourkindle

#### **REGISTRANDO O KINDLE**

Se o Kindle ainda não foi registrado, siga estas etapas:

- 1. Se você ainda não estiver na tela Home (Início), pressione o botão Home (Início).
- 2. Pressione o botão Menu. Certifique-se de que o Whispernet esteja ativado.
- 3. Mova o 5-way para baixo até que "Settings" (Configurações) esteja sublinhado e pressione para selecionar.
- 4. Pressione o 5-way para selecionar "register" (registrar).
- 5. Você verá uma caixa de entrada de texto na parte inferior da tela para inserir o nome e senha de usuário do site Amazon.com (o endereço de e-mail e a senha associados à conta da Amazon). Use o teclado para digitar as informações.
- 6. Navegue o 5-way para selecionar "submit" (enviar) para terminar o processo de registro ou "Cancel" (Cancelar) para cancelar o registro.

Dica: Se o seu nome de usuário ou a senha na Amazon.com contiverem caracteres que não existem no teclado do Kindle, pressione a tecla Symbol (Símbolo) (Sym) na parte inferior do teclado para exibir um menu de caracteres adicionais e selecione o caractere necessário.

Depois de registrado, você pode fazer compras na Kindle Store, converter documentos pessoais na Amazon.com, usar o Basic Web e aproveitar outros serviços patrocinados pela Amazon. Se o Kindle tiver informações de registro incorretas, cancele o registro e torne a registrá-lo.

#### CANCELANDO O REGISTRO DO KINDLE

Se você quiser transferir a propriedade do Kindle ou devolvê-lo para manutenção ou reciclagem, você deverá cancelar o registro para evitar compras não autorizadas. O processo é semelhante ao processo de registro descrito acima. Basta selecionar "deregister" (cancelar registro) na seção Registration (Registro) e selecionar "ok" para confirmar. Observe que você não poderá comprar nem baixar amostras da loja nem usar o Basic Web, se o Kindle não estiver registrado.

Você também pode cancelar o registro do Kindle na página Manage Your Kindle (Gerenciar Kindle) na Amazon.com.

#### PERSONALIZANDO O KINDLE

O Kindle recebe um nome padrão quando é registrado. Esse nome se baseia no nome da conta na Amazon.com e é exibido no alto da tela Home (Início). Antes de editar esse nome no Kindle, certifique-se de que o wireless está ativado.

Se você desejar editar esse nome apenas no Kindle, siga estas etapas:

- 1. Se você ainda não estiver na tela Home (Início), pressione o botão Home (Início).
- 2. Pressione o botão Menu.
- 3. Mova o 5-way para baixo até que "Settings" (Configurações) esteja sublinhado e pressione para selecionar.
- 4. Pressione "Next Page" (Próxima Página) para exibir a Página 2 de Settings (Configurações).
- 5. Navegue até a configuração "Device Name" (Nome do Dispositivo), sublinhe "edit" (editar) e pressione para selecionar.
- 6. Use o teclado para alterar o nome do dispositivo.
- 7. Quando terminar, mova o 5-way para baixo para realçar "save" (salvar) e pressione o 5-way para enviar a alteração.

Dica: Para adicionar informações pessoais, como as informações de contato, navegue com o 5-way para que "Edit personal info" (Editar Informações Pessoais) fique sublinhado e pressione o 5-way. Use o teclado para adicionar as informações e selecione "ok" quando terminar.

#### **SENHA - PROTEGENDO O KINDLE**

Para evitar que outras pessoas usem o Kindle ou exibam o seu conteúdo, você poderá criar uma senha que deverá ser fornecida sempre que o Kindle for iniciado acordado. Se o Kindle estiver dormindo quando conectá-lo ao computador através do cabo USB, também será solicitado que você forneça a senha para ajustar Kindle ao computador.

Se esquecer a senha, deverá entrar em contato com o Kindle Customer Service para obter ajuda na restauração do dispositivo. Lembre-se de que quando restaurar o dispositivo, você perderá todos os documentos pessoais, periódicos mais antigos do que as últimas sete edições, arquivos MP3 e arquivos audíveis que você não salvou em backup.

Para criar uma senha para o Kindle, siga estas etapas:

- 1. Se você ainda não estiver na tela Home (Início), pressione o botão Home (Início).
- 2. Pressione o botão Menu.
- 3. Mova o 5-way para sublinhar "Settings" (Configurações) e pressione para selecionar.
- 4. Mova o 5-way para sublinhar "turn on" (ativar) ao lado da configuração "Device Password" (Senha do Dispositivo) e pressione para selecionar.
- 5. Digite a senha desejada. A senha pode ter no máximo doze caracteres.
- 6. Mova o 5-way para baixo e digite a senha novamente para confirmar.
- 7. Mova o 5-way para baixo e digite uma dica. A dica será exibida na tela de inserção de senha para ajudar você a lembrar a sua senha.
- 8. Mova o 5-way para baixo e selecione "submit" (enviar).

Para inserir a sua senha, siga estas etapas:

- Quando você ligar ou acordar o Kindle, será pedido que você forneça a senha. Se o Kindle estiver dormindo quando conectá-lo ao computador através do cabo USB, também será solicitado que você forneça a senha.
- 2. Digite a senha e pressione a tecla ENTER ⋲ para enviá-la.

Para alterar a senha, siga estas etapas:

- 1. Se você ainda não estiver na tela Home (Início), pressione o botão Home (Início).
- 2. Pressione o botão Menu.
- 3. Mova o 5-way para sublinhar "Settings" (Configurações) e pressione para selecionar.
- 4. Mova o 5-way para sublinhar "edit" (editar) ao lado da configuração "Device Password" (Senha do Dispositivo) e pressione para selecionar.
- 5. Forneça a senha antiga e selecione "submit" (enviar).
- 6. Digite a senha nova. A senha pode ter no máximo doze caracteres.
- 7. Mova o 5-way para baixo e digite a senha nova novamente para confirmar.
- 8. Mova o 5-way para baixo e digite uma dica. A dica será exibida na tela de inserção de senha para ajudar você a lembrar a sua senha.
- 9. Mova o 5-way para baixo e selecione "submit" (enviar).

Para desativar a proteção de senha, siga estas etapas:

- 1. Se você ainda não estiver na tela Home (Início), pressione o botão Home (Início).
- 2. Pressione o botão Menu.
- 3. Mova o 5-way para sublinhar "Settings" (Configurações) e pressione para selecionar.
- 4. Mova o 5-way para sublinhar "turn off" (desativar) ao lado da configuração "Device Password" (Senha do Dispositivo) e pressione para selecionar.
- 5. Forneça a senha e selecione "submit" (enviar).

## **ESCOLHENDO O DICIONÁRIO PRINCIPAL**

Você poderá escolher o dicionário que deseja usar quando consultar palavras durante a leitura. O padrão é *The New Oxford American Dictionary* estar incluído no Kindle, mas você pode alterar a opção de dicionário comprando outro dicionário na Kindle Store e seguindo estas etapas:

- 1. Se você ainda não estiver na tela Home (Início), pressione o botão Home (Início).
- 2. Pressione o botão Menu.
- 3. Mova o 5-way para sublinhar "Settings" (Configurações) e pressione para selecionar.
- 4. Pressione o botão Menu.
- 5. Mova o 5-way para sublinhar "Change Primary Dictionary" (Alterar Dicionário Principal) e pressione para selecionar.
- 6. Mova o 5-way para sublinhar o dicionário que você deseja usar e pressione para selecionar.

## ALTERANDO BACKUP DE ANOTAÇÕES

O backup de anotações fará backup da última posição de leitura, de todas as suas anotações e dos marcadores que você criar na Amazon.com para todo o conteúdo que você comprar. Se você excluir um item do Kindle ou se o Kindle for perdido, roubado ou danificado, você poderá restaurar automaticamente as anotações, marcadores e a última posição na leitura baixando o item da página Manage Your Kindle (Gerenciar o Kindle) na Amazon.com.

Você pode habilitar ou desabilitar o backup de anotações, seguindo estas etapas:

- 1. Se você ainda não estiver na tela Home (Início), pressione o botão Home (Início).
- 2. Pressione o botão Menu.
- 3. Mova o 5-way para sublinhar "Settings" (Configurações) e pressione para selecionar.
- Mova o 5-way para sublinhar "Turn off/ Turn on Annotations Backup" (Desabilitar/ Habilitar Backup de Anotações) e pressione para selecionar.

Se desativar o backup de anotações, as anotações não serão copiadas na Amazon.com e não serão incluídas em Popular Highlights (Realces Populares).

## O MENU SETTINGS (CONFIGURAÇÕES)

O menu Settings (Configurações) permite que você vá para outros locais no Kindle, além de atualizar o software ou reiniciar o dispositivo. As opções de menu são definidas a seguir. Para exibir o menu Settings (Configurações), pressione o botão Menu enquanto estiver na tela Settings (Configurações).

| 1,427 MB free                                                                                                    | 2:38 PM                                                                               | <b>111. 12</b>                                                                              |  |
|----------------------------------------------------------------------------------------------------|---------------------------------------------------------------------------------------|---------------------------------------------------------------------------------------------|--|
| The following pages contai<br>Next and Previous page bu                                                                                                    | n settings to personalize<br>ttons to read through and                                | Turn Wireless Off                                                                           |  |
| Registration<br>This device and any conter<br>Amazon.com user name sh<br>Registered User: Robin<br>Popular Highlights<br>Social Networks<br>You can share your highligh<br>your existing social network                                    | it purchased in the Kindle<br>own below.<br>nts and notes with friends<br>k accounts. | Shop in Kindle Store<br>Update Your Kindle<br>Restart<br>Reset to Factory Defaults<br>Legal |  |
| Annotations Backup<br>Your annotations are autor<br>you do not want annotation                                                                                                    | o<br>natically backed up at Am<br>s backed up or included                             | Sync & Check for Items                                                                      |  |
| Device Password: <u>turn on</u><br>Secure your Kindle and restrict access to your content by setting a password.                                                                                                    |                                                                                       |                                                                                             |  |
| <b>Device Name:</b><br>The current name for your Kindle is shown below and appears in Home.<br>Name: Clark's Kindle DX <b>edit</b>                                                                                                    |                                                                                       |                                                                                             |  |
| Device E-mail<br>You can send documents to your Kindle's e-mail address shown below. To edit the<br>address or add additional addresses to your approved list of senders, go to<br>www.amazon.com/manageyourkindle.<br>catclark@kindle.com |                                                                                       |                                                                                             |  |
| Personal Info edit<br>If found, please call 555-1212                                                                                                    |                                                                                       |                                                                                             |  |
| <b>Device Info</b><br>Software Version: Kindle<br>Serial Number: B0020413<br>Wireless Carrier: AT&T                                                                                                    | 2.5 (12138292)<br>844440085                                                           |                                                                                             |  |
| Page 1 of 1                                                                                                    |                                                                                       |                                                                                             |  |

**Turn Wireless Off (Desativar Wireless)** — desativa o Whispernet. Quando o Whispernet estiver desativado, essa opção mudará para Turn Wireless On (Ativar Wireless).

Shop in Kindle Store (Comprar na Kindle Store) — leva você à loja da Kindle Store.

**Change Primary Dictionary (Alterar Dicionário Principal)** — altera o dicionário que você usa na função Lookup (Consultar) integrada. Essa opção de menu só existe se você tiver, pelo menos, um dicionário adicional carregado no Kindle.

**Update Your Kindle (Atualizar Kindle)** — instala o software mais recente no Kindle. Quando uma atualização é carregada no dispositivo, essa opção de menu se torna disponível, do contrário ela fica esmaecida.

**Restart (Reiniciar)** — reinicia o Kindle.

**Reset to Factory Defaults (Restaurar Padrão de Fábrica)** — restaura as configurações originais de fábrica do Kindle. Você só deve selecionar essa ação se instruído a fazê-lo pelo Serviço ao Cliente Kindle. Antes de restaurar o padrão de fábrica do Kindle, você deverá fazer o backup dos documentos pessoais, números de periódicos anteriores aos últimos sete números que você deseje manter, arquivos MP3 e arquivos Audible. Depois que o Kindle reiniciar, você deverá criar uma nova senha para o dispositivo, se desejar continuar a proteger o Kindle com senha.

**Legal** — fornece avisos de marca comercial, direitos autorais e outros avisos sobre o software instalado no Kindle.

**Sync & Check for Items (Sincronizar e Verificar Itens)** — conecta à Amazon.com para baixar qualquer novo item disponível e para sincronizar a página mais avançada lida e as anotações de todos os livros no dispositivo.

# 7.2 Experimental

A página Experimental é um local para que você teste e experimente alguns dos conceitos que temos em desenvolvimento. Nós o incentivamos a nos enviar seu feedback para nos ajudar a decidir como aprimorar os conceitos e se você pensa que devemos ou não torná-los parte do produto Kindle. Para abrir o Experimental, siga as etapas abaixo.

- 1. Se você ainda não estiver na tela Home (Início), pressione o botão Home (Início).
- 2. Pressione o botão Menu.
- 3. Mova o 5-way para baixo até que "Experimental" esteja sublinhado e pressione o 5-way para selecionar.
- 4. Selecione o conceito que gostaria de experimentar.

Para nos dar feedback sobre os itens da página Experimental, envie um e-mail para kindledx-feedback@amazon.com. Estamos realmente interessados em saber o que você tem a dizer, por isso escreva o quanto quiser. Com base nos seus comentários, podemos adicionar ou remover conteúdos da página Experimental, por isso faça as suas ideias serem conhecidas.

# CAPÍTULO 8: O Kindle e o seu Computador

Você pode baixar e ler conteúdos de texto no Kindle sem usar o computador. No entanto, se você desejar acessar audiobooks ou arquivos MP3, precisa transferi-los conectando o Kindle ao computador através de USB. Além disso, existem outras tarefas que você pode executar usando o computador, como descrito neste capítulo.

# 8.1 Início

Esta seção lista os requisitos para a conexão do Kindle ao computador. O cabo USB que você usa com a tomada elétrica também pode ser usado para conectar o Kindle ao computador, portanto, não é necessário comprar nada.

#### **REQUISITOS DO SISTEMA**

Usuários de Macintosh e Windows podem gerenciar arquivos do Kindle através da conexão USB. Quando o Kindle está conectado ao computador, ele aparece como um dispositivo de armazenamento de massa removível. Se o computador usar o sistema Windows, você precisará usar o Windows 2000 ou posterior. Se o computado for Macintosh, você deverá usar o Mac OS X 10.2 ou posterior. Com qualquer dos computadores, você deve ter uma porta USB disponível ou um hub USB conectado com uma porta disponível.

## **ESTABELECENDO A CONEXÃO**

Para conectar o Kindle ao computador, siga essas etapas:

- 1. Conecte a extremidade maior do cabo USB a uma porta USB disponível ou a um hub USB alimentado conectado ao computador.
- 2. Conecte a outra extremidade do cabo USB à porta micro-USB na parte inferior do Kindle.

A ilustração abaixo mostra um Kindle e um computador laptop conectados por um cabo USB.

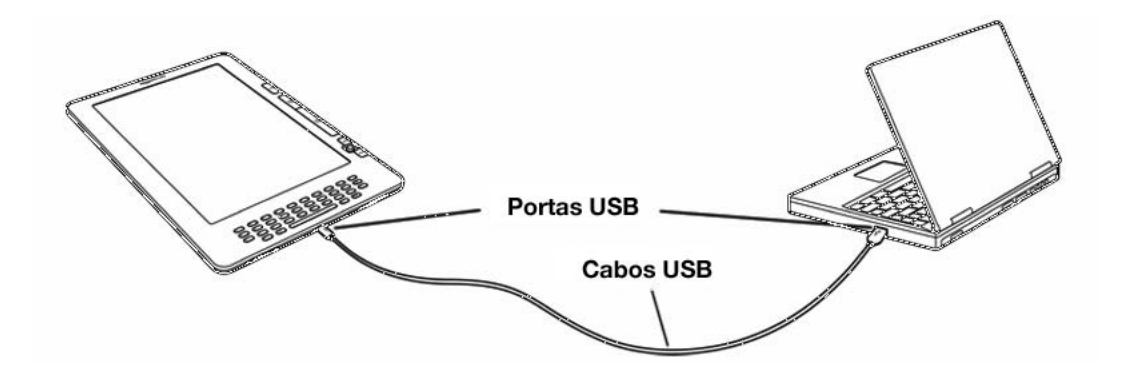

Quando você está conectado ao PC, o Kindle entra no modo unidade USB e a sua bateria será recarregada pelo computador. O serviço Whispernet será temporariamente desativado, e você não receberá as suas assinaturas enquanto estiver nesse modo. Além disso, o Kindle não pode ser usado como dispositivo de leitura enquanto estiver no modo de unidade USB, mas retornará imediatamente ao ponto em que você estava quando for desconectado do computador.

Dica: Se desejar continuar a ler o Kindle enquanto a bateria é carregada pelo computador, você precisará desconectá-lo do modo de unidade USB desconectando o Kindle do computador. Observe que é sempre melhor usar o computador para desconectar o Kindle antes de desconectar o cabo USB. Consulte o manual do computador para obter detalhes sobre como desconectar corretamente um dispositivo de armazenamento USB.

# 8.2 Transferindo Arquivos do Computador

## **GERENCIANDO DOCUMENTOS**

Se o Kindle estiver fora da cobertura do Whispernet, você poderá continuar a adicionar conteúdo ao dispositivo conectando-o a um computador como uma unidade USB. Depois que Kindle é conectado como uma unidade USB, três diretórios ou pastas padrão serão exibidos. A pasta chamada "documents" (documentos) contém todo o material de leitura eletrônica, como livros, jornais, o arquivo My Clippings (Meus Recortes), etc. O diretório "Audible" (Audível) é para audiobooks, e "music" (música) para arquivos MP3. Você pode adicionar arquivos compatíveis com o Kindle a esses diretórios e pode copiar, mover ou excluir os arquivos que já estão lá. Os formatos de arquivos de computador que podem ser lidos ou ouvidos no Kindle são:

- Kindle (.AZW, .AZW1)
- Texto (.TXT)
- PDF (.PDF)
- Mobipocket desprotegido (.MOBI, .PRC)
- Audible (.AA, .AAX)
- MP3 (.MP3)

Consulte "Downloading Content from Your Computer" (Gerenciando Conteúdos no Computador) para obter mais informações sobre a transferência de conteúdos já adquiridos para o dispositivo.

Dica: Arquivos Mobipocket não devem ter nenhuma proteção Digital Rights Management (DRM) aplicada para serem lidos no Kindle. Se você tiver comprado um arquivo Mobipocket de um vendedor Mobipocket, não poderá abrir o arquivo no Kindle.

## **TRANSFERINDO RECORTES**

Seus recortes são armazenados em um arquivo chamado "My Clippings.txt", localizado no diretório "documents" (documentos). Se você desejar copiar os recortes do Kindle para o computador para poder editá-los, enviar por e-mail uma passagem para um amigo ou simplesmente arquivá-los, basta arrastar e soltar o arquivo "My Clippings.txt" para o computador. Recortes e outras anotações são descritos com mais detalhes no Capítulo 3.

# 8.3 Convertendo e Transferindo seus Documentos

Além de ler materiais disponíveis comercialmente, a Amazon pode converter documentos pessoais para um formato compatível para serem lidos no Kindle. Você pode ter os arquivos convertidos enviados por wireless para o Kindle pelo Whispernet, com a cobrança de uma taxa, ou enviados gratuitamente para o endereço de e-mail associado à sua conta na Amazon.

## FORMATOS SUPORTADOS PARA CONVERSÃO

Além dos formatos de arquivo listados acima, você pode também converter outros documentos pessoais para ler no Kindle. Os formatos de arquivo suportados são:

- Microsoft Word (.DOC, .DOCX)
- HTML Estruturado (.HTML, .HTM)
- TXT e RTF (.TXT, .RTF)
- JPEG (.JPEG, .JPG)
- GIF (.GIF)
- PNG (.PNG)
- BMP (.BMP)
- ZIP Comprimido (.ZIP)

**Observação:** A conversão de DOCX é atualmente um recurso experimental no Kindle. Alguns arquivos DOCX podem não formatar corretamente no Kindle.

Dica: Arquivos ZIP serão abertos automaticamente pelo serviço de conversão, se você optar por comprimir documentos. Qualquer arquivo listado acima incluído no arquivo ZIP será convertido e enviado para o seu Kindle ou para o computador especificado.

## ENVIANDO SEUS DOCUMENTOS PARA CONVERSÃO

Cada Kindle tem seu próprio endereço de e-mail exclusivo. Quando você envia seus documentos pessoais por e-mail para o Kindle, eles são automaticamente convertidos para um formato compatível com o Kindle. Para configurar o endereço de e-mail do Kindle, siga as etapas abaixo:

- 1. No seu computador, abra o navegador da Web e vá para: http://www.amazon.com/manageyourkindle
- 2. Acesse a sua conta na Amazon.com.
- 3. Na seção Your Kindle(s) (Seus Kindles), selecione "Edit Info" (Editar Informações).
- 4. No campo de texto Kindle E-mail Address (Endereço de E-mail do Kindle), altere a primeira parte do endereço de e-mail para o endereço que desejar usar. O @kindle.com será anexado automaticamente.
- 5. Selecione "Update information" (Atualizar Informações) para salvar as alterações e fechar a caixa de entrada de texto.

O Kindle receberá arquivos convertidos apenas dos endereços de e-mail que você tiver autorizado na página Manage Your Kindle (Gerenciar Kindle) para ajudar a evitar spam. A configuração padrão dita que apenas itens enviados pelo seu endereço de e-mail da conta na Amazon.com são encaminhados. Você pode adicionar endereços de e-mail à lista visitando:

http://www.amazon.com/manageyourkindle

Em Manage Your Kindle (Gerenciar Kindle), adicione os endereços de seus amigos, colegas e qualquer pessoa que você deseja permitir que envie arquivos para você:

- Na seção de lista de e-mails aprovados em: http://www.amazon.com/manageyourkindle, insira o endereço de e-mail na caixa em branco.
- 2. Selecione "Add Address" (Adicionar Endereço).

Depois de configurar os endereços de e-mail, você poderá enviar e converter seus documentos pessoais seguindo as etapas abaixo:

- 1. Anexe o documento a um novo e-mail ou encaminhe um e-mail existente que tenha um documento anexo. Não é necessário um assunto.
- 2. Envie o e-mail para o endereço de e-mail do Kindle por wireless diretamente ao Kindle; será cobrada uma taxa para envio wireless.
- 3. Envie o e-mail.

Dica: Você pode optar por converter arquivos PDF que são enviados para o dispositivo adicionando a palavra "convert" na linha de assunto do e-mail.

Para obter detalhes das taxas, consulte o tópico "Fees for Personal Document Service" (Taxas para o Serviço de Documentos Pessoais) na Amazon.com.

Dica: Se desejar evitar a taxa, enderece o e-mail de forma que a segunda parte do endereço de e-mail do Kindle seja @free.kindle.com. Depois de enviar para o endereço @free.kindle.com, um link para o arquivo convertido será enviado para o seu endereço de e-mail na Amazon.com. Você pode então baixar o arquivo para a pasta de documentos do Kindle por USB usando o computador.

O serviço de conversão em Your Kindle (Seu Kindle) se destina apenas ao recebimento de documentos pessoais não comerciais. Você não pode autorizar o envio de documentos de serviços de distribuição automáticos.

# 8.4 Audiobooks e MP3

Você pode comprar, transferir e ouvir audiobooks da Audible.com e transferir arquivos MP3 para o Kindle para ouvir como áudio de fundo enquanto lê.

## AUDIOBOOKS DA AUDIBLE.COM

O Kindle suporta os milhares de audiobooks disponíveis na Audible.com. Você pode comprar e baixar um ou mais livros da Audible.com através do computador Windows ou Mac e transferir os livros através de USB para a pasta "Audible" do Kindle, e ouvi-los no Kindle. Depois que estiver no Kindle, um arquivo Audible será exibido na tela Home (Início) com os outros documentos. O arquivo terá a palavra "audio" (áudio) ao lado do título para indicar que é um audiobook.

## FORMATOS DE AUDIOBOOK PARA O KINDLE

A Audible oferece quatro versões de formato de audiobook. O Kindle é compatível com o formato 4 e com Audible Enhanced Audio (AAX). Os formatos 1, 2 e 3 e audiobooks fornecidos por outras fontes não são suportados.

## ATIVAÇÃO, COMPRA, DOWNLOAD E TRANSFERÊNCIA

Na primeira vez que você reproduzir um audiobook Audible no Kindle, será solicitado que você registre o dispositivo na Audible.com. Registre com o nome de conta e senha da Audible.com, não com as suas credenciais de conta na Amazon.com. Para obter mais informações sobre a Audible.com, visite http://www.audible.com.

Para transferir audiobooks para o Kindle, siga essas etapas:

- 1. Conecte o Kindle ao computador usando o cabo USB que acompanha o dispositivo.
- 2. O Kindle deve aparecer no computador no mesmo local em que você normalmente encontra uma unidade externa USB.
- 3. Abra o Kindle. Você deve ser uma pasta chamada "Audible". Arraste os audiobooks que você deseja ouvir no Kindle para essa pasta.
- 4. Usando o computador, desconecte o Kindle do computador. O conteúdo que você transferiu deve agora aparecer em Home (Início).

Dica: Para pausar a reprodução de um audiobook, pressione a barra de espaço no teclado e pressione a barra de espaço novamente para reiniciar.

#### TRANSFERINDO MP3

Você pode transferir arquivos MP3 para o Kindle copiando-os para a pasta "music" (música) do Kindle através do USB. Para obter mais informações sobre a conexão com o computador através de USB, consulte "Estabelecendo a Conexão" anteriormente neste capítulo.

O Kindle suporta apenas arquivos de áudio MP3; AAC, WAV, MP3 com DRM, e outros formatos de arquivos de música não são suportados.

Para transferir MP3 para o Kindle, siga essas etapas:

- 1. Conecte o Kindle ao computador usando o cabo USB que acompanha o dispositivo.
- 2. O Kindle deve aparecer no computador no mesmo local em que você normalmente encontra uma unidade externa USB.
- 3. Abra o Kindle. Você deve ver uma pasta chamada "music" (música). Arraste os MP3 que você deseja reproduzir no Kindle para essa pasta.
- 4. Usando o computador, desconecte o Kindle do computador.

Para obter mais informações sobre a reprodução de música de fundo, consulte o Capítulo 3.

**Dica:** Embora não exista limite para o número de arquivos MP3 e de audiobooks que você pode transferir para o seu Kindle, tenha em mente que esses arquivos são grandes e o espaço pode se tornar uma questão a se considerar.

# CAPÍTULO 9: O Kindle e a Amazon.com

Além de comprar diretamente do dispositivo, você pode adquirir os mesmos livros, revistas, assinaturas de jornais e outros conteúdos que você encontra na Kindle Store usando um navegador da Web no computador. Você pode também ir para a página Manage Your Kindle (Gerenciar o Kindle) na Amazon.com para gerenciar a conta do Kindle, alterar ou cancelar uma assinatura ou procurar um pedido passado do Kindle. Se precisar de ajuda, o Suporte do Kindle na Amazon.com fornecerá acesso a informações, e-mail e telefone de representantes de serviços ao cliente.

## 9.1 Comprando Conteúdo do Kindle na Amazon.com

Esta seção mostra como comprar conteúdo para o Kindle na Amazon.com. Como acontece com as compras na Kindle Store, o conteúdo do Kindle é entregue automaticamente, por wireless ao Kindle.

## NAVEGANDO NA KINDLE STORE

Quando navega na Kindle Store na Amazon.com, você usa categorias e subcategorias para encontrar conteúdos que atendam aos seus interesses. Cada página mostra listagens do conteúdo relevante para as categorias ou subcategorias para as quais você navegou e nas quais clicou. Quando entrar em uma categoria, você poderá refinar sua navegação por tópico. Cada página mostra o caminho seguido para que você possa refazer seus passos com facilidade.

## PESQUISANDO NA KINDLE STORE

Ao pesquisar na Kindle Store na Amazon.com, você usa o mecanismo de pesquisa da Amazon.com para encontrar conteúdo relevante do Kindle associado à palavrachave ou à frase que você digitou na caixa de pesquisa. O mecanismo de pesquisa encontra e exibe listas de conteúdos juntamente com imagens descritivas, títulos, autores e classificações. Você pode restringir os resultados por categorias, clicando na lista suspensa localizada do lado esquerdo da página Search Results (Resultados da Pesquisa).

#### **OBTENDO OS DETALHES**

A página de detalhes do produto de conteúdos do Kindle fornece as informações mais pertinentes para ajudá-lo a tomar uma decisão de compra. Além da imagem da capa e das informações de título, autor e preço, a página de detalhes do produto apresenta a opinião de outros leitores para o conteúdo. Por exemplo, você pode ler resenhas de clientes e consultar "Customers Who Bought This Book Also Bought" (Clientes que Compraram este Livro também Compraram) para saber do que outros clientes gostaram. Na página de detalhes do produto, você pode comprar livros, jornais, blogs e outros periódicos do Kindle com 1-Click da Amazon.com.

#### **COMPRANDO CONTEÚDO**

Comprar conteúdo na página de detalhes de produto é fácil como clicar em um botão. Como fazer o pedido diretamente do Kindle, você pode fazer pedidos nas páginas de detalhes da Amazon.com e receber o conteúdo geralmente em menos de um minuto. Depois que fizer a seleção, a compra será entregue automaticamente, por wireless, no Kindle. Você não precisa usar o computador para baixar o conteúdo. Se você tiver mais de um Kindle, pode usar o menu suspenso abaixo do botão Buy (Comprar) para escolher o Kindle que deve receber o pedido.

A seguir está uma descrição das ações na "buy box" (caixa comprar):

**Buy now with 1-Click (Comprar agora com 1-Click)** — clique neste botão para comprar um livro do Kindle ou um número atual de um periódico. Seu pedido será entregue automaticamente, por wireless, no Kindle em menos de um minuto.

**Subscribe now with 1-Click (Assine agora com 1-Click)** — clique neste botão para iniciar a assinatura de um jornal, revista ou blog com experiência gratuita de 14 dias. Sua assinatura será entregue automaticamente, por wireless, no Kindle. Você pode cancelar a assinatura a qualquer momento durante a experiência gratuita de 14 dias e não será cobrado.

**Send sample now (Enviar amostra agora)** — clique neste botão para receber uma amostra gratuita de um livro em seu Kindle. Você pode ler o início do livro gratuitamente. Se você gostar, pode fazer uma compra a partir do Kindle ou voltar à Kindle Store na Amazon.com se preferir comprar no computador.

## 9.2 Gerenciando o Kindle na Amazon.com

Esta seção apresenta instruções sobre como encontrar e usar a página Manage Your Kindle (Gerenciar Kindle) na Amazon.com. A página Manage Your Kindle (Gerenciar Kindle) é uma ferramenta online versátil que você pode usar para exibir e gerenciar o conteúdo do Kindle, configurações pessoais e informações da conta. Ela pode ser encontrada em http://www.amazon.com/manageyourkindle.

A seguir estão algumas tarefas que você pode gerenciar:

#### **GERENCIANDO O DISPOSITIVO**

#### Your Kindle(s) (Seus Kindles)

*Edit Info (Editar Informações):* gerencia as mesmas opções disponíveis no menu Settings (Configurações) do Kindle, como o nome que aparece no alto da tela Home (Início) do Kindle; permite que você altere o endereço de e-mail do Kindle, para o qual você ou outras pessoas podem enviar anexos de e-mail para serem lidos no Kindle (consulte o Capítulo 8 para obter mais informações sobre a conversão de documentos pessoais).

*Deregister (Cancelar Registro):* desassocia o Kindle da conta se você transferir a propriedade do dispositivo parar outra pessoa.

*Register a new Kindle (Registrar um novo Kindle):* registra seu Kindle na sua conta pessoal da Amazon.com.

# Your Computer and Other Mobile Device(s) (Seu Computador e Outros Dispositivos Móveis)

Edit Info (Editar Informações): permite alterar o nome atual do seu dispositivo.

*Deregister (Cancelar Registro):* desassocia o dispositivo da sua conta se você transferir a posse do dispositivo para outra pessoa.

## Your Kindle Approved E-mail List (Lista de E-mails Aprovados do Kindle) —

permite que você mantenha uma lista de endereços de e-mail autorizados a enviar documentos pessoais por e-mail para o seu Kindle.

**Your Country (Seu País)** — permite que você altere o país associado à sua conta do Kindle. Devido a restrições de direitos autorais, você poderá comprar apenas títulos do Kindle disponíveis no seu país. Quando você se mudar para outro país, deverá atualizar a configuração de país para poder comprar títulos do Kindle disponíveis no novo local.

**International Roaming Settings (Configurações de Roaming Internacional)** — Tarifas por alguns serviços disponíveis via Whispernet podem ser aplicadas dependendo de onde você mora e acessa o Whispernet.

## **GERENCIANDO PEDIDOS**

**Delivery status for (Status da Entrega de)** — exibe o status de livros e de suas assinaturas pedidos recentemente para determinar que conteúdo foi fornecido recentemente por wireless para os seus Kindles.

**Your Default 1-Click Payment Method (Método de Pagamento 1-Click Padrão)** permite que você atualize o método de pagamento que o Kindle usa para fazer compras na Amazon.com. Todas as transações do Kindle são feitas com 1-Click. As alterações feitas no método padrão do 1-Click serão aplicadas às suas transações 1-Click futuras na Amazon.com, mas não alterarão suas assinaturas atuais ativas no Kindle.

**Your Active Kindle subscriptions (Suas Assinaturas do Kindle Ativas)** — exibe que assinaturas estão ativas, altera informações de pagamento, exibe detalhes de faturamento e baixa novamente edições antigas até sete edições anteriores. Você pode ver todas as suas assinaturas ativas e inativas indo para "Manage Your Subscriptions" (Gerenciar Suas Assinaturas), que você pode acessar nas páginas Your Account (Sua Conta) ou Manage Your Kindle (Gerenciar Kindle). Clique em "+" localizado ao lado do nome do periódico para baixar edições individuais no computador ou em um Kindle específico.

**Your Orders (Seus Pedidos)** — exibe seu histórico de compras e baixa novamente pedidos antigos. Você pode exibir detalhes de pedidos individuais, incluindo informações como data do pedido. Clique em "+" localizado ao lado do nome de um título para baixar pedidos individuais no computador ou em um Kindle específico.

**Your Individual Charges (Seus Custos Individuais)** — custos individuais incluem as tarifas do Serviço Pessoal (via Whispernet). Clique no "+" localizado ao lado de uma data para ver mais detalhes dos documentos convertidos.

#### Manage synchronization between devices (Gerenciar sincronização entre

**dispositivos)** — permite que você ative ou desative o Whispersync. Quando o Whispersync estiver desativado, o livro continuará a abrir na última página lida no Kindle, mas o Whispersync não sincronizará mais suas anotações ou a última página lida com outros Kindles. Se você planejar ler o mesmo livro em mais de um Kindle ao mesmo tempo, é recomendado que você mantenha a sincronização ativada.

#### **BAIXANDO CONTEÚDO DO COMPUTADOR**

Para transferir conteúdos baixados no computador para o Kindle, siga estas etapas:

- 1. Conecte o cabo USB (fornecido com o Kindle) ao Kindle e ao computador.
- 2. O Kindle deve aparecer no computador no mesmo local em que você normalmente encontra uma unidade externa USB.
- 3. Abra o Kindle. Uma pasta chamada "documents" (documentos) deverá ser exibida.
- 4. Transfira os documentos baixados para a pasta "documents" (documentos) do Kindle.
- 5. Usando o computador, desconecte o Kindle do computador. O conteúdo que você transferiu deve agora aparecer em Home (Início).

## 9.3 Contato com o Suporte do Kindle

Se você tiver problemas com o Kindle, tente usar o site de Suporte do Kindle, ou um dos membros de Serviços ao Cliente terão prazer em ajudá-lo.

## ENDEREÇO DO SUPORTE DO KINDLE NA WEB:

http://www.amazon.com/kindlesupport

#### ENDEREÇO DE E-MAIL DO SUPORTE DO KINDLE:

kindle-cs-support@amazon.com

#### NÚMEROS DE TELEFONE DE SUPORTE DO KINDLE:

Se você estiver telefonando dos EUA, ligue gratuitamente para: **1-866-321-8851** 

Se estiver telefonando de fora dos EUA, ligue para: 1-206-266-0927 (serão aplicadas tarifas)

# CAPÍTULO 10: Transferindo Conteúdos para o Novo Kindle

Se você já tem um Kindle, esta seção o ajudará a compreender como transferir conteúdos para o novo dispositivo. Cópias de todos os livros e edições recentes de jornais e revistas comprados na Kindle Store são mantidas na Amazon.com.

Dica:Você pode baixar e compartilhar livros do Kindle com vários Kindlesregistrados na sua conta na Amazon.

# **10.1 Transferindo Livros**

Para transferir livros do Kindle para seu novo dispositivo, siga estas etapas:

- 1. Pressione o botão Home (Início).
- Use o 5-way para sublinhar "Archived Items" (Itens Arquivados) e pressione o 5-way para selecionar.
- 3. Use o 5-way para sublinhar o livro que deseja transferir.
- 4. Mova o 5-way para a direita e "add to home" (adicionar ao início) aparecerá sob o título. Pressione o 5-way para baixar o item para o seu novo Kindle.

Você pode também transferir livros para seu dispositivo visitando a página Manage Your Kindle (Gerenciar o seu Kindle) na Amazon.com com o seu computador. A partir do navegador da Web em seu computador, abra:

http://www.amazon.com/manageyourkindle

Role para baixo para a seção intitulada "Your orders" (Seus pedidos). Isso lista os livros e outros itens do Kindle que você comprou. Clicar no sinal "+" ao lado de um livro expande a janela do item. [O nome do dispositivo está listado no canto superior esquerdo da tela Home (Início) do dispositivo.] Para baixar e transferir seu conteúdo comprado do Kindle por USB:

- Na seção "Your Orders" (Seus Pedidos) da página Manage Your Kindle (Gerenciar o seu Kindle), escolha o Kindle para o qual você deseja baixar o conteúdo dos dispositivos listados em "Deliver to" (Entregar a). O conteúdo é transferido imediatamente para o dispositivo escolhido.
- 2. O conteúdo que você transferiu deve agora aparecer em Home (Início) do dispositivo.

Para transferir seu conteúdo comprado do Kindle através da USB:

- Na seção "Your Orders" (Seus Pedidos) da página Manage Your Kindle (Gerenciar o seu Kindle), selecione "Transfer via computer" (Transferir via computador) e será perguntado se você deseja salvar o item no seu computador.
- 2. Conecte o cabo USB (fornecido com o Kindle) ao Kindle e ao computador.
- 3. O Kindle deve aparecer no computador no mesmo local em que você normalmente encontra uma unidade externa USB.
- 4. Abra o Kindle. Uma pasta chamada "documents" (documentos) deverá ser exibida.
- 5. Copie os documentos baixados para a pasta "documents" (documentos) do Kindle.
- 6. Usando o computador, desconecte o Kindle do computador. O conteúdo que você transferiu deve agora aparecer em Home (Início).

## **10.2 Transferindo Assinaturas de Periódicos**

Para transferir uma assinatura de periódico de um Kindle para outro, siga estas etapas:

- 1. No navegador da Web de seu computador, abra: http://www.amazon.com/manageyourkindle
- 2. Role para a seção "Your Active Kindle subscriptions" (Suas Assinaturas Ativas do Kindle).
- 3. Em "Deliver future editions" (Entregar edições futuras), selecione o Kindle para o qual você deseja que a assinatura seja transferida e selecione "Save" (Salvar).
- 4. Na próxima entrega de sua assinatura, o periódico aparecerá no Kindle designado.

# **10.3 Transferindo Documentos Pessoais**

Para transferir documentos pessoais armazenados em um Kindle para outro Kindle, siga estas etapas:

- 1. Conecte o Kindle do qual você deseja transferir informações ao seu computador usando o cabo USB fornecido para esse Kindle específico.
- 2. O Kindle deve aparecer no computador no mesmo local em que você normalmente encontra uma unidade externa USB.
- Abra o Kindle. Você deve ver uma pasta chamada "documents" (documentos). Transfira seus documentos pessoais dessa pasta para a Área de Trabalho do seu computador.
- 4. Usando o computador, desconecte o Kindle do computador.
- 5. Conecte o Kindle para qual você deseja transferir informações ao seu computador usando o cabo USB fornecido para esse Kindle específico.
- 6. Abra o Kindle. Transfira seus documentos pessoais da Área de Trabalho do seu computador para a pasta "documents" (documentos) do seu Kindle.
- 7. Usando o computador, desconecte o Kindle do computador. O conteúdo que você transferiu deve agora aparecer em Home (Início).
# **10.4 Transferindo Audiobooks**

Para transferir audiobooks armazenados em um Kindle para outro Kindle, siga estas etapas:

- 1. Conecte o Kindle do qual você deseja transferir um audiobook ao seu computador usando o cabo USB fornecido para esse Kindle específico.
- 2. O Kindle deve aparecer no computador no mesmo local em que você normalmente encontra uma unidade externa USB.
- 3. Abra o Kindle. Você deve ver uma pasta chamada "Audible" (Audível). Transfira essa pasta para a Área de Trabalho do seu computador.
- 4. Usando o computador, desconecte o Kindle do computador.
- 5. Conecte o Kindle para qual você deseja transferir os audiobooks ao seu computador usando o cabo USB fornecido para esse Kindle específico.
- 6. Abra o Kindle. Transfira a pasta "Audible" (Audível) da Área de Trabalho do seu computador para o seu Kindle. Você pode receber uma mensagem perguntando se deseja substituir a pasta já existente no Kindle. Selecione "Yes" (Sim) para substituir o conteúdo.
- 7. Usando o computador, desconecte o Kindle do computador. O conteúdo que você transferiu deve agora aparecer em Home (Início).

Na primeira vez que você reproduzir um audiobook em seu novo Kindle, será solicitado que você registre o dispositivo na Audible. Registre com o seu nome de conta e senha da Audible, não com as suas credenciais de conta na Amazon.

# 10.5 Transferindo MP3

Para transferir arquivos MP3 armazenados em um Kindle para outro Kindle, siga estas etapas:

- 1. Conecte o Kindle do qual você deseja transferir um MP3 ao seu computador usando o cabo USB fornecido para esse Kindle específico.
- 2. O Kindle deve aparecer no computador no mesmo local em que você normalmente encontra uma unidade externa USB.
- 3. Abra o Kindle. Você deve ver uma pasta chamada "music" (música). Transfira essa pasta para a Área de Trabalho do seu computador.
- 4. Usando o computador, desconecte o Kindle do computador.
- 5. Conecte o Kindle que você deseja que receba a pasta de músicas ao seu computador usando o cabo USB fornecido para esse Kindle específico.
- 6. Abra o Kindle. Transfira a pasta "music" (música) da Área de Trabalho do seu computador para o seu Kindle. Você pode receber uma mensagem perguntando se deseja substituir a pasta já existente no Kindle, selecione "Yes" (Sim) ou "No"(Não).
- 7. Usando o computador, desconecte o Kindle do computador.

# CAPÍTULO 11: Solução de Problemas

Você pode resolver muitos problemas com o seu Kindle com rapidez e facilidade. Se você encontrar qualquer dos seguintes problemas com o seu Kindle, clique no problema para obter ajuda.

- Meu Kindle não liga/Meu Kindle não responde ou parece ter congelado.
- Meu acesso wireless não está funcionando.
- Não consigo baixar um livro, mesmo tendo um sinal forte da rede wireless
- Só recebi um download parcial do meu conteúdo do Kindle ou o conteúdo do Kindle parece estar corrompido.
- Estou com problemas para transferir conteúdo do meu computador para o meu Kindle.
- O Text-to-Speech (Texto para Fala) soa distorcido.
- Meu Kindle não carrega quando uso o adaptador de energia.
- Não consigo abrir nenhum dos meus livros e recebo uma mensagem de erro.
- Nenhum dos meus problemas está listado acima. O que devo fazer?

# MEU KINDLE NÃO LIGA/MEU KINDLE NÃO RESPONDE OU PARECE ESTAR CONGELADO.

Recarregue seu Kindle usando o adaptador de energia que veio com o dispositivo e conecte-o em uma tomada. Verifique se a luz de carga ao lado da porta micro-USB acende enquanto estiver carregando. Deixe que o dispositivo carregue dessa maneira por pelo menos 30 minutos.

Deslize e solte o botão de ligar. Se o seu Kindle não ligar, tente reiniciá-lo fazendo o seguinte:

- 1. Desconecte seu Kindle de qualquer fonte de alimentação.
- 2. Deslize e mantenha a chave de ligar pressionada por 15 segundos e depois solte.

Observe que a tela ficará em banco por cerca de 30 segundos enquanto seu Kindle é reinicializado.

# MEU WIRELESS NÃO ESTÁ FUNCIONANDO.

Tente reiniciar o seu Kindle fazendo o seguinte:

- 1. Pressione o botão Home (Início).
- 2. Pressione o botão Menu.
- 3. Selecione "Settings" (Configurações).
- 4. Pressione o botão Menu.
- 5. Selecione "Restart" (Reiniciar).

#### NÃO CONSIGO BAIXAR UM LIVRO, MESMO VENDO UM SINAL WIRELESS FORTE.

Tente reiniciar o seu Kindle fazendo o seguinte:

- 1. Pressione o botão Home (Início).
- 2. Pressione o botão Menu.
- 3. Selecione "Settings" (Configurações).
- 4. Pressione o botão Menu.
- 5. Selecione "Restart" (Reiniciar).

# RECEBI APENAS UM DOWNLOAD PARCIAL DO MEU CONTEÚDO DO KINDLE OU MEU CONTEÚDO DO KINDLE PARECE ESTAR CORROMPIDO.

Exclua o conteúdo e recarregue de Archived Items (Itens Arquivados) seguindo estas etapas:

- 1. Use o controlador 5-way para selecionar o conteúdo de Home (Início).
- 2. Mova o 5-way para a esquerda para excluir e pressione o 5-way para confirmar.
- 3. Abra Archived Items (Itens Arquivados) em Home (Início) e selecione o conteúdo.
- 4. Pressione o 5-way para baixar o conteúdo novamente.

# ESTOU TENDO PROBLEMAS AO TRANSFERIR CONTEÚDO DO MEU COMPUTADOR PARA O MEU KINDLE.

Tente conectar seu Kindle diretamente à porta USB do seu computador, em vez de a um hub USB ou a um teclado. Se o seu Kindle já estiver conectado diretamente à porta USB do seu computador, tente uma porta diferente em seu computador. Se você tiver software antivírus instalado em seu computador, desligue-o temporariamente antes de transferir conteúdo do seu computador para o seu Kindle.

# O TEXT-TO-SPEECH (TEXTO PARA FALA) SOA DISTORCIDO.

Tente alternar entre vozes masculinas e femininas e volte novamente. Se isso não resolver o problema, tente reiniciar seu Kindle, fazendo o seguinte:

- 1. Pressione o botão Home (Início).
- 2. Pressione o botão Menu.
- 3. Selecione "Settings" (Configurações).
- 4. Pressione o botão Menu.
- 5. Selecione "Restart" (Reiniciar).

Se isso não resolver o problema, reproduza um arquivo MP3 ou Audible em seu Kindle usando os alto-falantes integrados em seu dispositivo. Se o áudio continuar soando distorcido, entre em contato com o Serviço ao Cliente.

Para obter instruções sobre o download de um arquivo MP3 ou Audible, consulte a Seção 8.4.

# MEU KINDLE NÃO CARREGA QUANDO USO O ADAPTADOR DE ENERGIA

Verifique se a luz de carga ao lado da microporta USB do seu Kindle está acesa. Se não estiver, tente outra tomada CA. Se a luz de carga continuar não acendendo, tente reiniciar seu Kindle, fazendo o seguinte:

- 1. Pressione o botão Home (Início).
- 2. Pressione o botão Menu.
- 3. Selecione "Settings" (Configurações).
- 4. Pressione o botão Menu.
- 5. Selecione "Restart" (Reiniciar).

# NÃO CONSIGO ABRIR NENHUM DOS MEUS LIVROS E RECEBO UMA MENSAGEM DE ERRO.

Tente reiniciar o seu Kindle fazendo o seguinte:

- 1. Pressione o botão Home (Início).
- 2. Pressione o botão Menu.
- 3. Selecione "Settings" (Configurações).
- 4. Pressione o botão Menu.
- 5. Selecione "Restart" (Reiniciar).

Se reiniciar seu Kindle não resolver o problema, tente fazer uma redefinição de fábrica do seu Kindle. Antes de fazer isso, faça um backup de seus documentos pessoais, números de periódicos anteriores aos últimos sete números que você deseje manter, arquivos MP3 e arquivos Audible. Para fazer uma redefinição de fábrica

- 1. Pressione o botão Home (Início).
- 2. Pressione o botão Menu.
- 3. Selecione "Settings" (Configurações).
- 4. Pressione o botão Menu.
- 5. Selecione "Reset to Factory Defaults" (Redefinir para Padrões de Fábrica).
- 6. Depois que seu Kindle reiniciar, vá para Archived Items (Itens Arquivados) em Home (Início) e recarregue os itens que deseja ler. Transfira os documentos pessoais e os outros arquivos que você salvou anteriormente.

#### NENHUM DOS MEUS PROBLEMAS ESTÁ LISTADO ACIMA. O QUE DEVO FAZER?

Muitos problemas podem ser resolvidos com a reinicialização do seu Kindle. Tente fazer o seguinte:

- 1. Pressione o botão Home (Início).
- 2. Pressione o botão Menu.
- 3. Selecione "Settings" (Configurações).
- 4. Pressione o botão Menu.
- 5. Selecione "Restart" (Reiniciar).

Se o seu Kindle não estiver respondendo, tente reiniciá-lo, fazendo o seguinte:

- 1. Desconecte seu Kindle de qualquer fonte de alimentação.
- 2. Deslize e mantenha a chave de ligar por 15 segundos antes de liberar.

Observe que a tela ficará em banco por cerca de 30 segundos enquanto seu Kindle é reinicializado.

# APÊNDICE

# INFORMAÇÕES IMPORTANTES: KINDLE DX COM DISPOSITIVO SEM FIO INTERNACIONAL – MODELO D00801

**Use com responsabilidade.** Leia todas as instruções e informações de segurança antes do uso para evitar lesões.

# **W** AVISO! O NÃO SEGUIMENTO DESTAS INSTRUÇÕES DE SEGURANÇA PODE RESULTAR EM INCÊNDIO, CHOQUE ELÉTRICO OU OUTRA LESÃO OU DANO.

# MANUTENÇÃO DO SEU KINDLE

Não use o seu Kindle ou seus acessórios na chuva ou próximo de pias ou outros locais úmidos. Tome cuidado para não deixar cair alimentos ou líquidos sobre o seu Kindle. Se o seu dispositivo ficar molhado, desligue todos os cabos da tomada, desligue o dispositivo sem fio [vá em Menu e selecione Turn Wireless Off (Desativar Wireless)] e deixe que a tela reverta para o modo de protetor de tela. Espere que o dispositivo seque completamente antes de deslizar a chave novamente para a posição ligada. Não tente secar o seu Kindle com uma fonte externa de calor, como forno de microondas, forno ou secador de cabelos. Limpe a tela com um pano macio; cuidado para não limpá-la com um produto abrasivo. Quando transportar o seu Kindle em uma bolsa ou maleta, mantenha a capa para evitar arranhões.

Não exponha o seu Kindle ao calor ou frio extremo. Por exemplo, não o deixe no porta-malas do carro ou em condições de temperatura abaixo de zero ou altas temperaturas.

#### **CONSERTO DO SEU DISPOSITIVO**

Caso o seu dispositivo necessite de conserto, consulte apenas o pessoal autorizado por meio do Suporte ao Cliente da Amazon.com.

- e-mail: kindle-cs-support@amazon.com
- telefone: nos EUA: 1-866-321-8851 (ligação gratuita) no exterior: +1-206-266-0927 (ligação paga)

Consertos realizados de forma imprópria podem anular a garantia.

#### **SEGURANÇA DA BATERIA**

A bateria recarregável em seu Kindle deve ser substituída apenas por um provedor de serviços autorizado. Para mais informações sobre as baterias, acesse:

http://www.amazon.com/kindleterms

#### **SEGURANÇA DOS FONES**

Ouvir áudio em alto volume por períodos de tempo prolongados pode causar lesão auditiva. Para evitar este problema, preste atenção às seguintes dicas:

- 1. mantenha o volume baixo;
- 2. evite a utilização contínua por tempo prolongado e
- 3. use fones de ouvido que isolem o áudio desejado do ruído de fundo.

#### SEGURANÇA E CONFORMIDADE DO DISPOSITIVO SEM FIO

Desligue o Amazon Whispernet em locais onde o uso de dispositivo sem fio for proibido ou quando puder causar interferência ou riscos. Algumas situações específicas estão descritas abaixo. Em geral, você não deve usar o seu Kindle com o Whispernet ligado em lugares onde você não tenha permissão para usar aparelho celular.

#### DESLIGUE O DISPOSITIVO SEM FIO DURANTE O VOO

Para evitar possíveis interferências com os sistemas de aviação, as regulamentações da Administração Federal de Aviação dos EUA (U.S. Federal Aviation Administration) exigem que você tenha permissão de um membro da tripulação para usar o serviço sem fio do seu aparelho. Se o seu serviço sem fio estiver desligado, você pode usar o seu Kindle para leitura após um membro da tripulação ter anunciado a permissão do uso de dispositivos eletrônicos.

### CUIDADO NA PROXIMIDADE DE OUTROS APARELHOS ELETRÔNICOS

Seu aparelho Kindle produz, utiliza e pode irradiar energia de radiofrequência (RF) e, se não for utilizado em conformidade com as instruções, pode causar interferência prejudicial às comunicações de rádio e equipamentos eletrônicos. Os sinais de RF externos podem afetar os sistemas eletrônicos inadequadamente instalados ou protegidos, sistemas de entretenimento e dispositivos médicos pessoais. Embora a maioria dos equipamentos eletrônicos modernos seja protegida dos sinais de RF externos, em caso de dúvida, verifique com o fabricante. Para dispositivos médicos pessoais (como marcapassos e aparelhos auditivos), consulte o seu médico ou o fabricante para determinar se eles estão adequadamente protegidos dos sinais de RF externos.

#### ETAPAS PARA MINIMIZAR A INTERFERÊNCIA

Se o seu Kindle causar interferência prejudicial à recepção de rádio ou televisão (que você pode determinar ligando e desligando o seu Kindle), você pode tentar corrigir a interferência tomando uma ou mais das seguintes medidas: reoriente ou reposicione a antena receptora do rádio ou televisão; aumente a separação entre o rádio ou televisão e o seu Kindle; conecte o equipamento e receptores em tomadas diferentes ou consulte o fabricante do rádio ou televisão ou um técnico experiente em rádio/TV para obter assistência.

#### **OBSERVE OS SINAIS**

Há alguns lugares em que os sinais de RF podem representar riscos, como instituições de saúde e locais de construção. Se você não tiver certeza, verifique se há sinais indicando que os rádios bidirecionais ou telefones celulares devem ser desligados.

# DECLARAÇÃO DE CONFORMIDADE DA FCC PARA O MODELO NÚMERO D00801, IDENTIFICAÇÃO DA FCC: XDZ-1013

Este aparelho está em conformidade com a parte 15 das normas da FCC. A operação está sujeita às duas condições a seguir: (1) este aparelho não deve causar interferência prejudicial; e (2) este aparelho deve aceitar qualquer interferência recebida, incluindo interferência que possa causar operação indesejada.

Este aparelho foi testado e demonstra estar em conformidade com os limites para dispositivos digitais Classe B, de acordo com a parte 15 das normas da FCC. Estes limites visam proporcionar proteção razoável contra a interferência prejudicial em uma instalação residencial. Entretanto, não há garantia de que não ocorrerá interferência em uma determinada instalação.

Este dispositivo cumpre as Diretrizes de Emissão de Radiofrequência pela FCC e é certificado pela FCC com o número de identificação da FCC encontrado no verso do aparelho.

# INFORMAÇÕES SOBRE A EXPOSIÇÃO À ENERGIA DE RADIOFREQUÊNCIA DO MODELO NÚMERO D00801, IDENTIFICAÇÃO DA FCC: XDZ-1013

# EXPOSIÇÃO À ENERGIA DE RADIOFREQUÊNCIA

O seu Kindle é projetado e fabricado para não exceder os limites de emissão de exposição à energia de RF determinados pela Comissão Federal de Comunicações (FCC, Federal Communications Commission) dos EUA e de entidades reguladoras de outros países. As informações sobre o Kindle estão arquivadas na FCC e podem ser encontradas na seção Display Grant do site http://www.fcc.gov/oet/ea/ após procurar a identificação FCC para este Kindle, que pode ser encontrado no verso do aparelho.

#### **BRASIL – AVISO DA ANTEL**

Este equipamento opera em caráter secundário, isto é, não tem direito a proteção contra interferência prejudicial, mesmo de estações do mesmo tipo, e não pode causar interferência a sistemas operando em caráter primário.

#### D00701

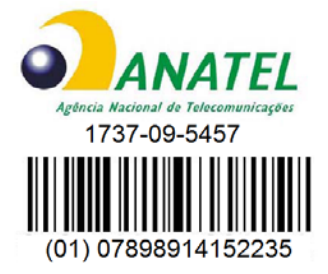

#### **RECICLAGEM ADEQUADA DO KINDLE**

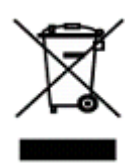

Em alguns locais, o descarte de determinados aparelhos eletrônicos é regulamentado. Certifique-se de descartar ou reciclar o seu Kindle em conformidade com as leis e regulamentações locais. Para informações sobre como reciclar o seu Kindle, acesse:

http://www.amazon.com/kindle-recycling

# NÚMERO DE CERTIFICAÇÃO UL

O Número de Certificação UL para este Kindle pode ser encontrado no verso do aparelho.

#### ESPECIFICAÇÕES DO PRODUTO

Número do modelo — Kindle DX com dispositivo sem fio internacional - D00801

**Visor** — Visor eletroforético com diagonal de 9,7 pol., resolução de 1200 x 824 pixels, 150 pixels por polegada, escala de cinza de 16 níveis.

**Tamanho** — 264,5 mm x 182 mm x 9,7 mm (10,4 polegadas por 7,2 polegadas por 0,38 polegadas).

**Peso** — 535 g (18,9 onças).

**Armazenamento** — Armazenamento interno de 4 GB, aproximadamente 3,3 GB disponível para o usuário.

**Áudio** — Tomada de 3,5 mm para fone de ouvido estéreo; alto-falantes estéreo embutidos.

**Alimentação** — Adaptador de alimentação CA e bateria de polímero de lítio recarregável.

**Conectividade** — Modem sem fio HSDPA/GSM no Kindle DX com dispositivo sem fio internacional.

**Temperatura de operação** — 0 °C a 35 °C (32 °F a 95 °F).

**Temperatura de armazenamento** — -10 °C a 45 °C (14 °F a 113 °F).

# ACORDO DE LICENÇA E TERMOS DE USO DO KINDLE

ESTE É UM ACORDO ENTRE VOCÊ E A AMAZON DIGITAL SERVICES, INC. (COM SUAS AFILIADAS, "AMAZON" OU "NÓS"). LEIA ESTE ACORDO DE LICENÇA E TERMOS DE USO, E TODAS AS NORMAS E DIRETRIZES PARA O DISPOSITIVO KINDLE E SERVIÇOS RELACIONADOS AO DISPOSITIVO (INCLUINDO, MAS NÃO SE LIMITANDO A QUAISQUER NORMAS OU CONDIÇÕES DE USO ESPECIFICADAS NO WEBSITE AMAZON.COM OU NA LOJA KINDLE, E A NOTA DE PRIVACIDADE DA AMAZON.COM ENCONTRADA EM WWW.AMAZON.COM/PRIVACY) (COLETIVAMENTE, ESTE "ACORDO") ANTES DE USAR O DISPOSITIVO KINDLE. AO USAR O DISPOSITIVO KINDLE, VOCÊ CONCORDA ESTAR VINCULADO PELOS TERMOS DESTE ACORDO.

SE NÃO ACEITAR OS TERMOS DESTE ACORDO, VOCÊ PODE DEVOLVER O DISPOSITIVO KINDLE E O SOFTWARE ASSOCIADO (COM TODAS AS EMBALAGENS ORIGINAIS, MANUAIS E ACESSÓRIOS) DENTRO DE TRINTA (30) DIAS DA DATA DA COMPRA PARA REEMBOLSO DO SEU PREÇO DE COMPRA DE ACORDO COM A POLÍTICA DE DEVOLUÇÃO DO KINDLE.

**O dispositivo e serviços relacionados**. O Dispositivo Kindle (o "Dispositivo") é um dispositivo portátil de leitura eletrônica que utiliza a conectividade sem fio para capacitar os usuários a comprar, fazer download, navegar e ler livros, jornais, revistas, blogs e outros materiais, todos sujeitos aos termos e condições deste Acordo. O "Serviço" significa conectividade sem fio, fornecimento de conteúdo digital, software e suporte, e outros serviços e suporte que a Amazon fornece aos usuários do Dispositivo.

# CONECTIVIDADE SEM FIO

**Geral.** A Amazon fornece a você conectividade sem fio gratuitamente para a compra de certos conteúdos e downloads de serviços em seu Dispositivo. Pode ser cobrada uma taxa para que você utilize outros serviços em seu Dispositivo, como a navegação pela Internet e a realização de downloads de arquivos pessoais, caso opte por usar esses serviços. Iremos manter uma lista das atuais taxas para esses serviços na Loja Kindle. A Amazon se reserva o direito de descontinuar a conectividade sem fio ou de outra forma mudar os termos da conectividade sem fio a qualquer momento, incluindo, mas não limitando a (a) limitação do número e do tamanho dos arquivos de dados que podem ser transferidos usando a conectividade sem fio e (b) alteração da quantidade e termos aplicáveis para receber os serviços sem fio. **Cobertura e interrupções do serviço**. Você reconhece que, se o seu Dispositivo estiver localizado em qualquer área sem conectividade sem fio aplicável, você poderá não conseguir utilizar alguns ou todos os elementos dos serviços de sem fio. Não somos responsáveis pela indisponibilidade do serviço de sem fio ou por quaisquer interrupções da conectividade sem fio.

**Sua conduta**. Você concorda que usará a conectividade sem fio fornecida pela Amazon somente em conexão com Serviços que a Amazon fornece para o Dispositivo. Você não deve utilizar a conectividade sem fio para qualquer outro objetivo.

# **CONTEÚDO DIGITAL**

A Loja Kindle. A Loja Kindle permite que você faça downloads, exiba e utilize em seu Dispositivo vários conteúdos eletrônicos digitalizados, tais como livros, assinaturas de revistas, jornais e outros periódicos, blogs, RSS feeds e outros conteúdos digitais, conforme determinado pela Amazon de tempos em tempos (individualmente e coletivamente, "Conteúdo Digital").

**Uso do Conteúdo Digital**. Após o pagamento das taxas aplicáveis estabelecidas pela Amazon, a Amazon lhe concede o direito não exclusivo de manter uma cópia permanente do Conteúdo Digital aplicável e de visualizar, utilizar e exibir tal Conteúdo Digital por um número ilimitado de vezes, somente no Dispositivo ou conforme autorizado pela Amazon como parte do Serviço e unicamente para o seu uso pessoal e não comercial. O Conteúdo Digital será considerado como licenciado a você pela Amazon sob este Acordo, a menos que seja explicitamente apresentado de outra forma pela Amazon.

**Restrições.** A menos que seja especificamente indicado em contrário, você não pode vender, alugar, arrendar, distribuir, transmitir, conceder licença a terceiros nem transferir quaisquer direitos ao Conteúdo Digital ou qualquer parte deste a terceiros, e não pode remover quaisquer avisos ou rótulos proprietários afixados no Conteúdo Digital. Além disso, você não pode e não deve estimular, ajudar nem autorizar qualquer pessoa a burlar, modificar, anular ou evadir as características de segurança que protegem o Conteúdo Digital.

**Assinaturas.** O seguinte se aplica com respeito ao Conteúdo Digital disponibilizado a você por meio de assinatura, incluindo, mas não se limitando a, jornais eletrônicos, revistas, periódicos e outras publicações de circulação periódica (coletivamente, "Periódicos"): (i) você pode solicitar o cancelamento da sua assinatura seguindo as instruções de cancelamento na Loja Kindle; (ii) podemos encerrar uma assinatura de acordo com a nossa decisão sem notificação prévia, por exemplo, se um Periódico não estiver mais disponível; (iii) se encerrarmos uma assinatura antes do final do seu termo, concederemos um reembolso rateado; (iv) reservamos o direito de mudar os termos e as taxas da assinatura de tempos em tempos, entrando em vigor a partir do início do próximo termo; e (v) impostos podem ser aplicados às taxas de assinatura e serão adicionados se aplicáveis.

# SOFTWARE

**Definições**. Os seguintes termos se aplicam ao Dispositivo e a (a) todo o software (e os meios nos quais tal software é distribuído) da Amazon ou de terceiros que esteja pré-instalado no Dispositivo no momento da compra ou que a Amazon fornecer como atualizações/aprimoramentos ao software pré-instalado (coletivamente, o "Software do Dispositivo"), exceto se você concordar com outros termos como parte de um processo de atualização/aprimoramento; e (b) qualquer documentação impressa, on-line ou por outro meio eletrônico de tal software (a "Documentação"). Conforme utilizado neste Acordo, "Software" significa, coletivamente, o software e a documentação do Dispositivo.

**Uso do Software do Dispositivo**. Você pode utilizar o Software do Dispositivo somente no Dispositivo. Você não pode separar nenhum componente individual do Software do Dispositivo para uso em outro dispositivo ou computador, não pode transferi-lo para uso em outro dispositivo e usá-lo, ou qualquer parte dele, em uma rede, e não pode vender, alugar, arrendar, emprestar, distribuir nem conceder licença a terceiros ou quaisquer direitos ao Software em sua totalidade ou parcialmente.

**Proibidas a engenharia reversa, descompilação, desmonte ou fraude**. Você não pode e não poderá incentivar, ajudar nem autorizar qualquer outra pessoa a modificar, praticar engenharia reversa, descompilar ou desmontar o Dispositivo ou o Software, em sua totalidade ou parcialmente, criar quaisquer trabalhos derivados do Software, nem burlar, modificar, desmontar, adulterar ou fraudar quaisquer das funções ou proteções do Dispositivo ou Software ou quaisquer mecanismos ligados operacionalmente ao Software, incluindo, mas não se limitando ao aumento ou substituição da funcionalidade de gestão dos direitos digitais do Dispositivo ou Software. **Atualizações automáticas**. Para manter o seu Software atualizado, a Amazon pode fornecer automaticamente ao seu Dispositivo atualizações/aprimoramentos realizados ao Software.

**Regulamentações de exportação**. Você concorda em cumprir todas as restrições de exportação e re-exportação e regulamentações do Departamento de Comércio e outras agências e autoridades dos EUA, e não transferir nem incentivar, ajudar ou autorizar a transferência do Software a um país proibido ou de outra maneira em violação de quaisquer dessas restrições ou regulamentações.

**Usuários finais do governo**. O Software é um "Item Comercial" de acordo com a definição desse termo em 48 C.F.R. § 2.101, consistindo de "Software de Computador Comercial" e "Documentação de Software de Computador Comercial," em conformidade com o uso desses termos na 48 C.F.R. §12.212 ou 48 C.F.R. § 227.7202, conforme aplicável. Consistente com estas condições, o Software está sendo licenciado aos usuários finais do governo dos EUA (a) somente como item Comercial e (b) somente com aqueles direitos concedidos a todos os outros usuários finais, de acordo com os termos e condições deste Acordo.

#### GERAL

**Sem uso ilegal e reserva de direitos**. É proibido o uso do Dispositivo, do Serviço ou do Conteúdo Digital para qualquer fim ilegal. Você reconhece que a venda do Dispositivo a você não lhe transfere o título ou propriedade de quaisquer direitos de propriedade intelectual da Amazon ou seus fornecedores. Todo o Software é licenciado, não vendido, e essa licença é não exclusiva.

**Informações recebidas**. O Software do Dispositivo fornecerá à Amazon dados sobre o seu Dispositivo e sua interação com o Serviço (tais como memória disponível, tempo de operação, arquivos de registros e intensidade do sinal) e informações relacionadas ao conteúdo em seu Dispositivo e a sua utilização deste (como a marcação automática da última página lida e os conteúdos excluídos do Dispositivo). Anotações, marcações, notas, destaques ou marcas semelhantes que você realiza em seu Dispositivo e outras informações que você fornecer podem ser armazenadas nos servidores nos EUA. Quaisquer comunicações sobre dados e outras informações que recebemos estão sujeitas à Declaração de Privacidade da Amazon.com.

**Informações fornecidas a outras pessoas**. Você é responsável por quaisquer informações que fornecer a outras pessoas utilizando o dispositivo. Antes de fornecer tais informações, você deve confirmar se tem o direito de fornecer as informações e que irá estar em conformidade com quaisquer termos e condições pertinentes. Por exemplo, se estiver fornecendo informações a um site de rede social ou serviço, você poderá estar sujeito aos termos e condições do provedor daquele respectivo site ou serviço.

**Patentes.** O Dispositivo e/ou métodos usados em associação com o Dispositivo podem ser cobertos por uma ou mais patentes ou solicitações de patentes pendentes.

**Mudanças no serviço**. A Amazon se reserva o direito de modificar, suspender ou descontinuar o Serviço a qualquer momento e a Amazon não terá qualquer responsabilidade perante você caso exerça esse direito.

**Encerramento**. Os seus direitos neste Acordo se encerrarão automaticamente sem aviso prévio por parte da Amazon caso você deixe de cumprir qualquer termo deste Acordo. No caso de encerramento, você deve interromper toda a utilização do Software e a Amazon pode revogar imediatamente o seu acesso ao Serviço ou ao Conteúdo Digital sem notificá-lo e sem reembolso de quaisquer taxas. Caso a Amazon deixe de exigir ou impor o seu cumprimento rigoroso deste Acordo, isso não constitui uma abdicação de quaisquer dos seus direitos.

Isenção de garantias. VOCÊ EXPRESSAMENTE RECONHECE E CONCORDA QUE O USO DO SERVIÇO, DISPOSITIVO, CONTEÚDO DIGITAL E SOFTWARE É APENAS AO SEU PRÓPRIO RISCO. EXCETO A GARANTIA LIMITADA DE UM ANO, O SERVIÇO, DISPOSITIVO, CONTEÚDO DIGITAL E SOFTWARE SÃO FORNECIDOS "NA FORMA EM QUE SE ENCONTRAM" COM TODAS AS FALHAS E SEM GARANTIA DE QUALQUER TIPO, E A AMAZON E SEUS FORNECEDORES E CONCESSORES DE LICENÇAS ESTÃO ISENTOS DE TODAS AS GARANTIAS, EXPRESSAS OU IMPLÍCITAS, INCLUINDO, MAS NÃO SE LIMITANDO ÀS GARANTIAS IMPLÍCITAS DE COMERCIABILIDADE, ADEQUAÇÃO PARA UM OBJETIVO ESPECÍFICO, PRECISÃO, USUFRUTO SEM IMPEDIMENTO E NÃO VIOLAÇÃO DOS DIREITOS DE TERCEIROS. NENHUMA INFORMAÇÃO OU CONSELHO VERBAL OU POR ESCRITO POR PARTE DA AMAZON OU DE REPRESENTANTE AUTORIZADO DA AMAZON DEVERÁ CRIAR UMA GARANTIA. AS LEIS DE CERTAS JURISDIÇÕES NÃO PERMITEM A ISENÇÃO DE GARANTIAS IMPLÍCITAS. SE ESTAS LEIS SE APLICAREM AO SEU CASO, ALGUMAS OU TODAS AS ISENÇÕES, EXCLUSÕES OU LIMITAÇÕES MENCIONADAS ACIMA PODEM NÃO SE APLICAR A VOCÊ E VOCÊ PODERÁ TER DIREITOS ADICIONAIS.

Limitação da responsabilidade. NA EXTENSÃO NÃO PROIBIDA POR LEI, NEM A AMAZON E NEM SEUS FORNECEDORES OU CONCESSORES DE LICENCAS SE RESPONSABILIZARÃO POR QUAISQUER DANOS INCIDENTAIS OU CONSEQUENCIAIS RESULTANTES DE VIOLAÇÃO DE QUALQUER GARANTIA EXPRESSA OU IMPLÍCITA, VIOLAÇÃO DE ACORDO, NEGLIGÊNCIA, RESPONSABILIDADE RIGOROSA OU QUALQUER OUTRA TEORIA LEGAL RELACIONADA AO SERVIÇO, DISPOSITIVO, CONTEÚDO DIGITAL OU SOFTWARE, INCLUINDO, MAS NÃO SE LIMITANDO A QUAISQUER DANOS RESULTANTES DA PERDA DE LUCROS, RECEITAS, DADOS OU USO DO DISPOSITIVO OU SOFTWARE OU QUALQUER PRODUTO ASSOCIADO, MESMO QUE A AMAZON TENHA SIDO NOTIFICADA SOBRE A POSSIBILIDADE DE TAIS DANOS. EM QUALQUER CASO, A RESPONSABILIDADE AGREGADA DA AMAZON NESTE ACORDO DEVE SER LIMITADA À QUANTIA REALMENTE PAGA PELO DISPOSITIVO. AS LEIS DE CERTAS JURISDICÕES NÃO PERMITEM A EXCLUSÃO OU LIMITAÇÃO DE DANOS INCIDENTAIS OU CONSEQUENCIAIS. SE ESTAS LEIS SE APLICAREM AO SEU CASO, ALGUMAS OU TODAS AS EXCLUSÕES OU LIMITAÇÕES MENCIONADAS ACIMA PODEM NÃO SE APLICAR A VOCÊ E VOCÊ PODERÁ TER DIREITOS ADICIONAIS.

**Aplicação das leis do Estado de Washington**. As leis do estado de Washington, sem consideração aos princípios de conflito de leis, governarão este Acordo e um litígio de qualquer tipo que possa surgir entre você e a Amazon.

Litígios. QUALQUER LITÍGIO QUE SURJA OU ESTEJA RELACIONADO DE ALGUMA MANEIRA A ESTE ACORDO DEVE SER SUBMETIDO À INTERMEDIAÇÃO CONFIDENCIAL EM SEATTLE, WASHINGTON, EXCETO QUE, NO CASO DE VOCÊ TER VIOLADO OU AMEAÇADO VIOLAR DE ALGUMA FORMA OS DIREITOS DE PROPRIEDADE INTELECTUAL DA AMAZON, A AMAZON PODE RECORRER À MEDIDA CAUTELAR OU OUTRA MEDIDA APROPRIADA EM QUALQUER ESTADO OU TRIBUNAL FEDERAL NO ESTADO DE WASHINGTON, E VOCÊ CONCORDA COM A JURISDIÇÃO EXCLUSIVA E FORO NESSAS VARAS. A decisão do intermediador será compulsória e pode ser registrada como um julgamento em qualquer vara de jurisdição competente. À extensão máxima permitida pela lei aplicável, nenhuma intermediação sob este Acordo deverá se juntar a uma intermediação envolvendo qualquer outra parte sujeita a este Acordo, seja por procedimentos de intermediação de classe ou outros.

**Separabilidade**. Caso algum termo ou condição deste Acordo seja considerado inválido, nulo, ou por alguma razão não seja executável, essa parte deve ser considerada separável e não deve afetar a validade e a possibilidade de execução de qualquer termo ou condição restante. **Emenda**. A Amazon se reserva o direito de emendar qualquer um dos termos deste Acordo ao seu próprio critério, publicando os termos revisados na Loja Kindle ou no website Amazon.com. O seu uso contínuo do Dispositivo e Software após a data efetiva de tal emenda será considerado que o seu acordo estará em conformidade com essa emenda.

**Informações de contato**. Para comunicações sobre este Acordo, você pode contatar a Amazon escrevendo para Amazon.com, Attn: Legal Department, 1200 12th Avenue South, Suite 1200, Seattle, WA, 98144-2734. Para obter ajuda para o dispositivo, o serviço ou para resolver outros problemas, entre em contato com o departamento de Atendimento ao Cliente pelo e-mail kindle-cs-support@amazon.com ou pelo telefone 1-866-321-8851 (ligação gratuita nos EUA) ou 1-206-266-0927 (quando ligar do exterior).

# GARANTIA LIMITADA DE UM ANO

Esta Garantia é fornecida por Amazon Fulfillment Services, Inc., 1200 12th Ave South, Suite 1200, Seattle, WA 98144-2734, EUA, para o Dispositivo Kindle (o "Dispositivo").

Garantimos o Dispositivo contra defeitos materiais e manufatura sob uso por consumidor comum durante um ano a partir da data original da compra. Durante este período de garantia, caso ocorra algum defeito no Dispositivo, e se você seguir as instruções para a devolução do Dispositivo, iremos, de acordo com a nossa opção e segundo a extensão permitida pela lei, (i) reparar o Dispositivo usando peças novas ou restauradas, (ii) substituir o Dispositivo por um Dispositivo novo ou restaurado ou (iii) reembolsar todo ou parte do preço total da compra do Dispositivo.

Esta garantia limitada se aplica a qualquer reparo, peça de substituição ou Dispositivo de substituição durante todo o restante do período de garantia original ou por noventa dias, seja qual for mais longo. Todas as peças e Dispositivos substituídos para os quais um reembolso é concedido tornam-se nossa propriedade. Esta garantia limitada se aplica apenas aos componentes de hardware do Dispositivo que não estejam sujeitos a acidente, uso inadequado, negligência, incêndio ou outras causas externas, alterações, reparo ou uso comercial.

**Instruções.** Entre em contato com o Serviço de Atendimento ao Cliente para obter instruções específicas sobre como obter o serviço de garantia para o seu Dispositivo:

| e-mail:   | kindle-cs-support@amazon.com                                                                            |
|-----------|----------------------------------------------------------------------------------------------------|
| Telefone: | nos EUA: <b>1-866-321-8851</b> (ligação gratuita)<br>no exterior: <b>+1-206-266-0927</b> (ligação paga) |

Em geral, você terá que entregar o seu Dispositivo em sua embalagem original ou em embalagem igualmente protetora no endereço especificado pelo Serviço de Atendimento ao Cliente. Antes de entregar o seu Dispositivo para o reparo de garantia, é sua responsabilidade armazenar cópias de dados, software ou outros materiais que você possa ter armazenado ou preservado no seu Dispositivo. É possível que esses dados, software ou outros materiais sejam perdidos ou reformatados durante o reparo e não seremos responsáveis por quaisquer danos ou perdas.

Limitações. NA EXTENSÃO PERMITIDA PELA LEI, A GARANTIA E AS SOLUÇÕES ESTABELECIDAS ACIMA SÃO EXCLUSIVAS E SUBSTITUEM TODAS AS OUTRAS GARANTIAS E SOLUÇÕES. RENUNCIAMOS ESPECIFICAMENTE TODAS AS GARANTIAS ESTATUTÁRIAS OU IMPLÍCITAS, INCLUINDO, MAS NÃO SE LIMITANDO A GARANTIAS DE COMERCIABILIDADE, ADEQUAÇÃO PARA UM OBJETIVO ESPECÍFICO E CONTRA DEFEITOS OCULTOS OU LATENTES. SE NÃO PUDERMOS EM TERMOS LEGAIS DESQUALIFICAR TOTALMENTE AS GARANTIAS ESTATUTÁRIAS OU IMPLÍCITAS, ENTÃO NA EXTENSÃO PERMITIDA PELA LEI, TODAS ESSAS GARANTIAS DEVERÃO SER LIMITADAS EM DURAÇÃO À DURAÇÃO DESTA GARANTIA LIMITADA EXPRESSA E AO SERVIÇO DE REPARO OU SUBSTITUIÇÃO CONFORME DETERMINADO POR NÓS AO NOSSO PRÓPRIO CRITÉRIO. ALGUMAS JURISDIÇÕES NÃO PERMITEM LIMITAÇÕES SOBRE A DURAÇÃO DE GARANTIAS ESTATUTÁRIAS OU IMPLÍCITAS, E DESSA MANEIRA, ESTA LIMITAÇÃO ACIMA PODE NÃO SE APLICAR AO SEU CASO.

NÃO NOS RESPONSABILIZAMOS POR DANOS DIRETOS, ESPECIAIS, INCIDENTAIS OU CONSEQUENCIAIS RESULTANTES DE QUALQUER VIOLAÇÃO DE GARANTIA OU SOB QUALQUER OUTRA TEORIA LEGAL. EM ALGUMAS JURISDIÇÕES, A LIMITAÇÃO PRECEDENTE NÃO SE APLICA ÀS REIVINDICAÇÕES POR MORTE OU LESÃO PESSOAL, OU QUALQUER RESPONSABILIDADE ESTATUTÁRIA POR ATOS E/OU OMISSÕES INTENCIONAIS E NEGLIGENTES, DE MANEIRA QUE ESSA EXCLUSÃO OU LIMITAÇÃO PODE NÃO SE APLICAR AO SEU CASO. ALGUMAS JURISDIÇÕES NÃO PERMITEM A EXCLUSÃO OU LIMITAÇÃO POR DANOS DIRETOS, INCIDENTAIS OU CONSEQUENCIAIS, DE MANEIRA QUE ESSA EXCLUSÃO OU LIMITAÇÃO MENCIONADA ACIMA PODE NÃO SE APLICAR AO SEU CASO.

Esta garantia limitada lhe provê direitos legais específicos. Você pode ter direitos adicionais que variam de uma jurisdição para outra e esta garantia limitada não afeta esses direitos.

#### AVISO SOBRE PATENTE

O aparelho Kindle e/ou métodos usados em associação com o aparelho Kindle podem ser cobertos por uma ou mais patentes ou podem estar aguardando a solicitação de patente.

Tecnologia decodificadora de áudio MPEG Layer-3 licenciada de Fraunhofer IIS e Thomson.

#### **COPYRIGHT E AVISOS DE MARCA COMERCIAL**

O software do aparelho Amazon Kindle DX, o Guia de Iniciação Rápida do Amazon Kindle DX e o Guia do Usuário do Amazon Kindle DX © 2004 - 2010 Amazon Technologies, Inc. ou suas afiliadas. Todos os direitos reservados.

1-CLICK, AMAZON, o LOGOTIPO AMAZON.COM, o LOGOTIPO AMAZONKINDLE, AMAZON KINDLE DX, AUDIBLE, KINDLE, MOBIPOCKET, WHISPERNET E WHISPERSYNC são marcas comerciais da Amazon Technologies, Inc. ou suas afiliadas.

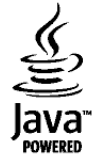

Java e todas as marcas comerciais e logotipos baseados em Java são marcas comerciais ou registradas da Sun Microsystems, Inc. nos EUA e outros países.

NF Browser v3.4 © 1996 – 2008 ACCESS Co., Ltd. ACCESS é marca comercial ou registrada da ACCESS Co., Ltd. no Japão e outros países.

RealSpeak<sup>™</sup> Solo © 2008 Nuance Communications, Inc. RealSpeak<sup>™</sup> e Nuance® são marcas comerciais ou registradas da Nuance Communications, Inc. nos EUA e/ou outros países.

Suporte nativo para PDF por meio da tecnologia Adobe® Reader®.

Todas as outras marcas, nomes de produtos, nomes de empresas, marcas comerciais e marcas de serviço são propriedade de seus respectivos titulares.

#### **OUTRAS VERSÕES DE IDIOMA**

Você pode ver uma versão do Acordo de Licença e Termos de Uso do Kindle, Garantia Limitada de Um Ano e outras informações do Kindle em outros idiomas em: http://www.amazon.com/kindletermsandconditions.